## Instructions – Pièces

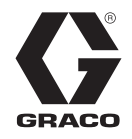

# EFR

## 3A6793H

FR

Doseur électrique à ratio fixe

## Pour une utilisation avec des matériaux adhésifs et un produit d'étanchéité à deux composants. Pour un usage professionnel uniquement.

#### Non homologué pour une utilisation en atmosphère explosive ou en zone dangereuse.

Pression maximum d'entrée du liquide : 138 bars (13,8 MPa, 2 000 psi) Pression maximum de sortie du liquide : 241 bars (24,1 MPa, 3 500 psi)

Voir page 3 pour des informations sur les modèles.

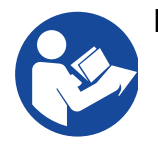

#### Instructions de sécurité importantes

Lire tous les avertissements et toutes les instructions de ce manuel et des manuels connexes avant d'utiliser l'équipement. Conserver ces instructions.

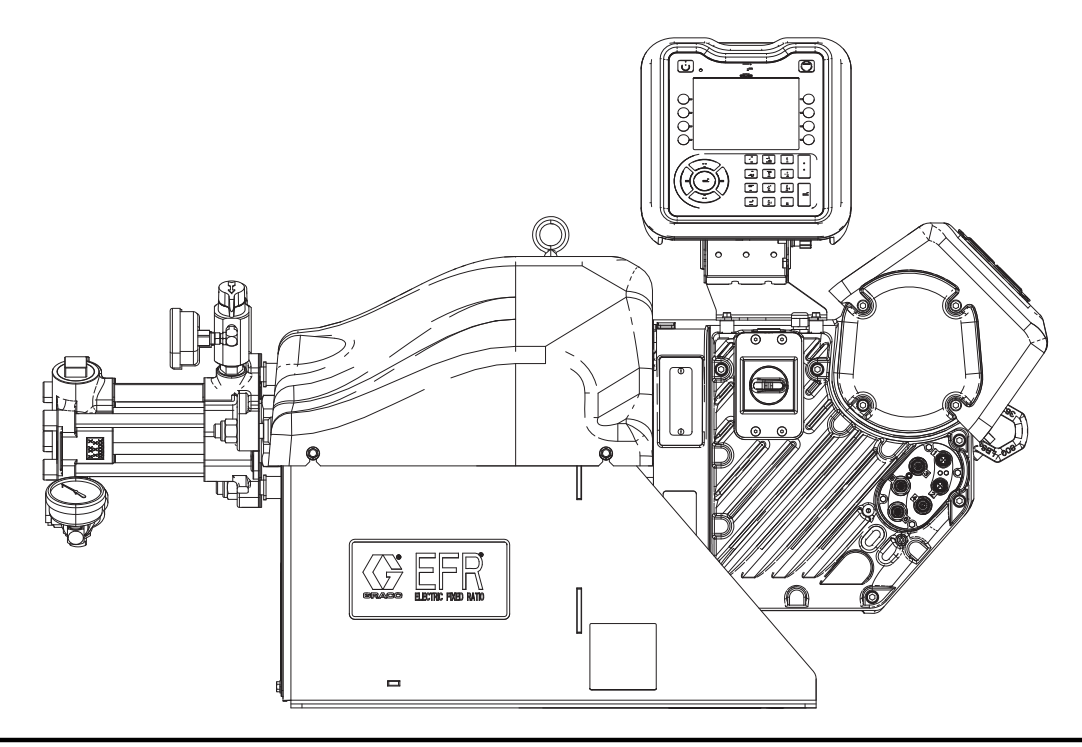

## Table des matières

| Manuels connexes 2                                 |
|----------------------------------------------------|
| Modèles                                            |
| Avertissements 4                                   |
| Tenir séparés les composants A (rouge) et B (bleu) |
|                                                    |
| Changement de produits7                            |
| Composants A (rouge) et B (bleu)7                  |
| Identification des composants 8                    |
| Installation type 9                                |
| Module d'affichage avancé (ADM) 10                 |
| Installation 12                                    |
| Mise à la terre 12                                 |
| Spécifications électriques                         |
| Raccordement de l'alimentation électrique 12       |
| Installation du capuchon de remplissage d'huile    |
| avec trou de fuite avant utilisation de            |
| l'equipement                                       |
|                                                    |
| Rinçage                                            |
| Position de la chape et du moteur electrique 17    |
|                                                    |
|                                                    |
| Arret                                              |
| Aiustement de la pression d'entrée du matériel 01  |
| Ajustement de la pression d'entrée du materiel 21  |
| Diagning de maintenance préventive                 |
| Vérification du niveau d'huile                     |
| Changement de l'huile                              |
| Pré abarge de reulement                            |
| Étaloppago du motour électrique                    |
| ADM Remplacement de la pile et pottevide de        |
| l'écran 24                                         |
| Dépannage                                          |
| Codes d'erreurs FEB 27                             |
| Pièces 34                                          |
| Pièces de système communes EFR                     |
| Section liquide                                    |
| Ensemble de la chape et du moteur électrique 36    |
| Ensemble électrique                                |
|                                                    |

| Accessoires                                   | 9 |
|-----------------------------------------------|---|
| Applicateur 39                                | 9 |
| Kit d'interface de vanne de distribution 39   | 9 |
| Kits du régulateur d'entrée                   | 9 |
| Raccords d'entrée 39                          | 9 |
| Raccords de sortie 39                         | 9 |
| Accessoires supplémentaires                   | 9 |
| Fonctionnement du module d'affichage avancé   |   |
| (ADM)40                                       | ) |
| Présentation de l'écran ADM41                 | ۱ |
| Écran d'accueil41                             | 1 |
| Menu Index43                                  | 3 |
| Mise à jour du logiciel51                     | 1 |
| Procédure de mise à jour du logiciel 17Y71151 | 1 |
| Intégration E/S52                             | 2 |
| Couleurs du câble d'intégration E/S53         | 3 |
| Diagrammes d'intégration E/S54                | 1 |
| Sélection de la séquence à distance 57        | 7 |
| Raccordement de l'interrupteur au pied57      | 7 |
| Schémas de câblage58                          | 3 |
| Câblage d'alimentation58                      | 3 |
| Dimensions                                    | 9 |
| Caractéristiques techniques60                 | ) |
| Garantie standard de Graco62                  | 2 |
| Informations Graco62                          | 2 |

## Manuels connexes

| Manuel | Désignation                                                                               |
|--------|-------------------------------------------------------------------------------------------|
| 3A0019 | Instructions-Pièces pour les pompes de<br>produits chimiques série Z                      |
| 3A6482 | Instructions du moteur de précision avancée<br>APD20                                      |
| 312185 | Vanne MD2, Instructions-Pièces                                                            |
| 3A6338 | Instructions-Pièces du kit d'installation du<br>module de la passerelle de communications |
| 3A6394 | Instructions-Pièces des pompes de produits chimiques fortement abrasifs de série Z        |
| 3A6321 | Manuel d'instructions de programmation du jeton ADM In-System                             |

## Modèles

Utiliser le tableau suivant pour déterminer le système à 8 caractères des références.

**REMARQUE :** Pour commander des pièces de rechange, voir le chapitre **Pièces** à la page 34. Les caractères du tableau ne correspondent pas aux références Nos. Dans les vues éclatées et des listes des **Pièces**.

| <b>EFR</b><br>(Premier, deuxième et<br>troisième caractères) | e et<br>res) caractère |                    | 4e<br>ractère 5e caractère |                                    | 6e<br>caractère |                             | 7e<br>caractère |                             | 8e<br>caractère     |                                |
|--------------------------------------------------------------|------------------------|--------------------|----------------------------|------------------------------------|-----------------|-----------------------------|-----------------|-----------------------------|---------------------|--------------------------------|
| Indicateur de système                                        |                        | Options de tension | Options de contrôle        |                                    | Р               | ompe côté A                 | Pompe côté B    |                             | Choix des matériaux |                                |
|                                                              | 2                      | 240V               | A                          | Module d'affichage<br>avancé (ADM) | A               | 5 cc                        | A               | 5 cc                        | С                   | En carbone et acier inoxydable |
|                                                              | 4                      | 480V               |                            |                                    | В               | 10 cc                       | В               | 10 cc                       | S                   | Acier inoxydable               |
|                                                              |                        |                    |                            |                                    | С               | 15 cc                       | С               | 15 cc                       |                     |                                |
|                                                              |                        |                    |                            |                                    | D               | 20 cc                       | D               | 20 cc                       |                     |                                |
|                                                              |                        |                    |                            |                                    | Ε               | 25 cc                       | Ε               | 25 cc                       |                     |                                |
|                                                              |                        |                    |                            |                                    | F               | 30 cc                       | F               | 30 cc                       |                     |                                |
|                                                              |                        |                    |                            |                                    | G               | 35 cc                       | G               | 35 cc                       |                     |                                |
|                                                              |                        |                    |                            |                                    | Н               | 40 cc                       | Н               | 40 cc                       |                     |                                |
|                                                              |                        |                    |                            |                                    | Ι               | 45 cc                       | I               | 45 cc                       |                     |                                |
|                                                              |                        |                    |                            |                                    | J               | 50 cc                       | J               | 50 cc                       |                     |                                |
|                                                              |                        |                    |                            |                                    | Κ               | 60 cc                       | K               | 60 cc                       |                     |                                |
|                                                              |                        |                    |                            |                                    | L               | 65 cc                       | L               | 65 cc                       |                     |                                |
|                                                              |                        |                    |                            |                                    | М               | 70 cc                       | М               | 70 cc                       |                     |                                |
|                                                              |                        |                    |                            |                                    | Ν               | 75 cc                       | Ν               | 75 cc                       |                     |                                |
|                                                              |                        |                    |                            |                                    | 0               | 80 cc                       | 0               | 80 cc                       |                     |                                |
|                                                              |                        |                    |                            |                                    | Ρ               | 86 cc                       | Ρ               | 86 cc                       |                     |                                |
| (Doseur électrique à                                         |                        |                    |                            |                                    | Q               | 90 cc                       | Q               | 90 cc                       |                     |                                |
| rapport fixe)                                                |                        |                    |                            |                                    | R               | 100 cc                      | R               | 100 cc                      |                     |                                |
|                                                              |                        |                    |                            |                                    | S               | 105 cc                      | S               | 105 cc                      |                     |                                |
|                                                              |                        |                    |                            |                                    | Т               | 120 cc                      | Т               | 120 cc                      |                     |                                |
|                                                              |                        |                    |                            |                                    | U               | 140 cc                      | U               | 140 cc                      |                     |                                |
|                                                              |                        |                    |                            |                                    | V               | 150 cc                      | V               | 150 cc                      |                     |                                |
|                                                              |                        |                    |                            |                                    | W               | 160 cc                      | W               | 160 cc                      |                     |                                |
|                                                              |                        |                    |                            |                                    | Х*              | Aucune<br>pompe             | Х*              | Aucune<br>pompe             |                     |                                |
|                                                              |                        |                    |                            |                                    | 1+              | Fortement<br>abrasif 10 cc  | 1+              | Fortement<br>abrasif 10 cc  |                     |                                |
|                                                              |                        |                    |                            |                                    | 2+              | Fortement<br>abrasif 20 cc  | 2+              | Fortement<br>abrasif 20 cc  |                     |                                |
|                                                              |                        |                    |                            |                                    | 4+              | Fortement<br>abrasif 40 cc  | 4+              | Fortement<br>abrasif 40 cc  |                     |                                |
|                                                              |                        |                    |                            |                                    | 8+              | Fortement<br>abrasif 80 cc  | 8+              | Fortement<br>abrasif 80 cc  |                     |                                |
|                                                              |                        |                    |                            |                                    | 9+              | Fortement<br>abrasif 100 cc | 9+              | Fortement<br>abrasif 100 cc |                     |                                |

\* Un EFR peut être configuré sans pompe en désignant « X » pour les deux sélections de pompe. La sélection du matériel est nécessaire pour spécifier les raccords fournis avec le système. Les pompes peuvent être achetées et montées séparément avant de mettre le système en service. Voir le manuel des Instructions-Pièces des pompes de produits chimiques série Z.

+ Les configurations EFR avec les pompes fortement abrasives sont uniquement disponibles avec des options de matériel en acier inoxydable et ne peuvent pas être sélectionnées en association avec les pompes EFR standards.

## **Avertissements**

Les avertissements suivants concernent la configuration, l'utilisation, la mise à la terre, la maintenance et la réparation de cet équipement. Le point d'exclamation est un avertissement général tandis que les symboles de danger font référence aux risques associés à une procédure particulière. Lorsque ces symboles apparaissent dans le texte du présent manuel, ou sur les étiquettes d'avertissement, reportez-vous à ces avertissements. Les symboles de danger et des avertissements spécifiques au produit qui ne sont pas mentionnés dans cette section pourront, le cas échéant, apparaître dans le texte du présent manuel.

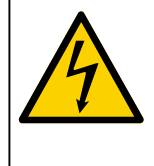

RISQUE DE DÉCHARGE ÉLECTRIQUE GRAVE

Il est possible d'alimenter cet équipement à plus de 240 V. Le contact avec cette tension provoque la mort ou de graves blessures.

- Couper le courant au niveau de l'interrupteur principal avant de débrancher un câble et de procéder à une intervention d'entretien.
- Cet équipement doit être mis à la terre. Raccordez uniquement à une source d'alimentation électrique mise à la terre.
- Tout le câblage électrique doit être effectué par un électricien qualifié et répondre à tous les règlements et réglementations locaux en vigueur.

# **AVERTISSEMENT**

|             | <ul> <li>RISQUES D'INJECTION SOUS-CUTANÉE</li> <li>Le liquide sous haute pression s'échappant par l'appareil de distribution, par une fuite dans un flexible ou par des pièces brisées peut transpercer la peau. Une telle blessure par injection peut ressembler à une simple coupure, mais il s'agit en fait d'une blessure grave qui peut même nécessiter une amputation. Consulter immédiatement un médecin pour obtenir une intervention chirurgicale.</li> <li>Ne pas diriger l'appareil de distribution vers quelqu'un ou vers une partie du corps.</li> <li>Ne mettez pas la main sur la sortie de fluide.</li> <li>N'arrêtez pas et ne déviez pas des fuites avec la main, le corps, un gant ou un chiffon.</li> <li>Suivez la procédure de décompression lorsque vous arrêtez la distribution et avant le nettoyage, la vérification ou l'entretien de l'équipement.</li> <li>Serrez tous les raccords de fluide avant de faire fonctionner l'équipement.</li> <li>Vérifiez quotidiennement les tuyaux et les accouplements. Remplacez immédiatement les pièces usées ou endommagées.</li> </ul>                                                                                                    |
|-------------|----------------------------------------------------------------------------------------------------|
| MPa/bar/PSI |                                                                                                    |
|             | <ul> <li>RISQUES D'INCENDIE ET D'EXPLOSION</li> <li>Des vapeurs inflammables (telles que les vapeurs de solvant et de peinture) sur la zone de travail peuvent s'enflammer ou exploser. La circulation de la peinture ou du solvant dans l'équipement peut provoquer de l'électricité statique et des étincelles. Afin d'éviter les risques d'incendie ou d'explosion :</li> <li>Utilisez l'équipement uniquement dans des locaux bien aérés.</li> <li>Supprimez toutes les sources potentielles d'incendie, telles que les veilleuses, les cigarettes, les lampes de poche et les bâches en plastique (risque d'étincelles d'électricité statique).</li> <li>Mettre à la terre tous les appareils présents dans la zone de travail. Voir les instructions de Mise à la terre.</li> <li>Ne jamais pulvériser ni rincer du solvant sous haute pression.</li> <li>La zone de travail doit toujours être propre et exempte de débris, tels que solvants, chiffons et essence.</li> <li>En présence de vapeurs inflammables, ne pas brancher (ni débrancher) de cordon d'alimentation et ne pas allumer ou éteindre de lampe ou d'interrupteur électrique.</li> <li>Utilisez uniquement des flexibles mis à la terre.</li> <li>Arrêtez immédiatement le fonctionnement en cas d'étincelles d'électricité statique ou de décharge électrique. Ne pas utiliser cet équipement tant que le problème n'a pas été déterminé et corrigé.</li> </ul> |
|             | י המותבו מה באנוותובמו כוו כומו על וומותוב ממוזה זמ 2011 על נומעמוו.                                                                                                    |
|             | <ul> <li>RISQUES RELATIFS AUX FLUIDES OU VAPEURS TOXIQUES</li> <li>Les produits ou vapeurs toxiques peuvent provoquer de graves blessures, voire la mort, en cas de projection dans les yeux ou sur la peau, d'inhalation ou d'ingestion.</li> <li>Lisez la fiche signalétique (FTSS) pour prendre connaissance des risques spécifiques liés aux produits utilisés.</li> <li>Conserver les liquides dangereux dans des récipients homologués et les éliminer conformément à</li> </ul>                                                                                                    |

 Conserver les liquides dangereux dans des récipients homologués et les éliminer conformément à la réglementation en vigueur.

|             | BISQUES BELATIES AUX PIÈCES EN MOUVEMENT                                                                                                    |
|-------------|----------------------------------------------------------------------------------------------------|
|             | Les pièces en mouvement risquent de pincer, de couper ou d'amputer des doigts et d'autres parties du corps.                                                                                                    |
| MPa/bar/PSI | <ul> <li>Se tenir à l'écart des pièces en mouvement.</li> <li>Ne pas faire fonctionner l'équipement si des supports de buse ou des couvercles ont été enlevés.</li> <li>L'équipement peut démarrer de façon intempestive. Avant de vérifier l'équipement, de le déplacer et avant toute intervention, exécuter la procédure de décompression et débrancher toutes les sources d'alimentation électrique.</li> </ul>                                               |
|             | RISQUES LIÉS À UNE MAUVAISE UTILISATION DE L'ÉQUIPEMENT                                                                                                    |
|             | <ul> <li>Toute mauvaise utilisation de l'équipement peut provoquer des blessures graves, voire mortelles.</li> <li>N'utilisez pas l'équipement en cas de fatigue ou sous l'influence de médicaments, de drogue ou d'alcool.</li> </ul>                                                                                                    |
|             | <ul> <li>Ne pas dépasse la pression de service ou la température maximales spécifiées pour le composant<br/>le plus sensible du système. Consultez le chapitre Caractéristiques techniques dans tous les<br/>manuels des équipements.</li> </ul>                                                                                                    |
| MPa/bar/PSI | <ul> <li>Utilisez des liquides et solvants compatibles avec les pièces de l'équipement en contact avec le<br/>produit. Consultez le chapitre Caractéristiques techniques dans tous les manuels des<br/>équipements. Lisez les avertissements du fabricant de liquides et solvants. Pour obtenir des<br/>informations détaillées sur les produits de pulvérisation utilisés, demandez les fiches signalétiques<br/>(ETSS) au distributeur ou revendeur.</li> </ul> |
|             | <ul> <li>Éteindre tous les équipements et exécuter la Procédure de décompression lorsque ces<br/>équipements ne sont pas utilisés</li> </ul>                                                                                                    |
|             | <ul> <li>Vérifiez l'équipement quotidiennement. Réparez ou remplacez immédiatement toutes les pièces<br/>usées ou endommagées uniquement par des pièces d'origine du fabricant.</li> </ul>                                                                                                    |
|             | <ul> <li>Ne modifiez jamais cet équipement. Toute modification apportée à l'appareil peut invalider les<br/>homologations et créer des risques pour la sécurité.</li> </ul>                                                                                                    |
|             | Veillez à ce que l'équipement soit adapté et homologué pour l'environnement dans lequel il                                                                                                    |
|             | <ul> <li>Utilisez l'équipement uniquement aux fins auxquelles il est destiné. Pour plus d'informations,<br/>contactez votre distributeur</li> </ul>                                                                                                    |
|             | <ul> <li>Maintenir les tuyaux et les câbles à distance des zones de circulation, des bords coupants,<br/>des pièces en mouvement et des surfaces chaudes.</li> </ul>                                                                                                    |
|             | <ul> <li>Éviter de tordre ou de trop plier les tuyaux. Ne pas utiliser les tuyaux pour tirer l'équipement.</li> <li>Tenez les enfants et les animaux à l'écart de la zone de travail.</li> </ul>                                                                                                    |
|             | Observez toutes les consignes de sécurité en vigueur.                                                                                                    |
|             | ÉQUIPEMENT DE PROTECTION INDIVIDUELLE                                                                                                    |
|             | Portez un équipement de protection approprié dans la zone de travail afin de réduire le risque de<br>blessures graves, notamment aux yeux, aux oreilles (perte auditive) ou par brûlure ou inhalation de<br>vapeurs toxiques. Cet équipement de protection comprend notamment :<br>• des lunettes de protection et une protection auditive.                                                                                                    |
|             | <ul> <li>Les masques respiratoires, vêtements et gants de protection recommandés par le fabricant de<br/>produits et de solvants.</li> </ul>                                                                                                    |

# Tenir séparés les composants A (rouge) et B (bleu)

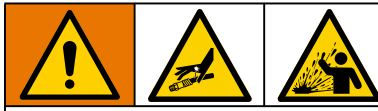

La contamination croisée peut entraîner le durcissement du matériau dans les conduits de liquide, ce qui peut provoquer des blessures graves ou endommager l'équipement. Pour éviter une contamination croisée :

- Ne jamais interchanger les pièces en contact avec le composant A (rouge) avec celles en contact avec le composant B (bleu).
- Ne jamais utiliser de solvant d'un côté s'il a été contaminé par l'autre côté.

### Changement de produits

#### ATTENTION

Un changement du produit utilisé dans l'équipement nécessite une attention particulière afin d'éviter d'endommager l'équipement et de réduire le temps d'arrêt.

- Lors d'un changement de produit, rincer plusieurs fois l'équipement pour s'assurer qu'il est bien propre.
- Vérifier la compatibilité chimique avec le fabricant de produits.

# Composants A (rouge) et B (bleu)

**REMARQUE :** les fournisseurs de matériaux peuvent faire varier leurs références aux produits à composants multiples.

Pour toutes les machines :

- Le côté A (rouge) est destiné aux durcisseurs ainsi qu'aux catalyseurs.
- Le côté B (bleu) est destiné aux polyols, aux résines ainsi qu'aux bases. Quelle que soit la configuration du produit utilisé, les produits au volume élevé doivent être du côté B (bleu).

## Identification des composants

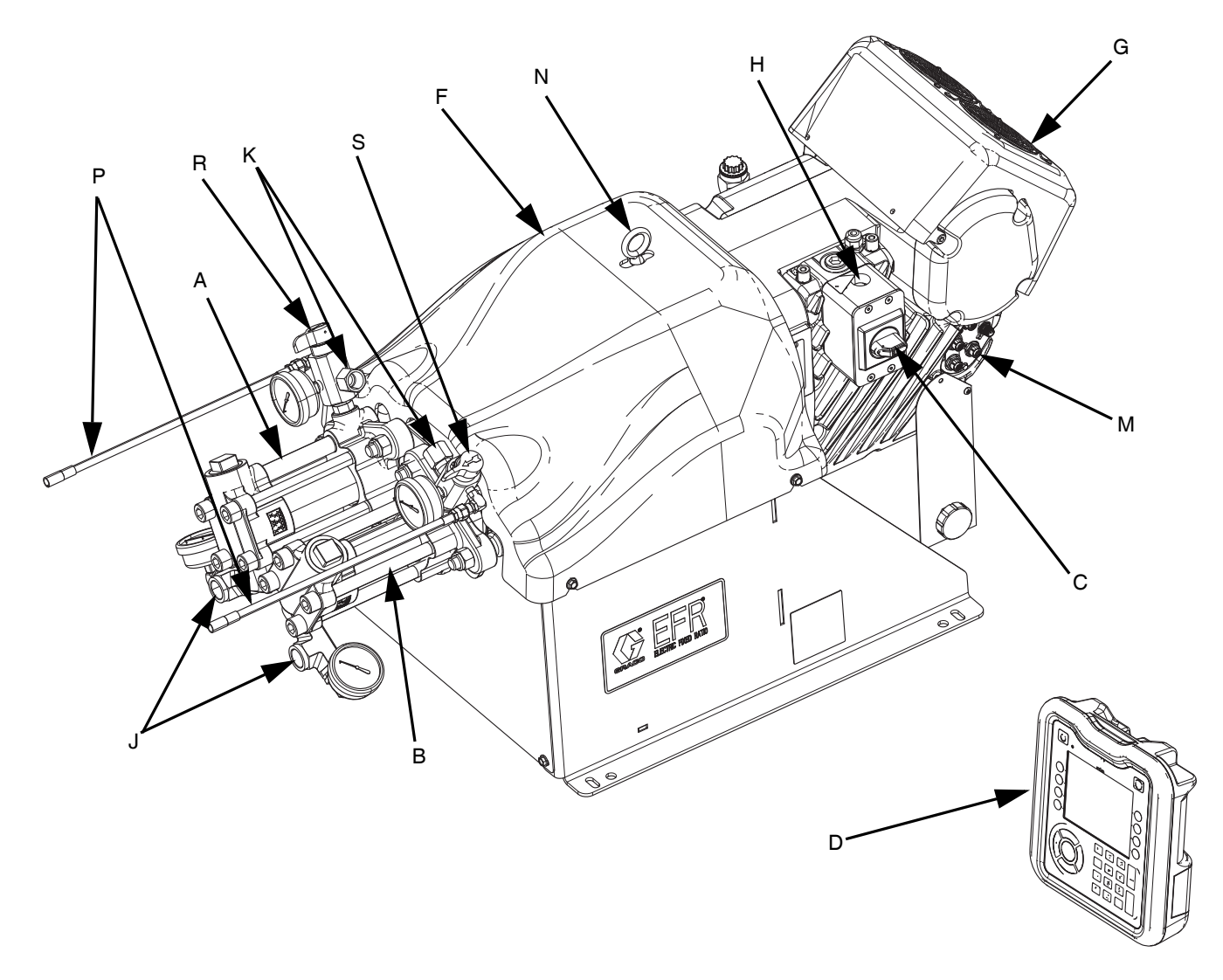

#### FIG. 1 : Identification des composants

#### Légende :

- A Pompe A
- B Pompe B
- C Interrupteur général
- D Module d'affichage avancé (ADM)
- F Protection de la chape de la pompe
- G Moteur électrique
- H Connexion d'entrée d'alimentation électrique
- J Entrées de pompe
- K Sorties de la pompe
- M Communication du moteur électrique et connecteurs E/S

- N Anneau de levage
- P Tuyaux de vidange de décompression
- R Vanne de décompression/vidange de la sortie côté A\*
- S Vanne de décompression/vidange de la sortie côté B\*
- \* Les composants requis sont fournis avec le système. Les systèmes EFR configurés sans pompe sont fournis avec des vannes de vidange/décompression qui doivent être installées une fois les pompes montées, mais avant de mettre le système en service.

### Installation type

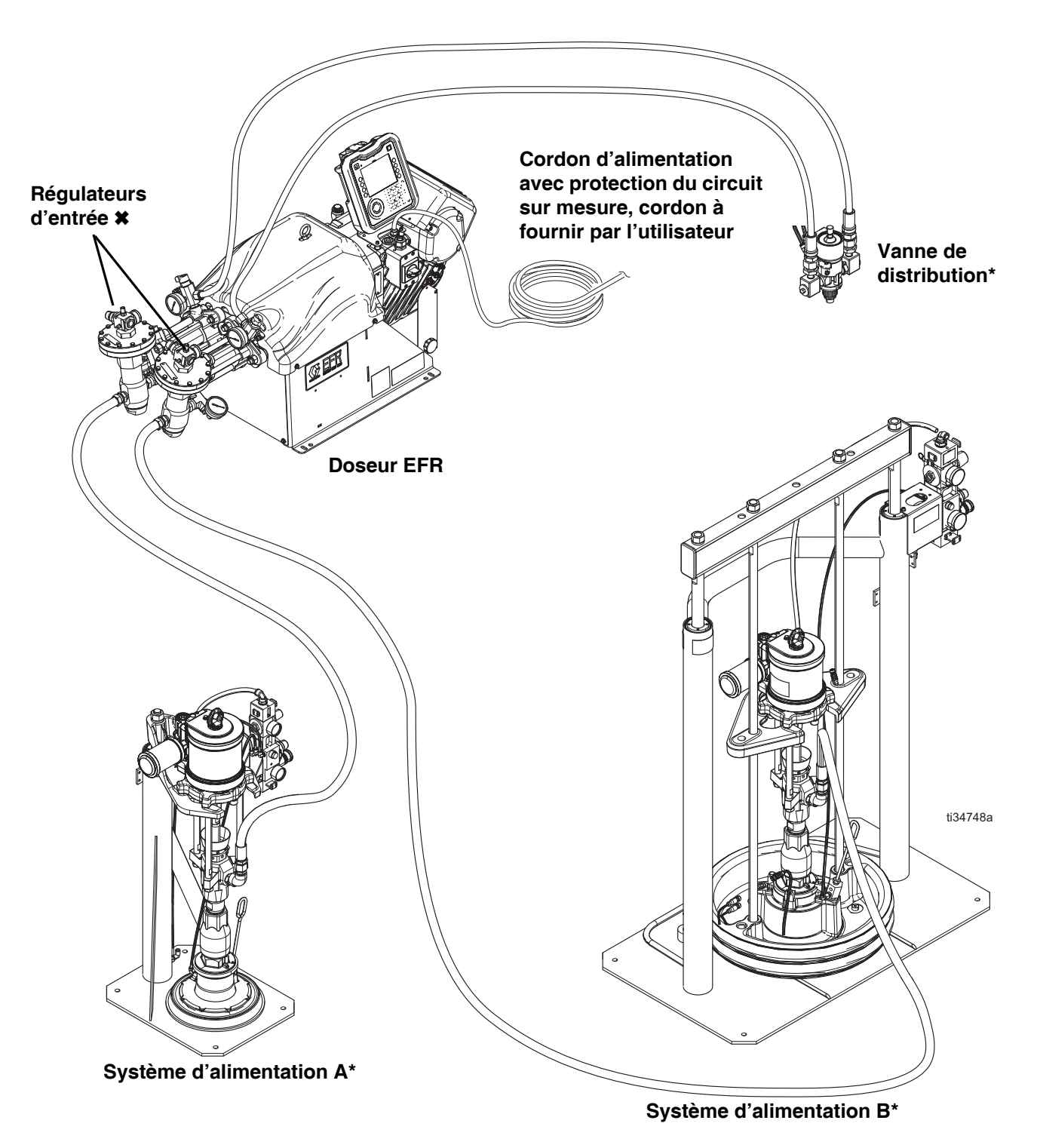

#### FIG. 2 : Installation type

- \* Accessoires requis non fournis avec l'unité de dosage.
- \* Accessoires facultatifs non fournis avec l'unité de dosage.

### Module d'affichage avancé (ADM)

#### Interface utilisateur

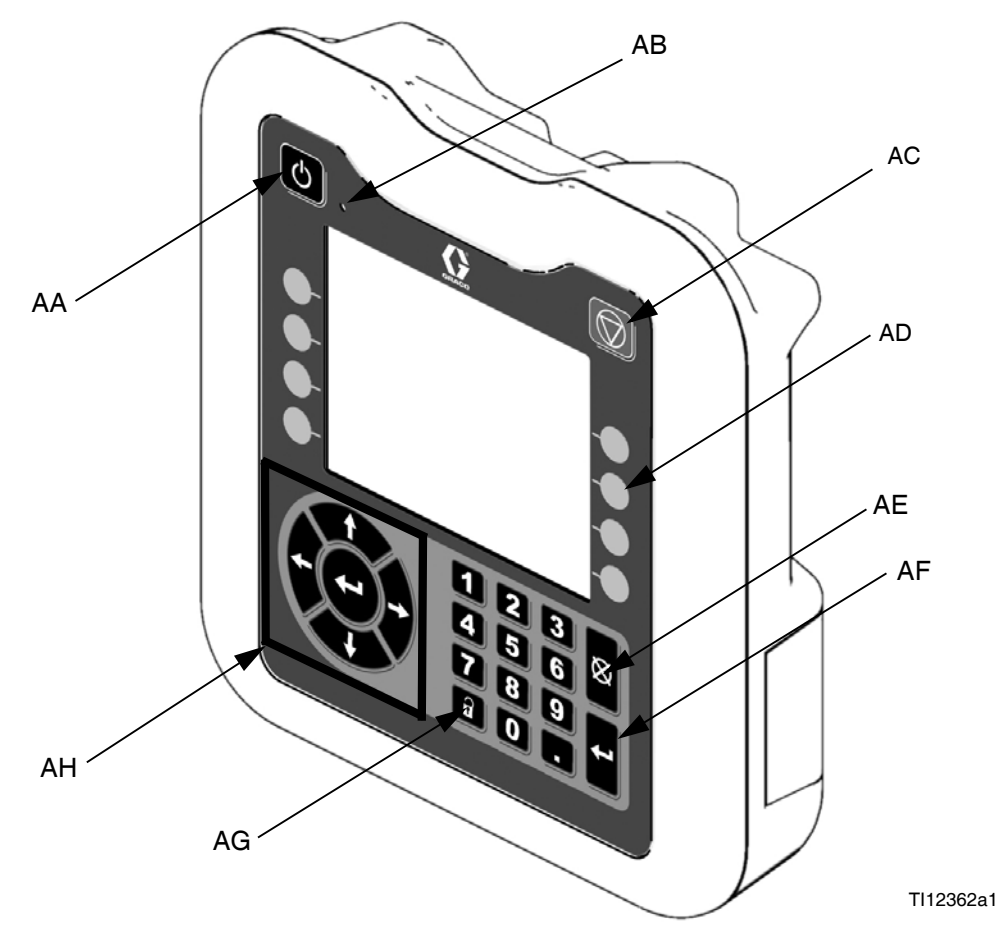

FIG. 3 : Identification des composants du module d'affichage avancé (ADM) - Face avant

#### **Boutons**

| Rappel | Bouton                                                | Composition                                                                                                    |
|--------|-------------------------------------------------------|----------------------------------------------------------------------------------------------------|
| AA     | Activa-<br>tion /<br>désacti-<br>vation du<br>système | Active/désactive le système. Lorsque<br>le système est désactivé, la régulation<br>de la température et le fonctionnement<br>de la distribution sont également<br>désactivés. |
| AB     | Témoin<br>d'état du<br>système                        | Affiche l'état du système. Pour plus<br>d'informations, voir <b>Conditions de<br/>l'indicateur d'état du système (AB)</b><br>à la page 11.                                    |
| AC     | Arrêt                                                 | Arrêter tous les processus du système.<br>Il ne s'agit pas d'un arrêt de sécurité ou<br>d'urgence.                                                                            |

| Rappel | Bouton                           | Composition                                                                                                    |
|--------|----------------------------------|----------------------------------------------------------------------------------------------------|
| AD     | Touches<br>program-<br>mables    | Définies pour une application via ADM.                                                                                                    |
| AE     | Annuler                          | Efface les erreurs système et supprime<br>une sélection ou une entrée numérique<br>pendant le processus de saisie d'un<br>nombre ou lors d'une sélection.                                                            |
| AF     | Entrée                           | Pour accepter les modifications de valeur ou faire une sélection.                                                                                                    |
| AG     | Verrouil-<br>ler/Confi-<br>gurer | Basculer entre les écrans de mise en<br>marche et de configuration. Si les<br>écrans de configuration sont protégés<br>par un mot de passe, le bouton se<br>meut de Exécuter et l'écran d'entrée du<br>mot de passe. |
| AH     | Naviga-<br>tion                  | Permettent de naviguer à l'intérieur<br>d'un écran ou vers un nouvel écran.                                                                                                    |

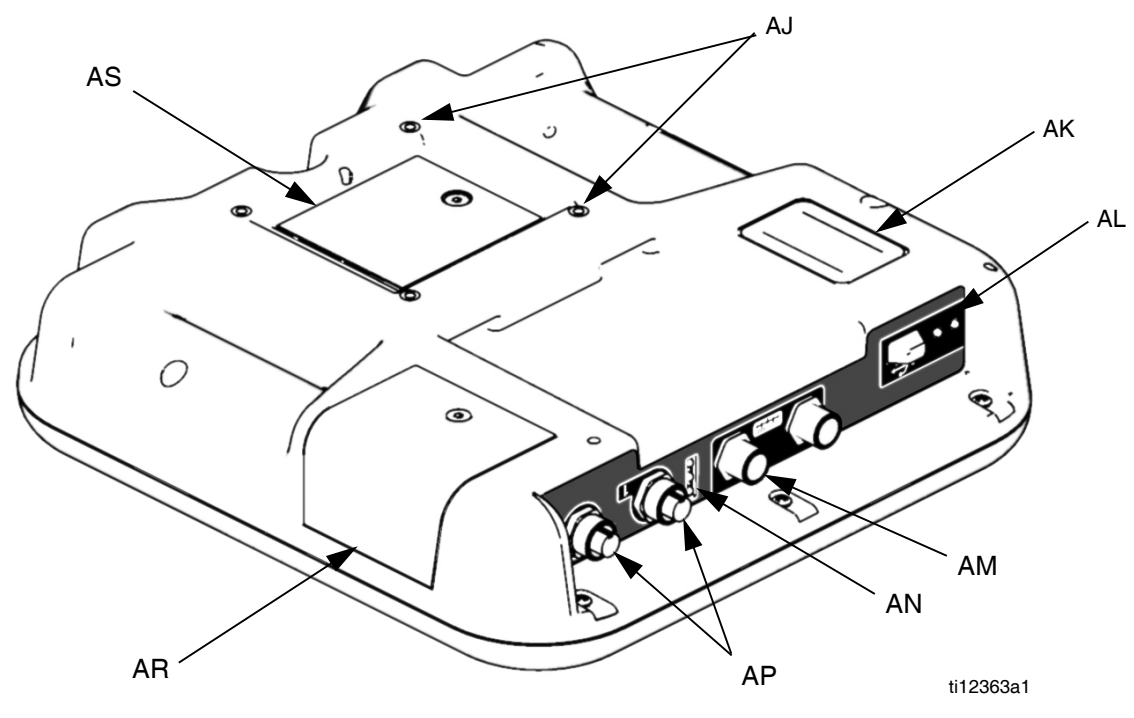

FIG. 4 : Identification de composant d'ADM - Arrière

#### Légende :

- AJ Montage sur panneau plat
- AK Numéro de modèle
- AL Interface du module USB
- AM Raccordements de câble CAN
- AN Témoins DEL d'état du module
- AP Raccordements de câble d'accessoires
- AR Capot d'accès au jeton
- AS Capot d'accès à la batterie

## Conditions de l'indicateur d'état du système (AB)

Vert fixe - mode Fonctionnement, système activé Vert clignotant - mode Configuration, système activé Jaune fixe - mode Fonctionnement, système désactivé Jaune clignotant - mode Configuration, système désactivé

#### États des DEL d'états du module ADM (AN)

| Signal du voyant<br>d'état du module | Désignation                          |
|--------------------------------------|--------------------------------------|
| Vert activé                          | Le système est sous tension.         |
| Jaune allumé                         | Communication en cours.              |
| Rouge fixe                           | Défaillance du matériel<br>de l'ADM. |
| Rouge clignotant                     | Téléchargement du logiciel.          |

#### États des DEL d'états du module USB (AL)

| Signal du voyant<br>d'état du module | Désignation                                                                      |
|--------------------------------------|----------------------------------------------------------------------------------|
| Vert clignotant                      | Le système est sous tension.                                                     |
| Jaune allumé                         | Téléchargement des<br>informations sur l'USB                                     |
| Vert/jaune clignotant                | L'ADM est occupé, l'USB ne<br>peut pas transférer<br>d'informations dans ce mode |

## Installation

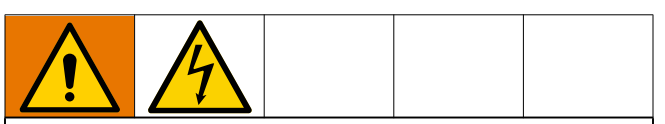

Tout le câblage électrique doit être effectué par un électricien qualifié et répondre à tous les règlements et réglementations locaux en vigueur.

### Mise à la terre

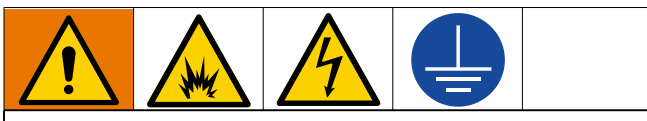

L'équipement doit être mis à la terre pour réduire le risque d'étincelle électrostatique et de décharge électrique. Une étincelle électrique ou d'électricité statique peut provoquer une inflammation ou une explosion des émanations. Une mise à la terre inadéquate peut provoquer une décharge électrique. La mise à la terre permet d'évacuer le courant électrique.

**EFR :** mis à la terre depuis le cordon d'alimentation (fourni par le client).

**Réservoirs d'alimentation en liquide :** respecter la réglementation locale.

Objet distribué : respecter la réglementation locale.

Seaux de solvants utilisés pour le rinçage : respecter la réglementation locale. Utilisez uniquement des seaux métalliques conducteurs posés sur une surface mise à la terre. Ne jamais poser un seau sur une surface non conductrice, telle que du papier ou du carton, qui interrompt la continuité de la mise à la terre.

Pour maintenir la mise à la terre de manière continue pendant le rinçage ou la décompression : maintenir fermement une partie métallique de la vanne de distribution contre le côté d'un seau métallique relié à la terre, puis actionner la vanne de distribution.

## Spécifications électriques

Le système requiert un circuit dédié, protégé par un disjoncteur.

| Tension     | Phase | Hz    | Courant |
|-------------|-------|-------|---------|
| 200-240 VAC | 1     | 50/60 | 20 A    |
| 400-480 VAC | 1     | 50/60 | 10 A    |

## Raccordement de l'alimentation électrique

- 1. Couper les conducteurs du cordon d'alimentation aux longueurs suivantes :
  - Fil de terre : 16,5 cm (6,5 po.)
  - Fils conducteurs : 7,6 cm (3 po.)
  - Ajouter au besoin des embouts de fil. Voir la Fig. 5.

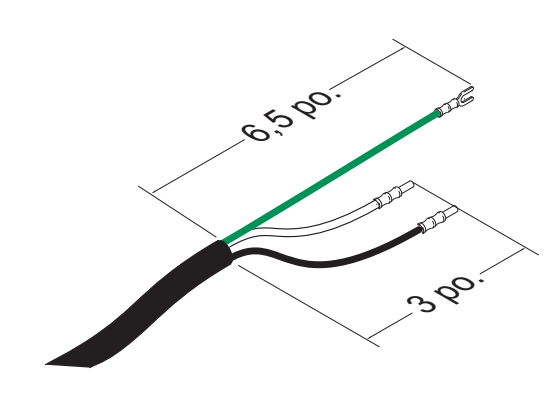

FIG. 5 : Cordon d'alimentation

 Retirer les quatre vis pour séparer le couvercle du boîtier de raccordement (BA) et débrancher l'interrupteur l'interrupteur (C) du le boîtier de raccordement (BB) sur le moteur électrique.

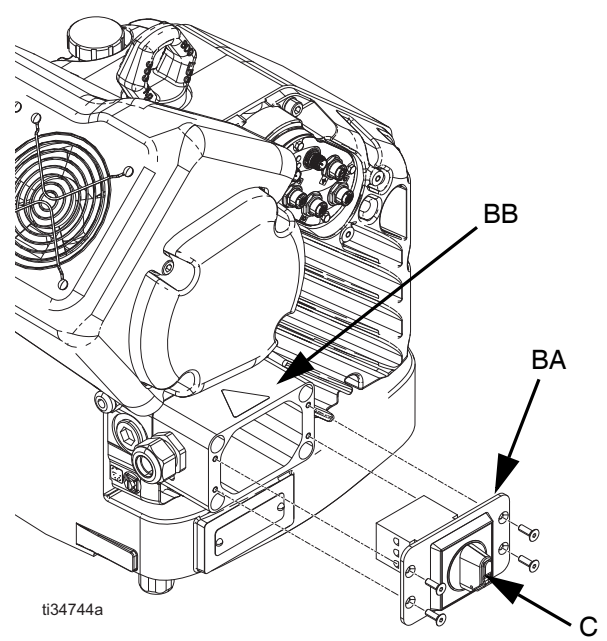

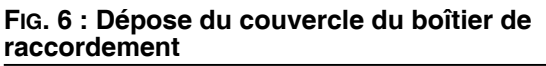

**REMARQUE :** Dans le boîtier de raccordement, les fils d'alimentation sont préinstallés aux bornes 2T1 et 4T2 du bloc de débranchement. Pour l'emplacement des bornes, voir FIG. 7.

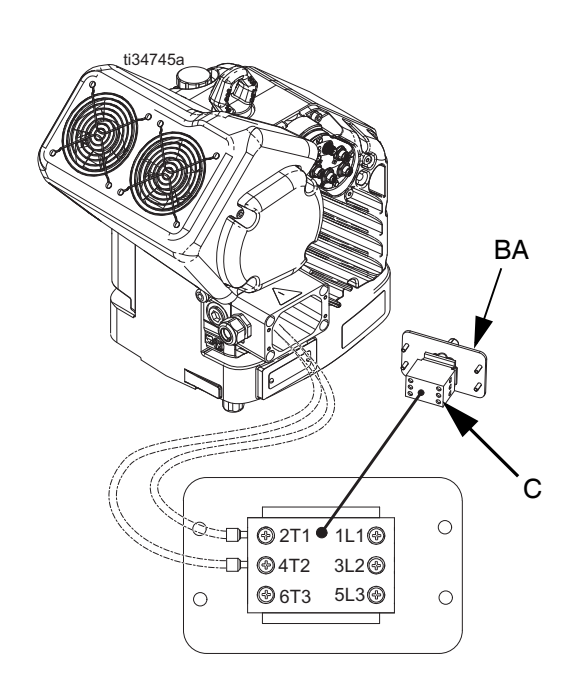

#### FIG. 7 : Raccordements aux bornes

 Introduire le cordon d'alimentation dans le presse-étoupe et dans le boîtier de raccordement.

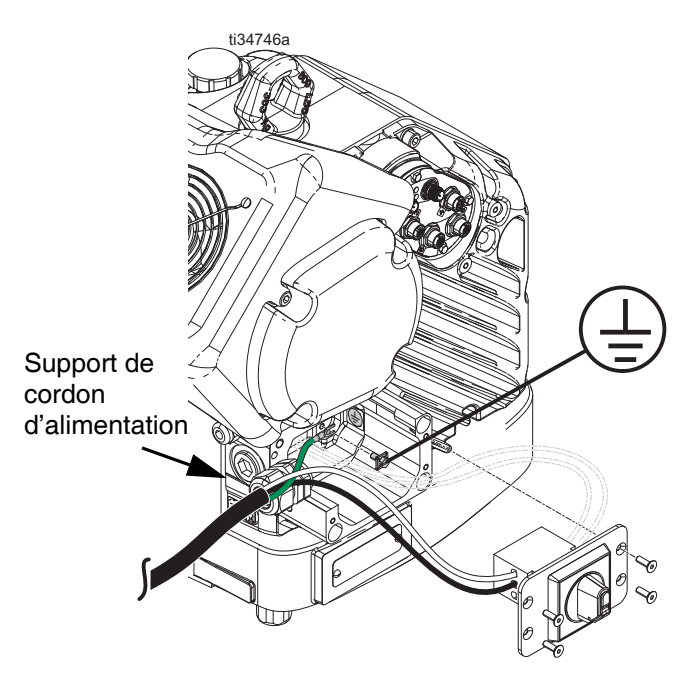

FIG. 8 : Raccordement de l'alimentation électrique

- Attacher le câble de mise à la terre à la borne de terre dans la boîtier de raccordement, comme indiqué dans FIG. 8.
- 5. Voir FIG. 7 et raccorder les fils du cordon d'alimentation aux bornes 1L1 et 2L2.

**REMARQUE :** Pour les systèmes 480 V, un transformateur abaisseur est installé en usine entre l'interrupteur de tension d'alimentation et le moteur électrique. Voir **Schémas de câblage** à la page 58.

**REMARQUE :** Ne fixez pas le câble de mise à la terre au contre-écrou de cosse de mise à la terre à l'extérieur du moteur électrique. Voir **Mise à la terre** à la page 12.

- 6. Placer les cordons d'alimentation dans la zone ouverte de chaque côté de l'interrupteur de tension d'alimentation (C) si l'espace le permet.
- Remettre le couvercle du boîtier de raccordement (BA) et débrancher l'interrupteur (C) en utilisant les quatre vis retirées dans l'étape 2.

#### ATTENTION

Assurez-vous que tous les câbles sont acheminés correctement avant l'installation. Pour éviter toute détérioration, veiller à ce qu'aucun fil ne soit coincé lorsque les vis sont serrées.

8. Serrez le presse-étoupe pour maintenir fermement le cordon d'alimentation dans le boîtier de raccordement.

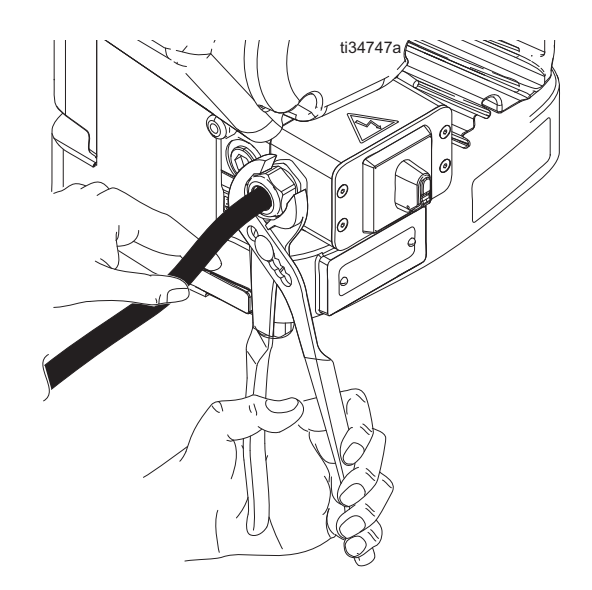

FIG. 9 : Serrage du presse-étoupe

### Installation du capuchon de remplissage d'huile avec trou de fuite avant utilisation de l'équipement

La boîte de vitesse du moteur est déjà remplie d'huile lorsqu'elle est expédiée de l'usine. Le capuchon provisoire sans évent (PX) est installé afin d'empêcher tout risque de fuite d'huile durant le transport du système. Avant utilisation, ce capuchon temporaire doit être remplacé par le bouchon de remplissage d'huile avec trou de fuite (PY) fourni avec cet équipement.

**REMARQUE :** Avant utilisation, vérifier le niveau d'huile. Le niveau d'huile doit être à mi-chemin du regard.

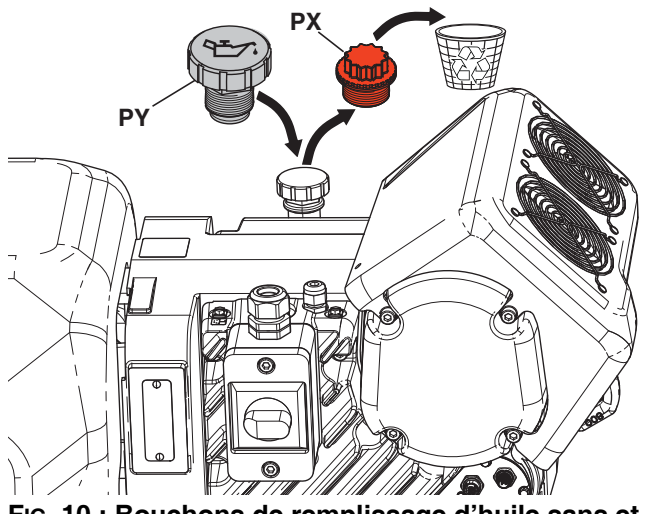

FIG. 10 : Bouchons de remplissage d'huile sans et avec trou de fuite

## Mise en place/configuration

Après avoir placé l'EFR dans la zone souhaitée de fonctionnement :

**REMARQUE :** Assurez-vous que l'EFR est placé sur une surface plane. Pour les espaces nécessaires, voir **Dimensions** à la page 59.

- 1. Ancrez l'EFR à un emplacement de montage fixe. Voir **Dimensions** à la page 59.
- Suivez les étapes « a » à « d » pour installer les pompes commandées séparément pour les systèmes EFR configurés sans pompe. Si l'EFR est déjà configuré avec des pompes, passez à l'étape 3.
  - Ajustez la position du moteur électrique au bon rapport des pompes sélectionnées. Voir
     Vérification de la position de la chape et du moteur électrique et Changement de la position de la chape et du moteur électrique à la page 18.
  - Installez les raccords d'entrée (fournis avec l'EFR) sur les pompes A et B achetés séparément. Voir **Pièces** à la page 34.
  - c. Installez les pompes sur l'EFR. Voir Pièces à la page 34. La pompe B (plus grand volume) doit être située sur le côté des connexions du moteur électrique. Utilisez des pinces à ressort (106) (fournies avec les pompes) pour coupler la pompe aux adaptateurs de la chape (216).
  - Installez les adaptateurs (107) aux sorties de la pompe, puis installez les ensembles de collecteurs de sortie (108, 109) et les tuyaux de vidange (112).
- Si applicable, assemblez et raccordez les régulateurs d'entrée du liquide aux entrées du liquide EFR (J). Voir Kits du régulateur d'entrée à la page 39.

- 4. Branchez les systèmes d'alimentation.
  - Installez les pompes d'alimentation pour les tambours d'alimentation des composants A (rouge) et B (bleu). Voir la FIG. 2, page 9.

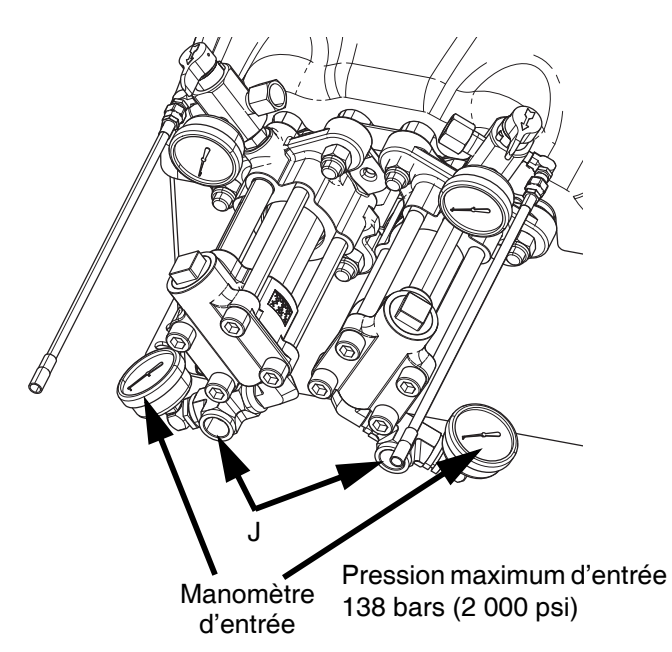

 Assurez-vous que les systèmes d'alimentation et, le cas échéant, les régulateurs d'entrée sont désactivés ou configurés sur zéro pression avant le raccordement.

**REMARQUE :** Les tuyaux des pompes d'alimentation doivent avoir un DI de 19 mm (3/4 po).

- c. Assemblez, connectez et serrez le tuyau d'entrée du composant B (bleu) à l'entrée de la pompe B (J).
- Assemblez, connectez et serrez le tuyau
   d'entrée du composant A (rouge) à l'entrée
   de la pompe A (J).

 Branchez les tuyaux de sortie des liquides aux sorties de la pompe (K). Des raccords d'adaptateur peuvent être nécessaires, voir Raccords de sortie à la page 39.

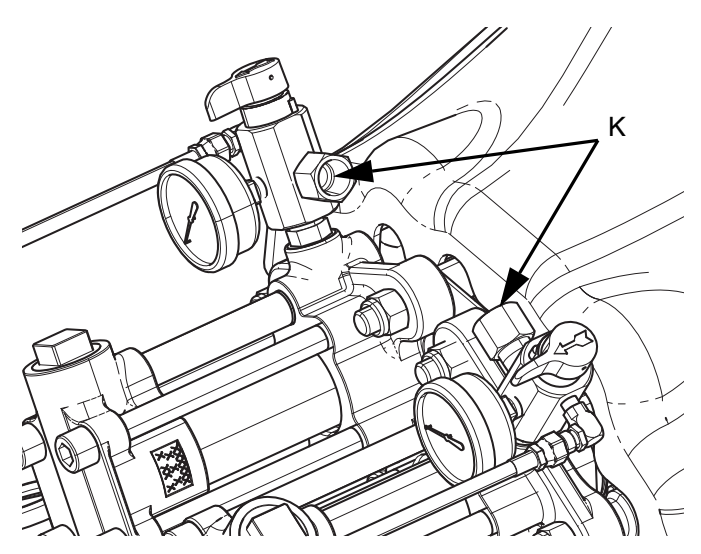

- 6. Branchez les tuyaux de sortie à la vanne de distribution. Reportez-vous au manuel des composants de la vanne de distribution pour connaître les instructions complètes d'installation.
- 7. Vérifiez la pression des tuyaux. S'il n'y a pas de fuites, fixez les tuyaux de sortie ensemble pour les protéger de tout dommage.

### Rinçage

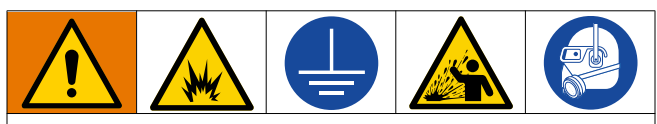

Toujours mettre l'équipement et le bac de récupération à la terre afin d'éviter un incendie ou une explosion. Rincez toujours à la pression la plus basse possible afin d'éviter toute étincelle statique et toute blessure due à des éclaboussures.

- Rincez l'ancien fluide à l'aide du nouveau ou bien rincez-le à l'aide d'un solvant compatible avant de remplir avec du fluide neuf.
- Utilisez la pression la plus basse possible lors du rinçage.
- Tous les composants du liquide sont compatibles avec les solvants courants.
- Pour rincer l'intégralité du système, faites-les passer à travers la vanne de distribution et la vanne de vidange.

### Position de la chape et du moteur électrique

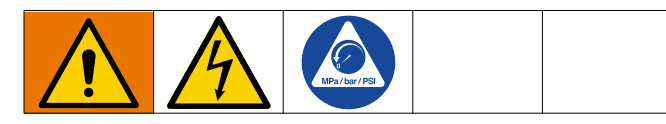

La position de la chape et du moteur doit être définie selon le rapport de mélange en volume du système.

**REMARQUE :** Le rapport de mélange est uniquement déterminé par la taille des deux pompes installées. La modification de la position de la chape et du moteur ne change pas directement le rapport de mélange, mais il faut équilibrer la pression entre les deux pompes.

## Vérification de la position de la chape et du moteur électrique

- 1. Mettez l'interrupteur de tension d'alimentation (C) en position OFF (arrêt).
- 2. Exécuter la **Procédure de décompression** à la page 20.
- 3. Desserrez les quatre vis et retirez la protection de la chape de la pompe (F).

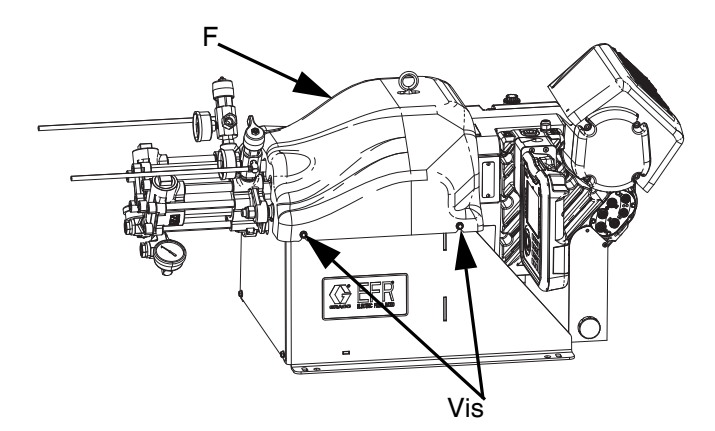

 Vérifiez que les pompes installées sont correctes pour votre rapport de mélange par volume. Divisez le déplacement de la pompe côté B par le déplacement de la pompe côté A (B/A) pour calculer le rapport.

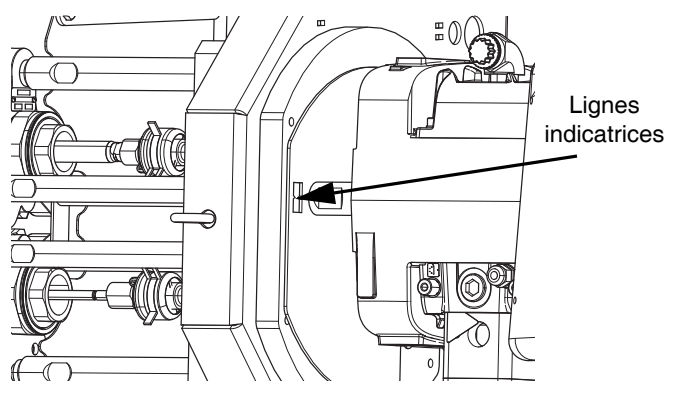

5. Vérifiez que la position du moteur est correctement réglée pour ce rapport de mélange. Dans le cas contraire, exécuter la procédure **Changement de la position de la chape et du moteur électrique**.

**REMARQUE :** Des lignes indicatrices numérotées sur la plaque de montage du moteur et sur la chape de la pompe indiquent le réglage du rapport.

#### Changement de la position de la chape et du moteur électrique

Il existe des positions spécifiques du moteur en fonction de chaque paramètre de rapport de mélange. Pour ajuster la position du moteur électrique :

- 1. Mettez l'interrupteur de tension d'alimentation (C) en position OFF (arrêt).
- 2. Exécuter la **Procédure de décompression** à la page 20.
- 3. Desserrez les quatre vis et retirez la protection de la chape de la pompe (F).

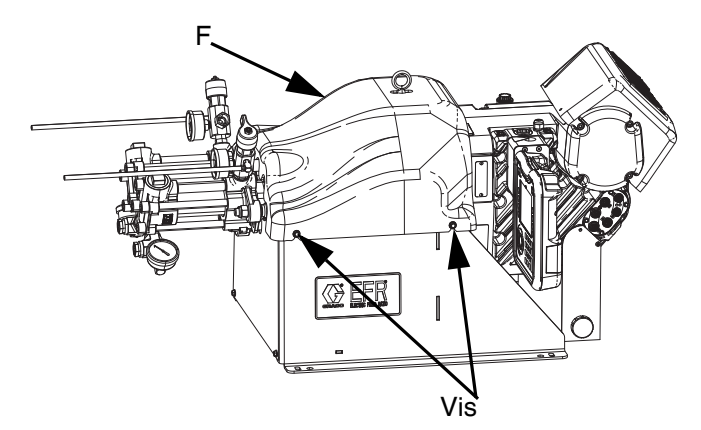

 Positionnez une clé sur la tige de l'adaptateur (DA), puis utilisez l'outil fourni (DT) pour desserrer l'écrou de fourche dentelé (DB) au-dessus de la fourche (DC).

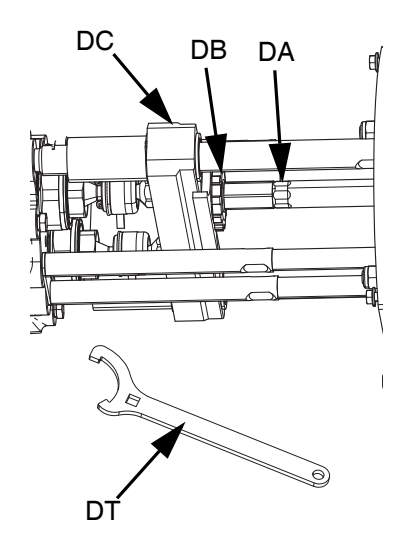

5. Desserrez les trois écrous (D2) situés sous le tirant du moteur.

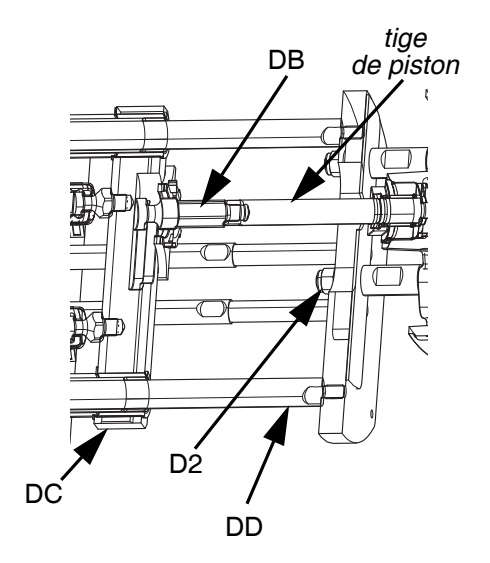

 Saisissez l'arbre de sortie et faites glisser le moteur jusqu'à ce que les lignes indicatrices soient alignées avec votre rapport.

#### ATTENTION

Ne tapez pas sur le tirant (DD) avec un marteau en acier. Le non-respect de cette consigne risque d'endommager le support du moteur électrique.

- Serrez les trois écrous (D2) et l'écrou de fourche (DB).
- Utilisez l'outil fourni (DT) pour serrer l'écrou de la chape, puis installez la protection de la chape de la pompe (F).

## Fonctionnement

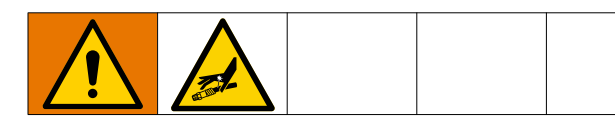

### Démarrage

1. Utilisez les systèmes d'alimentation pour charger les liquides.

**REMARQUE :** L'EFR a été testé en usine avec de l'huile. Éliminez l'huile à l'aide d'un solvant compatible avant la distribution.

- Assurez-vous que tous les raccords de la machine sont bien serrés. Voir Mise en place/configuration à la page 15.
- b. Vérifiez que les deux systèmes d'alimentation sont connectés à une alimentation d'air.
- c. Mettez l'interrupteur de tension d'alimentation (C) en position ON (marche).
- d. Vérifiez que la machine est en marche et que l'indicateur d'état du système (AB) est vert.
   Voir Conditions de l'indicateur d'état du système (AB) à la page 11.
- e. Mettez les vannes DE DÉCOMPRESSION/DIS-TRIBUTION (R, S) sur DISTRIBUER (orientées vers les manomètres de sortie).

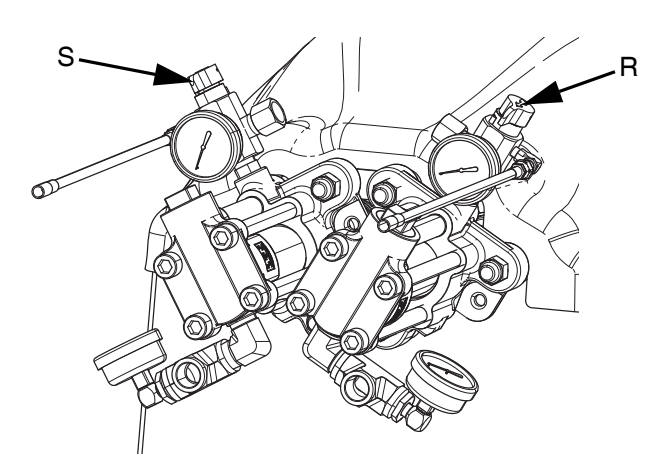

f. Démarrez les systèmes d'alimentation.
 Voir Ajustement de la pression d'entrée du matériel à la page 21.

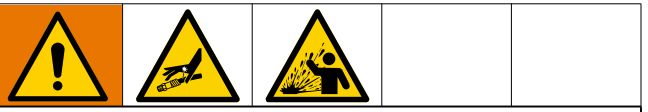

#### Séparation des composants A et B

La contamination croisée peut entraîner le durcissement du matériau dans les conduits de liquide, ce qui peut endommager l'équipement ou provoquer des blessures graves en cas d'injection ou d'éclaboussure sur la peau ou dans les yeux. Pour éviter la contamination croisée des pièces exposées aux liquides, n'interchangez **jamais** les composants A et B.

- g. Utilisez les systèmes d'alimentation pour charger le système.
- Pour amorcer la pompe, faites tourner la pompe plusieurs fois ou jusqu'à ce que du liquide sans air s'écoule. Pour les instructions pour l'amorçage de la pompe en utilisant le module d'affichage avancé (ADM), voir Écran d'accueil à la page 41.

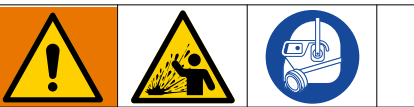

Pour éviter toute blessure grave due à des éclaboussures, distribuez les liquides à basse pression.

- Maintenez l'embout de nez de la vanne de distribution, sans mélangeur installé, au-dessus de deux conteneurs de déchets mis à la terre. Laissez le mélangeur à l'arrêt et actionnez la vanne de distribution jusqu'à ce que la circulation des deux liquides se fasse librement depuis l'embout sans pénétration d'air.
- j. Avec la vanne fermée, installez le mélangeur requis sur la vanne de distribution.
   Reportez-vous au manuel de la vanne de distribution.

### Arrêt

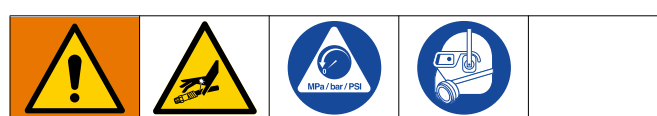

- 1. Stockez les pompes.
  - a. Depuis l'écran d'accueil, appuyez sur

l'icône **W**. Le produit est distribué. La pompe va s'immobiliser automatiquement. Une fois la pompe immobilisée, elle arrête de bouger.

2. Appuyez sur la touche d'activation/désactivation

de l'ADM opur désactiver l'EFR.

- 3. Mettez l'interrupteur de tension d'alimentation (C) en position OFF (arrêt).
- Relâchez la pression du liquide du système d'alimentation. Consultez votre manuel approprié du système d'alimentation pour connaître les instructions sur la décompression du liquide.
- 5. Exécuter la **Procédure de décompression** à la page 20.

### Procédure de décompression

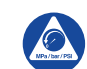

Suivez la procédure de décompression chaque fois que vous voyez ce symbole.

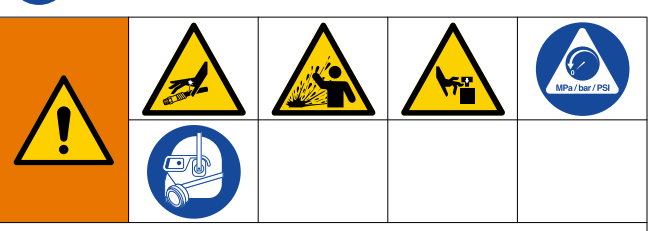

Cet équipement reste sous pression tant que la pression n'a pas été relâchée manuellement. Pour éviter de sérieuses blessures provoquées par du fluide sous pression, comme des injections cutanées, des éclaboussures de fluide et des pièces en mouvement, exécutez la Procédure de décompression lorsque vous arrêtez la pulvérisation et avant de procéder à un nettoyage, à une vérification ou à un entretien de l'équipement.

**REMARQUE :** Les raccords des tuyaux de décompression sont en acier au carbone galvanisé. Les tuyaux sont durcis avec du soufre. Vérifiez la compatibilité de votre produit avec du placage en zinc et du soufre avant de réutiliser un produit qui a circulé par ces éléments, car cela peut inhiber le durcissement.

1. Appuyez sur la touche d'activation/désactivation

de l'ADM pour désactiver l'EFR. Vérifiez s'il est inactif.

- 2. Relâchez la pression et arrêtez les systèmes d'alimentation. Consultez le manuel approprié pour votre système d'alimentation.
- Positionnez les vannes DE DÉCOMPRES-SION/DISTRIBUTION (R, S) sur DÉCOMPRES-SION/CIRCULATION (orientées vers les tuyaux de vidange). Envoyez le liquide vers les récipients à déchets ou les réservoirs mis à la terre. Assurez-vous que les manomètres indiquent 0.

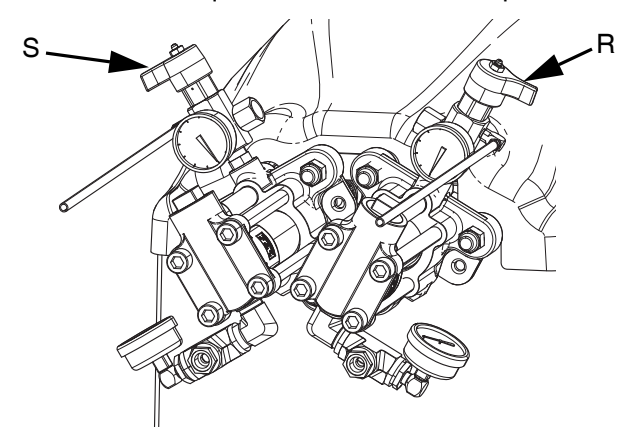

4. **Pour les modèles équipés d'une vanne de distribution avec verrouillage de sécurité,** engagez le verrouillage de sécurité de la vanne de distribution.

### Ajustement de la pression d'entrée du matériel

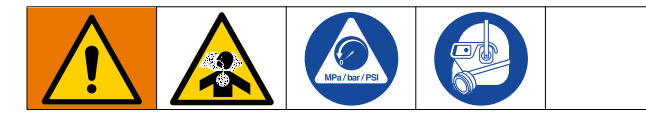

#### ATTENTION

Faites attention lors de l'application d'une pression sur les systèmes équipés d'un régulateur de pression d'entrée sur l'ensemble d'admission. Trop de pression pourrait entraîner une explosion du tuyau. Lisez les manuels d'entretien et de fonctionnement de du système d'alimentation d'élévateur/de la pompe et du régulateur de pression d'entrée avant le chargement du produit dans le système EFR.

Utilisez la procédure suivante pour régler la pression du liquide à l'entrée du système. Ce processus suppose que le système d'alimentation comprend une pompe d'alimentation et qu'un tuyau de sortie a déjà été chargé et amorcé. Il est prêt à fournir le produit à l'entrée de la pompe.

- Vérifiez que la pompe d'alimentation du produit n'offre pas une pression du produit supérieure à la pression d'entrée maximum du liquide de 138 bars (13,8 MPa, 2 000 psi).
- 2. Vérifiez qu'il n'y a pas de pression dans la pompe d'alimentation du produit.
- S'ils sont utilisés, vérifiez que les deux régulateurs d'entrée de liquides fonctionnent correctement. Consultez le manuel des composants du régulateur pour obtenir des instructions de fonctionnement détaillées.
- 4. Réglez les deux régulateurs d'entrée (si utilisés) pour qu'il n'y ait pas de pression d'air sur eux et que le manomètre du régulateur indique zéro.
- 5. Placez un récipient de terre à la sortie des conduites de décompression des ensembles de collecteurs et fixez les conduites en place.
- 6. Faites tourner les vannes de décompression (SA, SB) du collecteur en position vidange/recirculation.
- Augmentez progressivement la pression d'air sur la pompe d'alimentation afin de ne pas fournir plus de 138 bars (13,8 MPa, 2 000 psi).
- Si un régulateur d'entrée du liquide est utilisé, augmentez lentement la pression d'air sur le régulateur d'entrée pour laisser le produit circuler à

travers la pompe et sortir par le tuyau de vidange. La pression requise du produit varie en fonction de la viscosité et du débit du produit.

- Lorsque le produit circule dans le tuyau de vidange, diminuez lentement la pression sur le régulateur d'entrée jusqu'à ce que le débit s'arrête.
- Augmentez progressivement la pression du régulateur d'entrée jusqu'à ce que le produit circule à nouveau.
- Lorsque le produit recommence à circuler hors de l'orifice de vidange, fermez les vannes de décompression (SA, SB).

**REMARQUE :** Enregistrez la mesure du manomètre d'entrée de la pompe. Utilisez cette pression comme point de départ pour ajuster la pression d'alimentation afin de répondre aux exigences des applications.

**REMARQUE :** En règle générale, pour les produits à haute viscosité, la pression de distribution doit dépasser par 2 ou 3 la pression d'entrée du produit. Par conséquent, si la pression maximum de distribution est de 172 bars (17 MPa, 2 500 psi), la pression d'entrée ne doit pas être supérieure à 86 bars (9 MPa, 1 250 psi). Pour les produits plus fluides à la viscosité moins élevée, la pression de distribution doit dépasser par 3 ou 4 la pression d'entrée du produit. Appliquez suffisamment de pression d'alimentation pour alimenter correctement les pompes EFR. La pression d'alimentation minimale est de 4,83 bars (0,48 MPa, 70 psi).

12. Le régulateur de pression d'entrée ne dispose pas de purge automatique. Réduire la pression du produit au régulateur n'aura pas d'effet sur la mesure de la pression jusqu'à décompression de la pression en aval accumulée. Exécuter la **Procédure de décompression** à la page 20.

## Maintenance

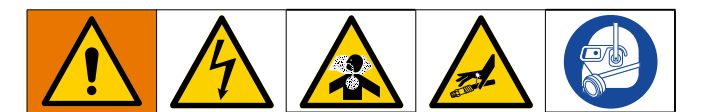

**REMARQUE :** Consultez la section Entretien des manuels de vos composants pour connaître les instructions de maintenance pour des composants spécifiques du système. Voir la section **Manuels connexes** à la page 2.

| Tâche                                                                                                    | Planning                                                 |
|----------------------------------------------------------------------------------------------------|----------------------------------------------------------|
| Changez l'huile de rodage d'une<br>unité neuve                                                                                                    | Après les<br>premiers 200 000<br>à 300 000 cycles        |
| Inspectez les conduites de liquide<br>à la recherche d'éventuelles fuites                                                                          | Tous les jours                                           |
| Graissez les vannes de circulation<br>(S, R) avec de la graisse pour<br>Fusion <sup>®</sup> (117773)                                               | Toutes les<br>semaines                                   |
| Nettoyez régulièrement les orifices<br>de la chambre de mélange de la<br>vanne de distribution, consultez le<br>manuel de la vanne de distribution | Consultez le<br>manuel de la<br>vanne de<br>distribution |
| Nettoyez les tamis des clapets<br>anti-retour de la vanne de<br>distribution, consultez le manuel<br>de la vanne de distribution                   | Consultez le<br>manuel de la<br>vanne de<br>distribution |

## Graissez les vannes de circulation avec de la graisse pour Fusion (117773)

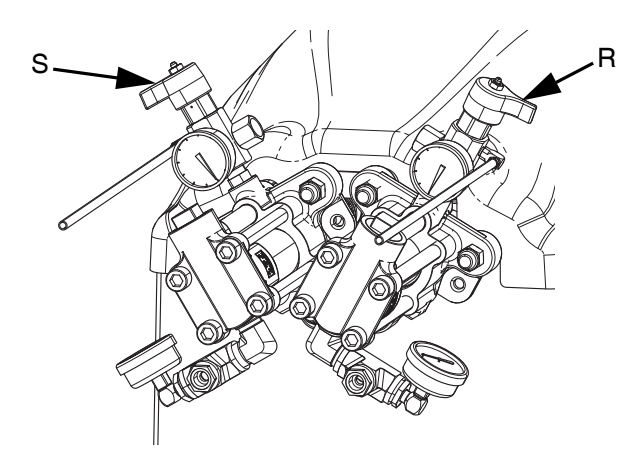

### Planning de maintenance préventive

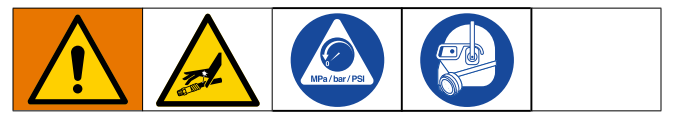

Les conditions de fonctionnement du système déterminent la fréquence de la maintenance. Établir un plan d'entretien préventif en notant le moment et le type d'entretien requis, puis déterminer un plan de vérification régulière du système en question.

### Vérification du niveau d'huile

Vérifiez le niveau d'huile depuis la jauge (FC). (Voir FIG. 11.) Le niveau d'huile doit se situer environ à la moitié de la jauge lorsque le pulvérisateur n'est pas en marche. S'il y a trop peu d'huile, ouvrez le capuchon de remplissage (FB) et ajoutez de l'huile synthétique ISO 220 sans silicone pour démultiplicateur, référence Graco 16W645. Voir la FIG. 11.

La capacité d'huile est d'environ 1,9 à 2,1 litres (2,0 à 2,2 quarts). **Ne remplissez pas trop.** 

#### ATTENTION

Utiliser uniquement l'huile Graco réf. 16W645. L'utilisation d'une autre huile risque de conduire à une mauvaise lubrification et d'endommager le système de traction.

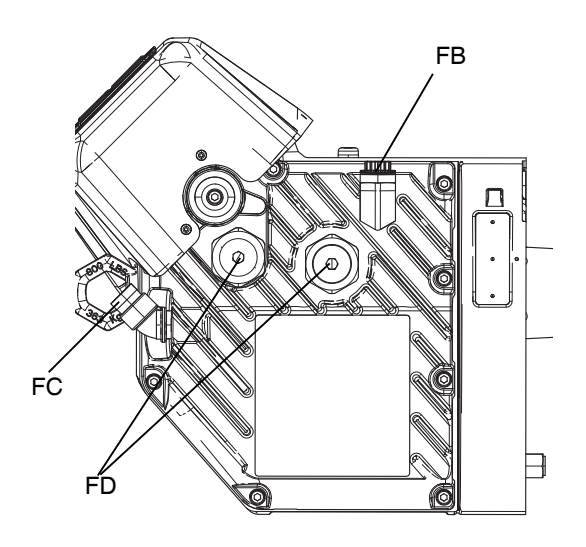

FIG. 11 : Jauge visuelle et bouchon de remplissage d'huile

## Changement de l'huile

**REMARQUE :** Vidanger l'huile après une période de rodage de 200 000 à 300 000 cycles. Après la période de rodage, vidanger l'huile une fois par an.

- 1. Exécuter la procédure d'Arrêt à la page 20.
- Placez un récipient de 1,9 litre (2 quarts) minimum sous l'orifice de vidange d'huile. Retirez le bouchon de vidange d'huile (FA). Patientez pour laisser l'intégralité de l'huile s'écouler du moteur.
- Remettez le bouchon de vidange d'huile (FA) en place. Serrez à un couple de 25-30 N•m (18-23 pi-lb).
- Ouvrez le capuchon de remplissage (FB) et ajouter de l'huile synthétique sans silicone pour démultiplicateur ISO 220 Graco réf. 16W645. Vérifiez le niveau d'huile dans la jauge (FC). (Voir FIG. 11.) Remplissez jusqu'à ce que le niveau d'huile se trouve environ à la moitié de la jauge. La capacité d'huile est d'environ 1,9 à 2,1 litres (2,0 à 2,2 quarts). Ne remplissez pas trop.
- 5. Remettez le bouchon de remplissage.

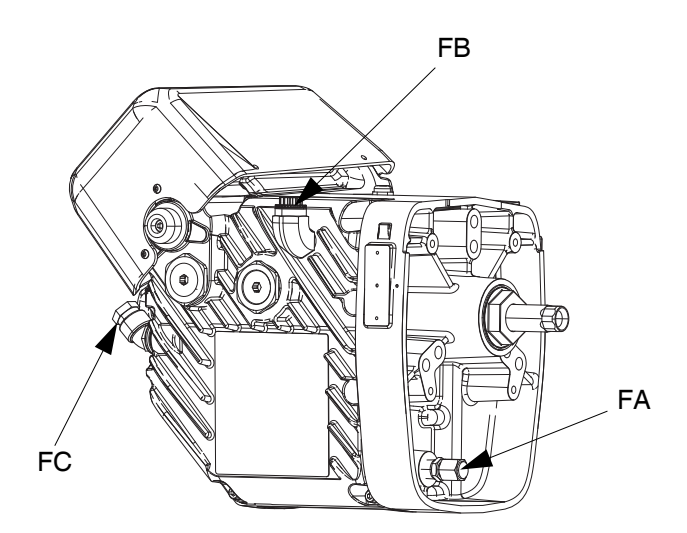

### Pré-charge de roulement

Voir la FIG. 11. Les précharges de roulement (FD) sont définies en usine et ne sont pas réglables par l'utilisateur. Ne réglez pas les précharges de roulement.

## Étalonnage du moteur électrique

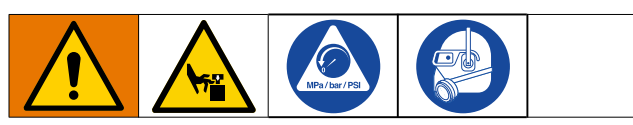

- 1. Immobilisez les pompes :
  - a. Depuis l'écran d'accueil, appuyez sur

l'icône P. Le produit est distribué. La pompe va s'immobiliser automatiquement. Une fois la pompe immobilisée, elle arrête de bouger.

- 2. Mettez l'interrupteur de tension d'alimentation (C) en position OFF (arrêt).
- 3. Exécuter la **Procédure de décompression** à la page 20.
- 4. Desserrez les quatre vis et retirez la protection de la chape de la pompe (F).

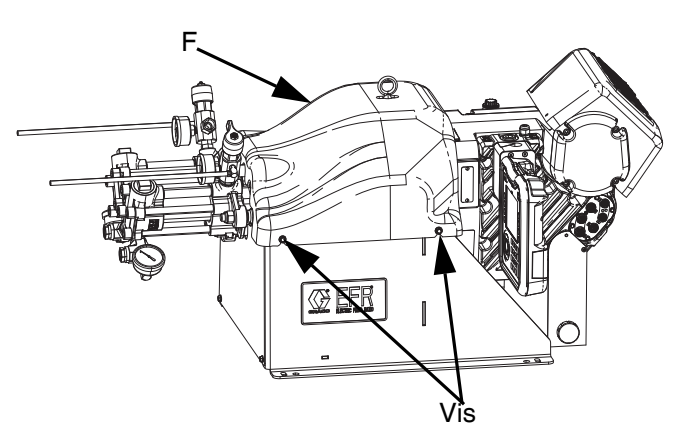

5. Retirez la pince à ressort de raccordement de la pompe des adaptateurs de la chape. Le moteur devra tourner librement pendant le processus d'étalonnage.

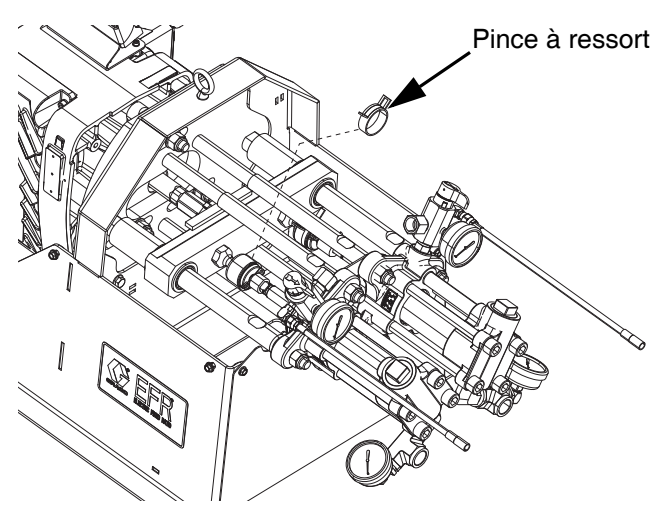

- 6. Mettez l'interrupteur de tension d'alimentation (C) en position ON (marche).
- 7. Accédez à l'écran Maintenance 1 sur l'ADM (voir

page 48). Appuyez sur pour entrer en mode d'étalonnage.

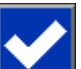

- 8. Appuyez sur l'icône pour commencer l'étalonnage. Attendez la fin du processus d'étalonnage.
  - L'arbre de sortie du moteur commencera lentement à avancer et à reculer pendant quelques minutes.
  - b. À mi-chemin du processus de calibrage automatique, l'arbre se met en pause.
  - c. L'arbre fonctionne donc cinq ou six fois plus rapidement.
- 9. Vérifiez que le processus d'étalonnage s'est effectué avec succès. Un étalonnage réussi est

indiqué par la coche verte

affichée à l'écran.

- 10. Quittez l'écran d'étalonnage.
- 11. Utilisez la fonction Déplacement pour déplacer la chape en position pour le raccordement des pompes (consultez la page 48).
- 12. Mettez l'interrupteur de tension d'alimentation (C) en position OFF (arrêt).
- 13. Couplez les pompes à l'adaptateur de la chape à l'aide de la pince à ressort précédemment retirée.
- 14. Remplacer la protection de la chape de la pompe (F).
- Mettez l'interrupteur de tension d'alimentation (C) en position ON (marche) et reprenez le fonctionnement.

### ADM - Remplacement de la pile et nettoyage de l'écran

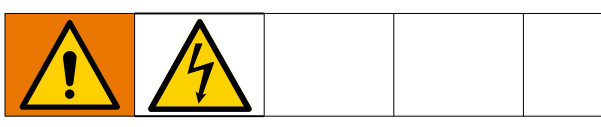

#### Changement de pile

Une pile au lithium alimente l'horloge de l'ADM lorsque l'alimentation n'est pas connectée.

Pour remplacer la pile :

- 1. Exécuter la procédure d'Arrêt à la page 20.
- Débranchez l'alimentation électrique de l'ADM.
   Cela peut être effectué en enlevant le câble CAN de la partie inférieure de l'ADM.
- 3. Retirez le capot d'accès de la pile.

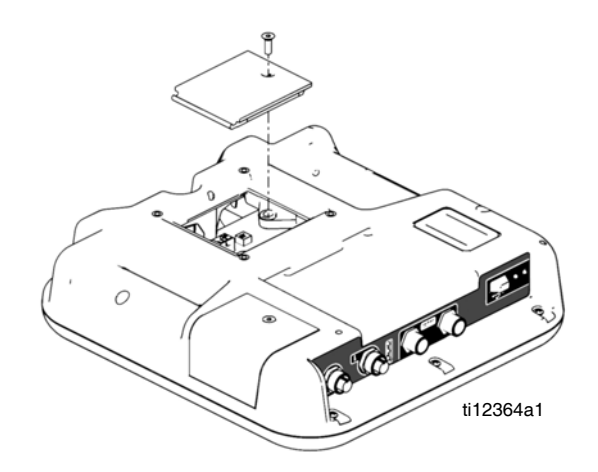

- 4. Enlevez l'ancienne pile et remplacez-la par une nouvelle pile CR2032.
- 5. Éliminez l'ancienne pile au lithium conformément aux règlements locaux en vigueur.
- 6. Replacez le capot d'accès de la pile.
- Mettez l'ADM sous tension et réinitialisez l'horloge via Écran avancé 1. Voir Écran avancé 1 à la page 47.

#### Nettoyage

Utilisez n'importe quel nettoyant ménager à base d'alcool, tel que le produit pour vitres pour nettoyer l'ADM. Vaporisez sur le chiffon puis essuyez l'ADM. Ne pulvérisez pas directement sur l'ADM.

## Dépannage

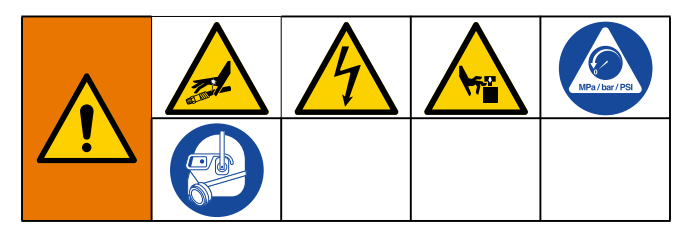

**REMARQUE :** Pour obtenir de l'aide en ligne, accédez au site http://help.graco.com pour connaître les causes et les solutions associées à chaque code d'erreur.

- 1. Exécuter la **Procédure de décompression**, page 20.
- 2. Passez en revue tous les problèmes possibles et leurs causes avant de procéder au démontage.
- 3. Mettez l'interrupteur de tension d'alimentation en position OFF (arrêt).

Pour chaque problème, essayez les solutions conseillées dans l'ordre donné afin d'éviter toute réparation inutile. Vérifiez également que tous les disjoncteurs, les commutateurs et les commandes sont bien réglés et que le câblage est en bon état avant de penser qu'il y a un problème.

| Problème                                                                | Cause                                                                                    | Solution                                                                                                    |
|-------------------------------------------------------------------------|------------------------------------------------------------------------------------------|----------------------------------------------------------------------------------------------------|
| Généralités                                                             |                                                                                          |                                                                                                    |
| Module d'affichage<br>complètement noir                                 | Pas de courant                                                                           | Vérifiez que l'interrupteur de tension<br>d'alimentation (C) est en position ON<br>(marche)                                                  |
|                                                                         | Raccordements desserrés                                                                  | Serrez le câble à 5 broches au module<br>d'affichage avancé                                                                                  |
|                                                                         | Module d'affichage défectueux                                                            | Remplacement du module d'affichage avancé                                                                                                    |
| Quantité inexistante ou                                                 | Vanne à bille fermé (si installé)                                                        | Ouvrez la vanne à bille d'alimentation.                                                                                                    |
| incorrecte de matériel débitée<br>de l'un ou l'autre côté               | Alimentation vide                                                                        | Faites l'appoint en liquide                                                                                                    |
|                                                                         | De l'air dans le produit                                                                 | Amorçage de la machine                                                                                                    |
| Une quantité importante de<br>produit s'échappe du joint de<br>la pompe | Axe et/ou joint de pompe usé(s)                                                          | Retirez l'ensemble de l'axe de pompe et réinstallez le kit de reconstruction de la pompe arrière                                             |
| Le matériel a débité un poids<br>incorrect                              | La densité d'un ou plusieurs<br>produit(s) a changé depuis la<br>dernière configuration. | Vérifiez la densité et accédez à nouveau<br>aux écrans de configuration                                                                      |
|                                                                         | Vérifiez le dysfonctionnement du<br>clapet anti-retour                                   | Retirez le clapet anti-retour ; nettoyez-le ou remplacez-le si nécessaire                                                                    |
|                                                                         | Piston usé ou cassé                                                                      | Remplacer le piston                                                                                                    |
| Système de dosage                                                       |                                                                                          |                                                                                                    |
| La pompe de dosage ne tient<br>pas la pression décrochée                | Fuite dans le piston de pompe<br>ou la vanne d'entrée                                    | 1. Observez le manomètre pour déterminer<br>quelle pompe perd de la pression.                                                                |
|                                                                         |                                                                                          | <ol> <li>Déterminez dans quelle direction la<br/>pompe a calé en observant quel témoin<br/>indicateur de distributeur est allumé.</li> </ol> |
|                                                                         |                                                                                          | 3. Réparez la vanne.                                                                                                    |

| Problème                        | Cause                                                                                                    | Solution                                                                                                    |
|---------------------------------|----------------------------------------------------------------------------------------------------|----------------------------------------------------------------------------------------------------|
| Produit déséquilibré            | Débit inadapté de la pompe                                                                                           | Augmentez l'alimentation en liquide à la<br>pompe de dosage :                                                                                      |
|                                 |                                                                                                    | <ul> <li>Utilisez un flexible d'alimentation avec<br/>d'un DI de 19 mm (3/4 po.) minimum,<br/>le plus court possible pour être pratique</li> </ul> |
|                                 |                                                                                                    | Nettoyez la crépine d'entrée                                                                                                    |
|                                 |                                                                                                    | Bille/siège ou joint d'entrée de pompe usé(e).                                                                                                    |
| Mouvement erratique de la pompe | Cavitation de la pompe                                                                                               | La pression de la pompe d'alimentation est<br>trop faible. Réglez la pression pour qu'elle<br>soit à 0,7 MPa (7 bars, 100 psi) minimum.            |
| Faible débit de la pompe        | Vanne de distribution ou tuyau<br>de liquide bouché ; le diamètre<br>intérieur du tuyau de liquide est<br>trop petit | Ouvrez, débouchez ; utilisez un flexible<br>avec un diamètre intérieur plus grand.                                                                 |
|                                 | Vanne de piston ou vanne<br>d'admission de la pompe usé                                                              | Consultez le manuel 3A0019 de la pompe                                                                                                    |
|                                 | La pression de la pompe<br>d'alimentation ne convient pas                                                            | Vérifier la pression de la pompe<br>d'alimentation et la régler à 0,7 MPa (7<br>bars ; 100 psi) minimum.                                           |

## Codes d'erreurs EFR

| Code d'erreur | Description des codes                                                                      | Cause                                                                                                  | Solution                                                                                                    |  |
|---------------|--------------------------------------------------------------------------------------------|----------------------------------------------------------------------------------------------------|----------------------------------------------------------------------------------------------------|--|
| A4NX          | Moteur à courant élevé                                                                     | La pression d'entrée est trop<br>élevée, ce qui réduit la course<br>et demande un couple<br>trop élevé | Réduire la pression d'alimentation à l'entrée.                                                                                                  |  |
|               |                                                                                            | Pompes d'une taille trop grande                                                                        | Réduire la taille des pompes.                                                                                                    |  |
|               |                                                                                            | pour le moteur puisse évacuer<br>la pression de fonctionnement                                         | Réduire le débit à la sortie ou la pression de<br>fonctionnement à la sortie.                                                                   |  |
|               |                                                                                            | Mauvaises tailles de pompe<br>programmées dans le système                                              | Vérifier si les tailles de pompe sur l'écran de<br>configuration sont les bonnes pour les<br>pompes présentes sur le système.                   |  |
| CACA          | Erreur de comm.                                                                            | Le système ne peut pas                                                                                 | Vérifier si le câble CAN est raccordé.                                                                                                    |  |
|               | module avance                                                                              | communiquer avec le module<br>d'affichage avancé (ADM)                                                 | Débrancher et raccorder de nouveau le<br>câble CAN en veillant à ne pas endommager<br>le filetage de l'écrou du connecteur.                     |  |
| CACC          | Erreur de comm.                                                                            | Le système ne peut pas                                                                                 | Vérifier si le câble CAN est raccordé.                                                                                                    |  |
|               | passerelle (gateway) communiquer avec le module<br>de passerelle de<br>communication (CGM) |                                                                                                    | Débrancher et raccorder de nouveau le<br>câble CAN en veillant à ne pas endommager<br>le filetage de l'écrou du connecteur.                     |  |
| CACF          | Erreur de comm.<br>module de contrôle des<br>fluides                                       | Le système ne peut pas                                                                                 | Vérifier si le câble CAN est raccordé.                                                                                                    |  |
|               |                                                                                            | communiquer avec le module<br>de contrôle des fluides (FCM)                                            | Débrancher et raccorder de nouveau le<br>câble CAN en veillant à ne pas endommager<br>le filetage de l'écrou du connecteur.                     |  |
| CACM          | Erreur de comm.                                                                            | Le système ne peut pas                                                                                 | Vérifier si le câble CAN est raccordé.                                                                                                    |  |
|               | moteur module de<br>commande                                                               | communiquer avec le module<br>de commande du moteur<br>(3MCP)                                          | Débrancher et raccorder de nouveau le<br>câble CAN en veillant à ne pas endommager<br>le filetage de l'écrou du connecteur.                     |  |
| CCCC          | Erreur de comm.<br>passerelle (gateway)                                                    | La passerelle de l'automate a perdu la communication avec le                                           | Vérifier si le câble du FieldBus est<br>correctement raccordé.                                                                                  |  |
|               |                                                                                            | regulateur de l'automate                                                                               | Vérifier si l'hôte communique.                                                                                                    |  |
| DDDA          | Cavitation de la                                                                           | Plus de produit                                                                                        | Vérifier l'alimentation en produit A                                                                                                    |  |
|               | pompe A                                                                                    | Mauvais fonctionnement clapet<br>antiretour                                                            | Vérifier et nettoyer le clapet antiretour du côté<br>de A Vérifier la présence de fuites au niveau<br>des joints et si la bille est endommagée. |  |
| DDDB          | Cavitation de la                                                                           | Plus de produit                                                                                        | Vérifier l'alimentation en produit B.                                                                                                    |  |
|               | pompe B                                                                                    | Mauvais fonctionnement clapet<br>antiretour                                                            | Vérifier et nettoyer le clapet antiretour du côté<br>de B Vérifier la présence de fuites au niveau<br>des joints et si la bille est endommagée. |  |
| DHDA          | Fuite détectée sortie A                                                                    | Fuite de pression au côté A<br>quand arrêt sous pression                                               | Vérifier visuellement la machine et les<br>flexibles à la recherche d'éventuelles traces<br>de fuites de produit.                               |  |
|               |                                                                                            |                                                                                                    | Vérifier les joints dans la pompe et le clapet antiretour à bille.                                                                              |  |

| Code d'erreur | Description des codes                                                                                                    | Cause                                                                                                 | Solution                                                                                                    |
|---------------|----------------------------------------------------------------------------------------------------|----------------------------------------------------------------------------------------------------|----------------------------------------------------------------------------------------------------|
| DHDB          | Fuite détectée sortie B                                                                                                    | Fuite de pression au côté B<br>quand arrêt sous pression                                              | Vérifier visuellement la machine et les<br>flexibles à la recherche d'éventuelles traces<br>de fuites de produit. |
|               |                                                                                                    |                                                                                                    | Vérifier les joints dans la pompe et le clapet antiretour à bille.                                                |
| F3NX          | Impossible de                                                                                                    | La pompe ne peut pas fournir le                                                                       | Réduire le débit.                                                                                                 |
|               | maintenir le débit                                                                                                    | débit souhaité                                                                                        | Augmenter les tailles de pompe.                                                                                   |
|               |                                                                                                    |                                                                                                    | Mesurer la tension secteur. Une tension secteur trop faible peut réduire le débit de service maximal.             |
| F4NX          | Paramètre dépasse la                                                                                                    | La pompe n'arrive pas à                                                                               | Réduire le débit                                                                                                  |
|               | sortie max.                                                                                                    | pomper assez rapidement pour fournir le débit souhaité                                                | Augmenter les tailles de pompe.                                                                                   |
| P1DA          | Alarme de basse<br>pression sortie A                                                                                        | La pression A est plus basse<br>que la limite de pression<br>distribution réglée par                  | Contrôler le système d'alimentation pour voir<br>si le niveau de produit est bas ou s'il n'y en<br>a plus.        |
|               |                                                                                                    | l'utilisateur                                                                                         | Augmenter le débit de distribution.                                                                               |
|               |                                                                                                    |                                                                                                    | Vérifier les réglages de pression sur l'écran<br>de configuration.                                                |
| P1DB          | Alarme de basse<br>pression sortie B                                                                                        | La pression B est plus basse<br>que la limite de pression<br>distribution réglée par<br>l'utilisateur | Contrôler le système d'alimentation pour voir<br>si le niveau de produit est bas ou s'il n'y en<br>a plus.        |
|               |                                                                                                    |                                                                                                    | Augmenter le débit de distribution.                                                                               |
|               |                                                                                                    |                                                                                                    | Vérifier les réglages de pression sur l'écran de configuration.                                                   |
| P1FA          | 1FAAlarme de basse<br>pression entrée ALa pression A est plus basse<br>que la limite de pression<br>distribution réglée par |                                                                                                    | Contrôler le système d'alimentation pour voir<br>si le niveau de produit est bas ou s'il n'y en<br>a plus.        |
|               |                                                                                                    | l'utilisateur                                                                                         | S'ils ont été placés, vérifier si les filtres du système d'alimentation sont bouchés.                             |
|               |                                                                                                    |                                                                                                    | Vérifier s'il y a un bouchon dans le système d'alimentation                                                       |
|               |                                                                                                    |                                                                                                    | Vérifier les réglages de pression sur l'écran de configuration.                                                   |
| P1FB          | Alarme de basse<br>pression entrée B                                                                                        | e de basse<br>on entrée B<br>distribution réglée par<br>l'utilisateur                                 | Contrôler le système d'alimentation pour voir<br>si le niveau de produit est bas ou s'il n'y en<br>a plus.        |
|               |                                                                                                    |                                                                                                    | S'ils ont été placés, vérifier si les filtres du système d'alimentation sont bouchés.                             |
|               |                                                                                                    |                                                                                                    | Vérifier s'il y a un bouchon dans le système d'alimentation.                                                      |
|               |                                                                                                    |                                                                                                    | Vérifier les réglages de pression sur l'écran de configuration.                                                   |

| Code d'erreur | Description des codes               | Cause                                                                                                 | Solution                                                                                                   |
|---------------|-------------------------------------|----------------------------------------------------------------------------------------------------|----------------------------------------------------------------------------------------------------|
| P2DA          | Écart de basse<br>pression sortie A | La pression A est plus basse<br>que la limite de pression<br>distribution réglée par                  | Contrôler le système d'alimentation pour voir<br>si le niveau de produit est bas ou s'il n'y en<br>a plus. |
|               |                                     | l'utilisateur                                                                                         | Augmenter le débit de distribution.                                                                        |
|               |                                     |                                                                                                    | Vérifier les réglages de pression sur l'écran<br>de configuration.                                         |
| P2DB          | Écart de basse<br>pression sortie B | La pression B est plus basse<br>que la limite de pression<br>distribution réglée par                  | Contrôler le système d'alimentation pour voir<br>si le niveau de produit est bas ou s'il n'y en<br>a plus. |
|               |                                     | lutilisateur                                                                                          | Augmenter le débit de distribution.                                                                        |
|               |                                     |                                                                                                    | Vérifier les réglages de pression sur l'écran<br>de configuration.                                         |
| P2FA          | Écart de basse<br>pression entrée A | La pression A est plus basse<br>que la limite de pression<br>distribution réglée par                  | Contrôler le système d'alimentation pour voir<br>si le niveau de produit est bas ou s'il n'y en<br>a plus. |
|               |                                     | l'utilisateur                                                                                         | S'ils ont été placés, vérifier si les filtres du système d'alimentation sont bouchés.                      |
|               |                                     |                                                                                                    | Vérifier s'il y a un bouchon dans le système d'alimentation.                                               |
|               |                                     |                                                                                                    | Vérifier les réglages de pression sur l'écran<br>de configuration.                                         |
| P2FB          | Écart de basse<br>pression entrée B | La pression B est plus basse<br>que la limite de pression<br>distribution réglée par<br>l'utilisateur | Contrôler le système d'alimentation pour voir<br>si le niveau de produit est bas ou s'il n'y en<br>a plus. |
|               |                                     |                                                                                                    | S'ils ont été placés, vérifier si les filtres du système d'alimentation sont bouchés.                      |
|               |                                     |                                                                                                    | Vérifier s'il y a un bouchon dans le système d'alimentation.                                               |
|               |                                     |                                                                                                    | Vérifier les réglages de pression sur l'écran<br>de configuration.                                         |
| P3FA          | Écart de haute<br>pression entrée A | La pression A dépasse la limite<br>de pression distribution réglée                                    | Vérifier les réglages sur le système<br>d'alimentation, réduire au besoin la pression.                     |
|               |                                     | par l'utilisateur                                                                                     | Vérifier les réglages de pression sur l'écran<br>de configuration.                                         |
| P3FB          | Écart de haute<br>pression entrée B | La pression B dépasse la limite<br>de pression distribution réglée                                    | Vérifier les réglages sur le système<br>d'alimentation, réduire au besoin la pression.                     |
|               |                                     | par l'utilisateur                                                                                     | Vérifier les réglages de pression sur l'écran de configuration.                                            |
| P3FC          | Écart de haute<br>pression entrée A | La pression A dépasse la limite<br>de pression distribution réglée                                    | Vérifier les réglages sur le système<br>d'alimentation, réduire au besoin la pression.                     |
|               |                                     | par l'utilisateur                                                                                     | Vérifier les réglages de pression sur l'écran de configuration.                                            |

| Code d'erreur | Description des codes               | Cause                                                              | Solution                                                                                                    |
|---------------|-------------------------------------|--------------------------------------------------------------------|----------------------------------------------------------------------------------------------------|
| P3FD          | Écart de haute<br>pression entrée B | La pression B dépasse la limite<br>de pression distribution réglée | Vérifier les réglages sur le système d'alimentation, réduire au besoin la pression.                                            |
|               |                                     | par l'utilisateur                                                  | Vérifier les réglages de pression sur l'écran<br>de configuration.                                                             |
| P3DA          | Sortie haute pression A             | La pression A dépasse la limite<br>définie par l'utilisateur       | Vérifier si de produit s'est durci ou si quelque chose empêche le débit (un bouchon).                                          |
|               |                                     |                                                                    | Essayer de purger du produit à un débit moins élevé.                                                                           |
|               |                                     |                                                                    | Réduire la pression de fonctionnement en réduisant le débit et/ou vérifier s'il y a un bouchon dans le tuyau ou dans la vanne. |
|               |                                     |                                                                    | Vérifier les réglages de pression sur l'écran<br>de configuration.                                                             |
| P3DB          | Sortie haute pression B             | La pression B dépasse la limite<br>définie par l'utilisateur       | Vérifier si de produit s'est durci ou si quelque chose empêche le débit (un bouchon).                                          |
|               |                                     |                                                                    | Essayer de purger du produit à un débit moins élevé.                                                                           |
|               |                                     |                                                                    | Réduire la pression de fonctionnement en réduisant le débit et/ou vérifier s'il y a un bouchon dans le tuyau ou dans la vanne. |
|               |                                     |                                                                    | Vérifier les réglages de pression sur l'écran de configuration.                                                                |
| P3DC          | Écart de haute<br>pression sortie A | La pression A dépasse la limite<br>de pression distribution réglée | Vérifier si de produit s'est durci ou si quelque chose empêche le débit (un bouchon).                                          |
|               |                                     | par l'utilisateur                                                  | Essayer de purger du produit à un débit moins élevé.                                                                           |
|               |                                     |                                                                    | Réduire la pression de fonctionnement en réduisant le débit et/ou vérifier s'il y a un bouchon dans le tuyau ou dans la vanne. |
|               |                                     |                                                                    | Vérifier les réglages de pression sur l'écran<br>de configuration.                                                             |
| P3DD          | Écart de haute<br>pression sortie B | La pression B dépasse la limite<br>de pression distribution réglée | Vérifier si de produit s'est durci ou si quelque chose empêche le débit (un bouchon).                                          |
|               |                                     | par l'utilisateur                                                  | Essayer de purger du produit à un débit moins élevé.                                                                           |
|               |                                     |                                                                    | Réduire la pression de fonctionnement en réduisant le débit et/ou vérifier s'il y a un bouchon dans le tuyau ou dans la vanne. |
|               |                                     |                                                                    | Vérifier les réglages de pression sur l'écran<br>de configuration.                                                             |

| Code d'erreur | Description des codes                | Cause                                                              | Solution                                                                                                    |
|---------------|--------------------------------------|--------------------------------------------------------------------|----------------------------------------------------------------------------------------------------|
| P3FA          | Admission haute<br>pression A        | La pression d'alimentation est<br>trop élevée                      | Réduire la pression d'alimentation à l'entrée.<br>La pression d'entrée ne peut pas être plus<br>que 67 % de la pression de sortie. |
|               |                                      | La pression de fonctionnement<br>à la sortie est trop basse        | Augmenter la pression de fonctionnement à la sortie. La pression de sortie doit mesurer au moins 1,5x la pression d'entrée.        |
| P3FB          | Admission haute<br>pression B        | La pression d'alimentation est<br>trop élevée                      | Réduire la pression d'alimentation à l'entrée.<br>La pression d'entrée ne peut pas être plus<br>que 67 % de la pression de sortie. |
|               |                                      | La pression de fonctionnement<br>à la sortie est trop basse        | Augmenter la pression de fonctionnement à la sortie. La pression de sortie doit mesurer au moins 1,5x la pression d'entrée.        |
| P4DA          | Sortie haute pression A              | La pression A dépasse la limite<br>du système                      | Vérifier si de produit s'est durci ou si quelque chose empêche le débit (un bouchon).                                              |
|               |                                      |                                                                    | Essayer de purger du produit à un débit moins élevé.                                                                               |
|               |                                      |                                                                    | Réduire la pression de fonctionnement en réduisant le débit et/ou vérifier s'il y a un bouchon dans le tuyau ou dans la vanne.     |
| P4DB          | Sortie haute pression B              | La pression B dépasse la limite<br>du système                      | Vérifier si de produit s'est durci ou si quelque chose empêche le débit (un bouchon).                                              |
|               |                                      |                                                                    | Essayer de purger du produit à un débit moins élevé.                                                                               |
|               |                                      |                                                                    | Réduire la pression de fonctionnement en réduisant le débit et/ou vérifier s'il y a un bouchon dans le tuyau ou dans la vanne.     |
| P4DC          | Alarme de haute<br>pression sortie A | La pression A dépasse la limite<br>de pression distribution réglée | Vérifier si de produit s'est durci ou si quelque chose empêche le débit (un bouchon).                                              |
|               |                                      | par l'utilisateur                                                  | Essayer de purger du produit à un débit moins élevé.                                                                               |
|               |                                      |                                                                    | Réduire la pression de fonctionnement en réduisant le débit et/ou vérifier s'il y a un bouchon dans le tuyau ou dans la vanne.     |
| P4DD          | Alarme de haute<br>pression sortie B | La pression B dépasse la limite<br>de pression distribution réglée | Vérifier si de produit s'est durci ou si quelque chose empêche le débit (un bouchon).                                              |
|               |                                      | par l'utilisateur                                                  | Essayer de purger du produit à un débit moins élevé.                                                                               |
|               |                                      |                                                                    | Réduire la pression de fonctionnement en réduisant le débit et/ou vérifier s'il y a un bouchon dans le tuyau ou dans la vanne.     |
| P4FA          | Alarme de haute<br>pression entrée A | La pression A dépasse la limite<br>de pression distribution réglée | Vérifier les réglages sur le système<br>d'alimentation, réduire au besoin la pression.                                             |
|               |                                      | par l'utilisateur                                                  | Vérifier les réglages de pression sur l'écran de configuration.                                                                    |

| Code d'erreur | Description des codes                                                                                                    | Cause                                                                            | Solution                                                                                                    |
|---------------|----------------------------------------------------------------------------------------------------|----------------------------------------------------------------------------------|----------------------------------------------------------------------------------------------------|
| P4FB          | Alarme de haute<br>pression entrée B                                                                                       | La pression B dépasse la limite<br>de pression distribution réglée               | Vérifier les réglages sur le système<br>d'alimentation, réduire au besoin la pression.                                                                                                    |
|               |                                                                                                    | par l'utilisateur                                                                | Vérifier les réglages de pression sur l'écran<br>de configuration.                                                                                                    |
| P6DA          | P6DA Erreur de capteur de pression de sortie pour A Raccord de capteur détach mauvais vers le module de commande du moteur |                                                                                  | S'assurer que le capteur de pression est raccordé correctement au connecteur 6 du module de commande du moteur (MCM).                                                                                       |
|               |                                                                                                    | Capteur défectueux                                                               | Remplacer le capteur de pression.                                                                                                    |
| P6DB          | Erreur au niveau du<br>capteur de pression à<br>la sortie B                                                                | Raccord de capteur détaché ou<br>mauvais vers le module de<br>commande du moteur | S'assurer que le capteur de pression est<br>raccordé correctement au connecteur 5 du<br>module de commande du moteur (MCM).                                                                                 |
|               |                                                                                                    | Capteur défectueux                                                               | Remplacer le capteur de pression.                                                                                                    |
| P6FA          | Erreur de capteur de<br>pression d'entrée<br>pour A                                                                        | Raccord de capteur détaché ou mauvais vers le module de commande du moteur       | S'assurer que le capteur de pression est raccordé correctement au connecteur 6 du module de contrôle des fluides (FCM).                                                                                     |
|               |                                                                                                    | Capteur défectueux                                                               | Remplacer le capteur de pression.                                                                                                    |
| P6FB          | Erreur de capteur de<br>pression d'entrée<br>pour B                                                                        | Raccord de capteur détaché ou mauvais vers le module de commande du moteur       | S'assurer que le capteur de pression est raccordé correctement au connecteur 5 du module de contrôle des fluides (FCM).                                                                                     |
|               |                                                                                                    | Capteur défectueux                                                               | Remplacer le capteur de pression.                                                                                                    |
| P7DA          | Déséquilibre de<br>pression élevée A                                                                                       | La conduite de distribution est<br>bouchée                                       | Essayer d'abord de purger du produit frais au<br>travers du système. Relâcher ensuite la<br>pression et vérifier s'il y a du produit durci ou<br>quelque chose qui bouche dans la vanne de<br>distribution. |
|               |                                                                                                    | Limitations d'orifice de<br>mauvaises tailles                                    | Ajuster les limitations pour équilibrer la<br>pression des produits A et B.                                                                                                    |
|               |                                                                                                    | Plus de produit                                                                  | Vérifier l'alimentation en produit B.                                                                                                    |
|               |                                                                                                    | Le déséquilibre de pression est<br>réglé trop bas                                | Augmenter la quantité de déséquilibre de<br>pression sur l'écran de configuration du<br>module d'affichage avancé (ADM).                                                                                    |
| P7DB          | Déséquilibre de<br>pression élevée B                                                                                       | La conduite de distribution est<br>bouchée                                       | Essayer d'abord de purger du produit frais au<br>travers du système. Relâcher ensuite la<br>pression et vérifier s'il y a du produit durci ou<br>quelque chose qui bouche dans la vanne<br>de distribution. |
|               |                                                                                                    | Limitations d'orifice de mauvaises tailles                                       | Ajuster les limitations pour équilibrer la pression des produits A et B.                                                                                                    |
|               |                                                                                                    | Plus de produit                                                                  | Vérifier l'alimentation en produit A.                                                                                                    |
|               |                                                                                                    | Le déséquilibre de pression est<br>réglé trop bas                                | Augmenter la quantité de déséquilibre de<br>pression sur l'écran de configuration du<br>module d'affichage avancé (ADM).                                                                                    |

| Code d'erreur | Description des codes           | Cause                                                                      | Solution                                                                                                    |  |  |
|---------------|---------------------------------|----------------------------------------------------------------------------|----------------------------------------------------------------------------------------------------|--|--|
| T4NX          | Température élevée<br>du moteur | Des ventilateurs de<br>refroidissement ne fonctionnent<br>pas correctement | Veiller à ce que les ventilateurs de<br>refroidissement ne sont pas bouchés et qu'ils<br>fonctionnent correctement.  |  |  |
| V1NX          | Tension basse moteur            | La tension du courant alternatif<br>est trop basse                         | Vérifier si les raccordements des câbles et<br>vérifier aussi si la tension secteur est dans<br>les spécifications.  |  |  |
| V4NX          | Tension haute moteur            | La tension secteur est trop<br>élevée                                      | Vérifier si la tension secteur est dans les spécifications.                                                          |  |  |
| WBNX          | Erreur de codeur<br>moteur      | Codeur pas raccordé                                                        | Vérifier si le connecteur du codeur est<br>entièrement enfoncé dans la carte de circuits<br>imprimés dans le moteur. |  |  |
|               |                                 | Codeur défectueux                                                          | Remplacer le codeur.                                                                                                 |  |  |
| WMNX          | Panne régulateur<br>moteur      | Carte de circuits imprimés<br>défectueuse                                  | Remplacez la carte de circuit imprimé de la commande du moteur.                                                      |  |  |
| W5NX          | Étalonnage codeur<br>moteur     | Codeur pas étalonné                                                        | Étalonner le codeur depuis l'écran<br>d'entretien du module d'affichage avancé<br>(ADM).                             |  |  |

## Pièces

## Pièces de système communes EFR

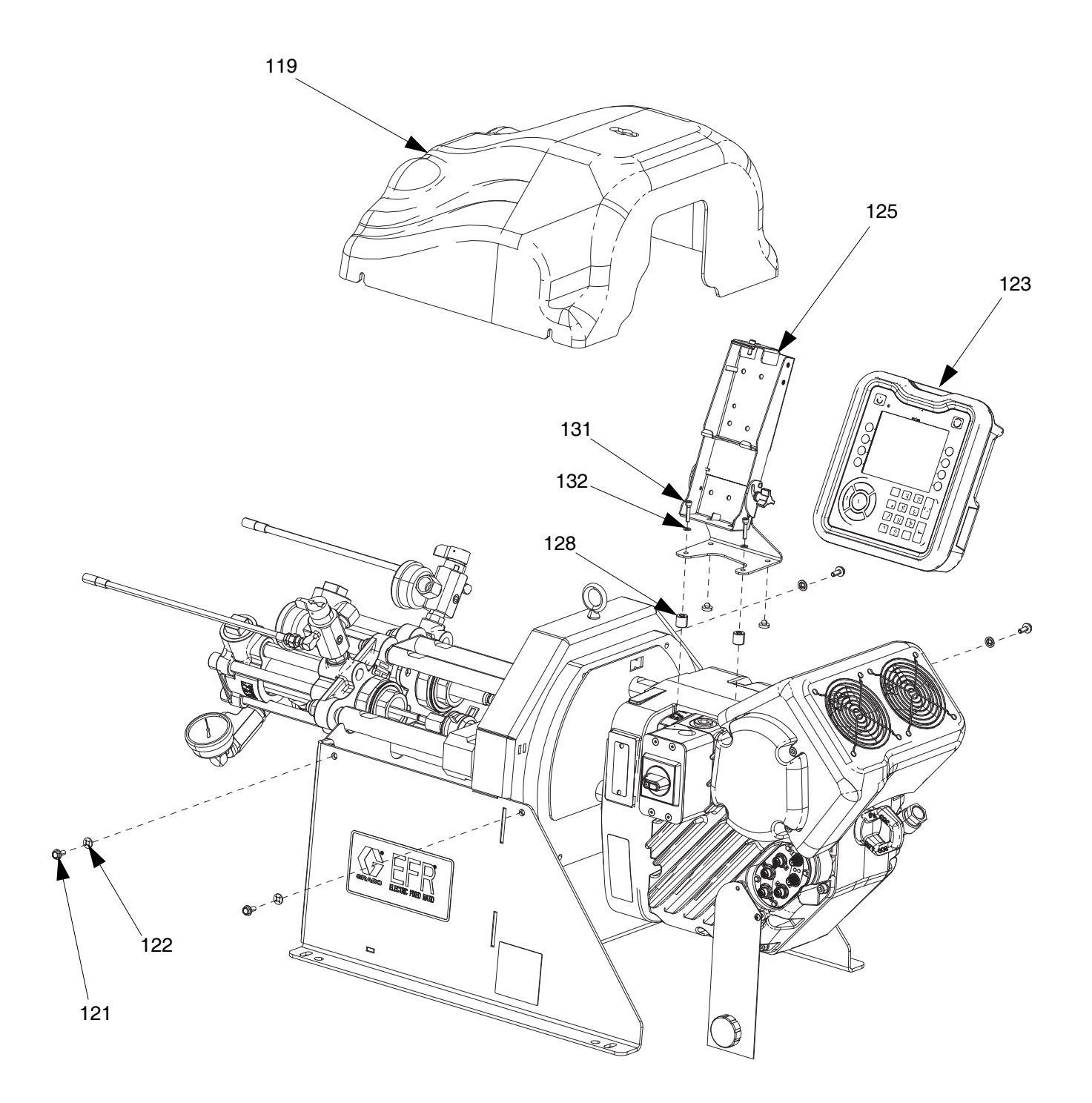

## **Section liquide**

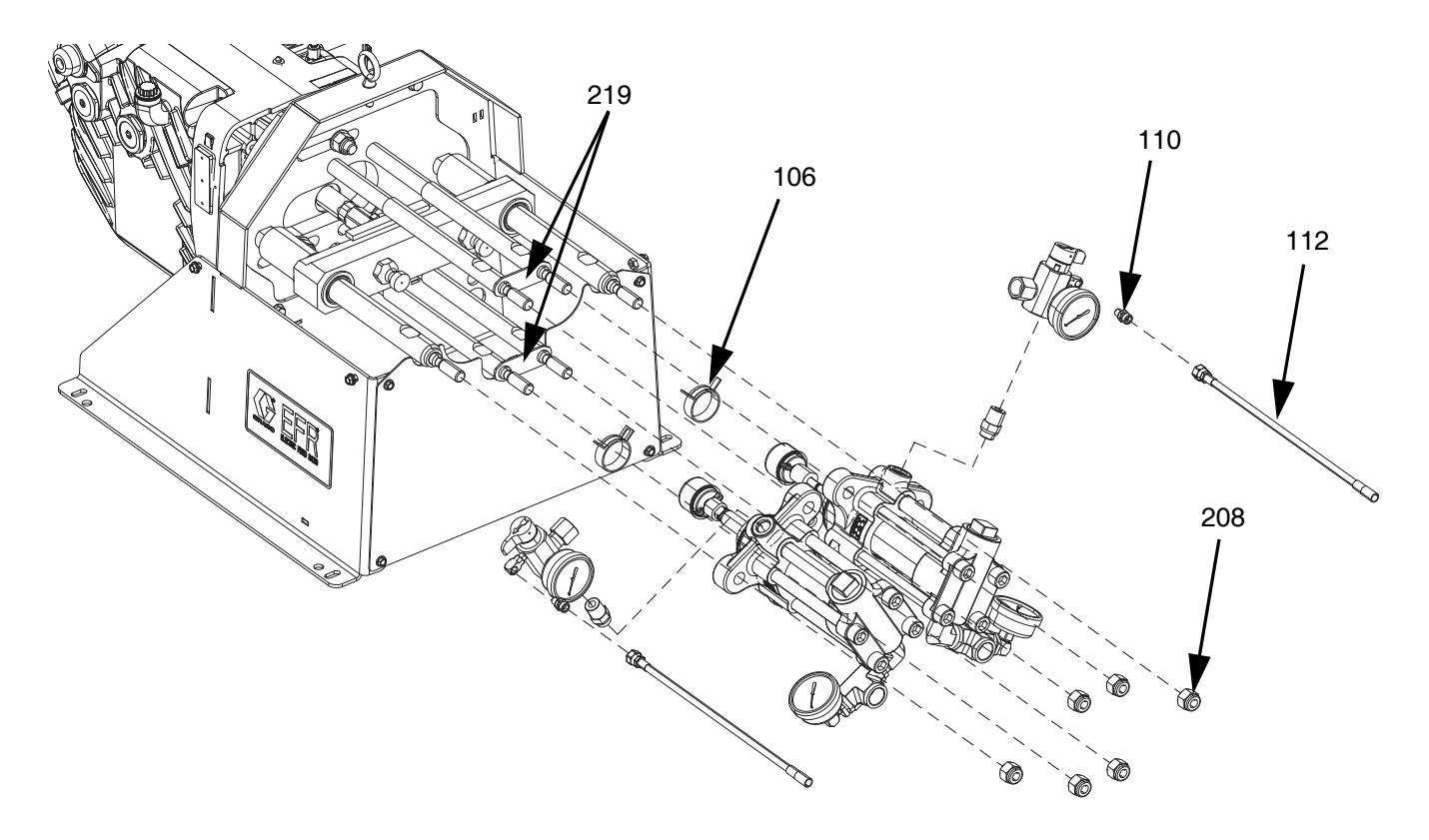

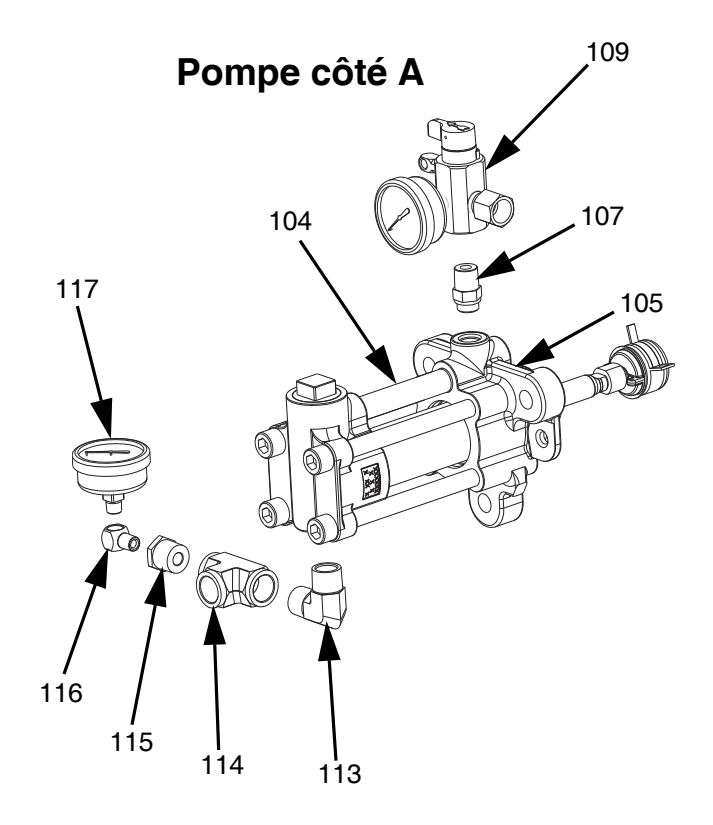

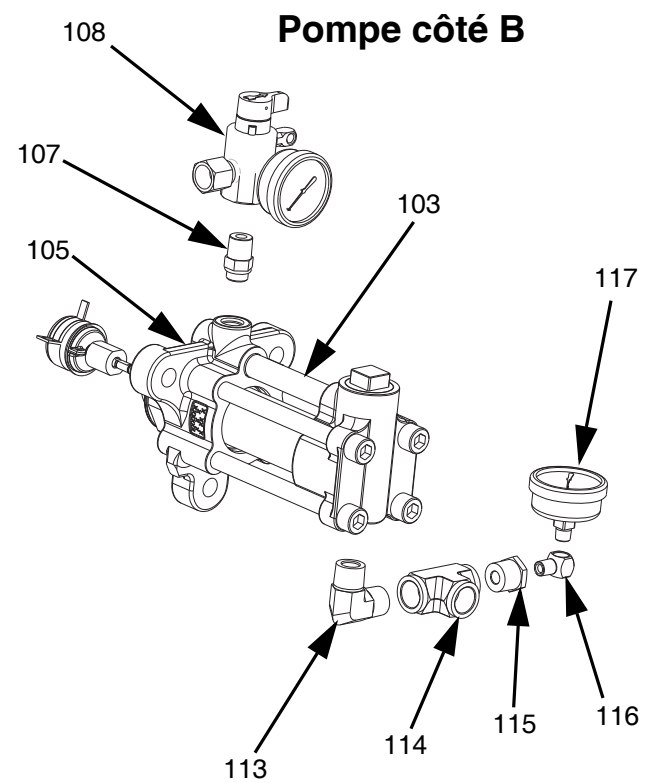

### Ensemble de la chape et du moteur électrique

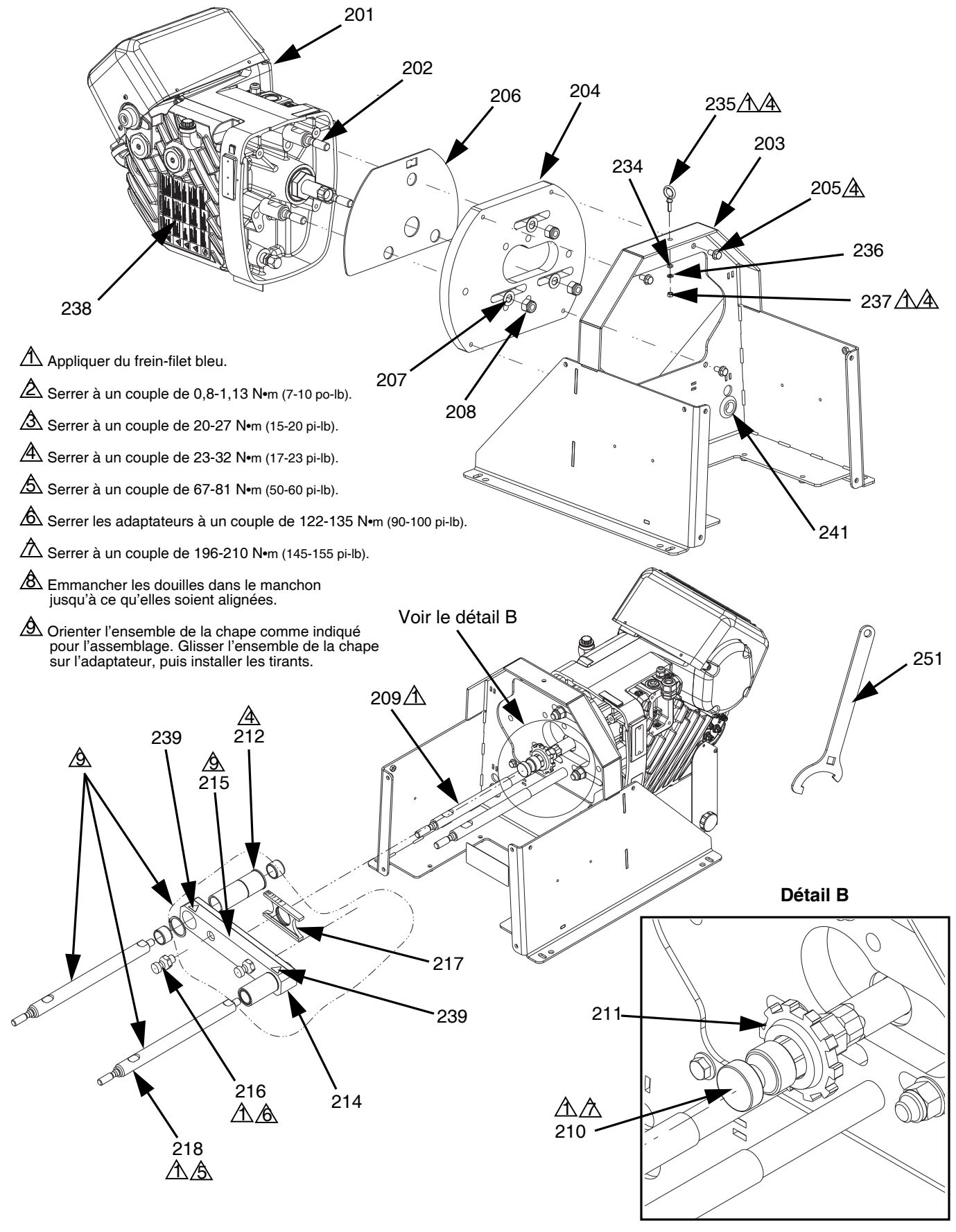

#### Pièces communes à tous les systèmes

| Élé.   | Référence  | Description                                          | Qté |
|--------|------------|------------------------------------------------------|-----|
| 103    | Consultez  | INFÉRIEUR, produit chimique,                         | 1   |
| 104    |            |                                                      | 1   |
| 104    | le tableau | acier inoxydable (côté A)                            | •   |
| 105    | 15M669     | CAPTEUR, pression, sortie de liquide                 | 2   |
| 106    | 124078     | PINCE, ressort, tension constante                    | 2   |
| 112†   | 16W043     | TUYAU, décompression                                 | 2   |
| 119    | 25E100     | PROTECTION, chape de la pompe                        | 1   |
| 121    | 114182     | VIS, tête à bride                                    | 4   |
| 122    | 16V153     | RONDELLE de retenue                                  | 4   |
| 123    | 26B019     | KIT, ADM, EFR                                        | 1   |
| 124*   |            | CÂBLE, CAN                                           | 1   |
| 125**  | 26B020     | SUPPORT, ADM (128, 131 et 132 inclus)                | 1   |
| 128**  |            | ENTRETOISE, support ADM                              | 2   |
| 131 ** |            | VIS                                                  | 2   |
| 132**  |            | RONDELLE                                             | 2   |
| 138*   | 128441     | CÂBLE, gca, m12, 8 broches                           | 1   |
| 139*   | 120997     | CÂBLE, une extrémité, m12,<br>5 broches              | 1   |
| 140*   | 127068     | CÂBLE, CAN, 1M                                       | 1   |
| 201    | 25N520     | MOTEUR ÉLECTRIQUE                                    | 1   |
| 202    | 17E535     | TIGE DE LIAISON                                      | 3   |
| 203    | 25E099     | CHÂSSIS                                              | 1   |
| 204    |            | PLAQUETTE                                            | 1   |
| 205    | 112395     | VIS                                                  | 4   |
| 206    |            | PLAQUE DU RAPPORT                                    | 1   |
| 207    | 154636     | RONDELLE                                             | 3   |
| 208    | 113980     | ÉCROU                                                | 9   |
| 209    | 262468     | TIGE, accouplement,<br>longueur 14,25                | 4   |
| 210    | 16D450     | ADAPTATEUR                                           | 1   |
| 211    | 16D451     | ÉCROU, fourche                                       | 1   |
| 212    | 18B542     | MANCHON, douille                                     | 2   |
| 214    | 123976     | ANNEAU, élastique, externe                           | 2   |
| 215    | 262471     | CHAPE                                                | 1   |
| 216    | 25H392     | ADAPTATEUR, pompe                                    | 2   |
| 217    |            | INDICATEUR DE RAPPORT                                | 1   |
| 218    | 262469     | TIGE, accouplement,<br>longueur 14,25, diamètre 1,25 | 2   |
| 219    | 16E882     | ATTACHE, inférieure                                  | 2   |
| 234    | 108851     | RONDELLE, plate                                      | 1   |
| 235    |            | BOULON, œillet, 3/8-16, 590 kg<br>(1 300 lb)         | 1   |
| 236    |            | RONDELLE d'arrêt, 3/8                                | 1   |
| 237    | U90126     | ÉCROU, hex, 3/8-16                                   | 1   |
| 238▲   | 17Y723     | ÉTIQUETTE, sécurité, avertissement, horizontale      | 1   |
| 239▲   | 15H108     | ÉTIQUETTE, sécurité,<br>avertissement, pincement     | 2   |
| 241    | 16H888     | PASSE-CÂBLES, à enfoncer                             | 1   |
| 251    | 15T258     | OUTIL, clé tricoise                                  | 1   |

## Pièces qui diffèrent en fonction du choix du produit

|      | P        | lièce      |                       |      |
|------|----------|------------|-----------------------|------|
|      | Acier au | Acier      |                       |      |
| Élé. | carbone  | inoxydable | Description           | Qté. |
| 107† | 123719   | 131783     | RACCORD,              | 2    |
|      |          |            | adaptateur, ORB x PTN |      |
| 108† | 26B018   | 26B429     | COLLECTEUR,           | 1    |
|      |          |            | ensemble, côté B      |      |
| 109† | 26B129   | 26B229     | COLLECTEUR,           | 1    |
|      |          |            | ensemble, côté A      |      |
| 110† | 191872   | 191929     | RACCORD, adaptateur   | 2    |
| 113† | 295847   | 121116     | RACCORD, coude,       | 2    |
|      |          |            | 3/4 npt               |      |
| 114† | 801787   | 113833     | RACCORD, en T         | 2    |
| 115† | 100615   | 516308     | DOUILLE               | 2    |
| 116† | 100840   | 166866     | RACCORD, coude,       | 2    |
|      |          |            | 1/4 npt               |      |
| 117† | 113641   | 113641     | MANOMÈTRE             | 2    |

\* Non illustré

\*\* Inclus dans le kit de support ADM 26B020.

Des étiquettes, plaques et fiches de sécurité de rechange sont mises à disposition gratuitement.

*<sup>†</sup>* Inclus dans le kit du collecteur et de raccords 26B021 (pour l'acier au carbone) et 26B022 (pour l'acier inoxydable).

## Ensemble électrique

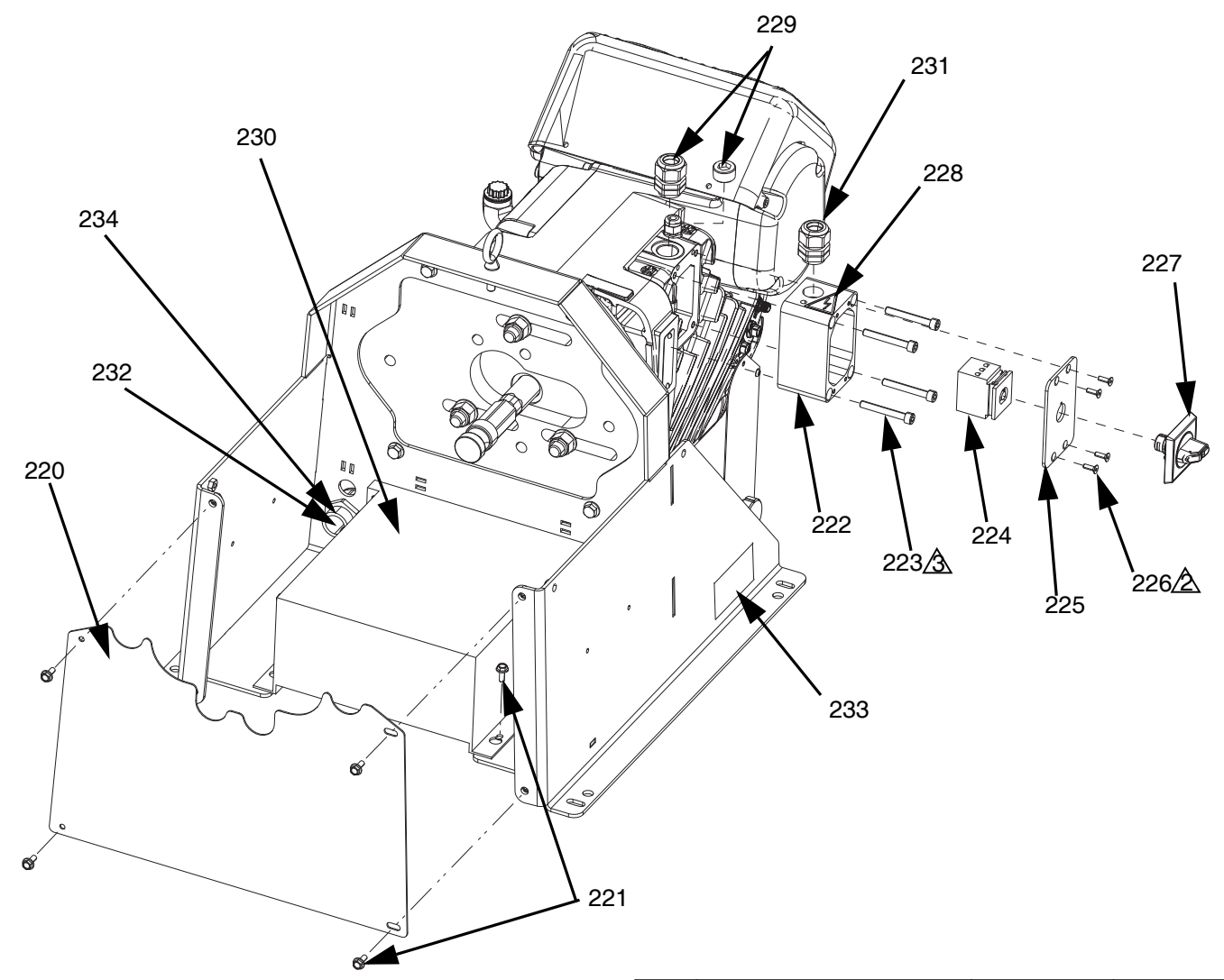

|      |                                   | Systèmes en<br>240 V |      | Systèmes en<br>480 V |      |
|------|-----------------------------------|----------------------|------|----------------------|------|
| Réf. | Désignation                       | Réfé-<br>rence       | Qté. | Réfé-<br>rence       | Qté. |
| 220  | COUVERCLE, pompe,<br>inférieur    | 25E103               | 1    | 25E103               | 1    |
| 221† | VIS                               | 114182               | 4    | 114182               | 8    |
| 222  | BOÎTIER DE<br>RACCORDEMENT        |                      | 1    |                      | 1    |
| 223  | VIS                               | 117080               | 4    | 117080               | 4    |
| 224  | INTERRUPTEUR, sectionnement, 40 A | 123970               | 1    | 123970               | 1    |
| 225  | COUVERCLE, boîte à<br>bornes      |                      | 1    |                      | 1    |
| 226  | VIS                               | 113768               | 4    | 113768               | 4    |
| 227  | BOUTON, disjoncteur,<br>panneau   |                      | 1    |                      | 1    |
| 228▲ | ÉTIQUETTE, avertissement          | 189930               | 1    | 189930               | 1    |
| 229† | BOUCHON, sans tête<br>3/4 ptn     | 102726               | 1    |                      | -    |
|      | RACCORD, conduite,<br>3/4 ptn     |                      | -    |                      | 1    |

|                   |                                   | Systèmes en<br>240 V |      | Systèmes en<br>480 V |      |
|-------------------|-----------------------------------|----------------------|------|----------------------|------|
| Réf.              | Désignation                       | Réfé-<br>rence       | Qté. | Réfé-<br>rence       | Qté. |
| 230†              | TRANSFORMATEUR,<br>480 V          |                      | -    |                      | 1    |
| 231               | DOUILLE, détendeur, 3/4 po        | 121171               | 1    | 121171               | 1    |
| 232†              | DOUILLE, détendeur, 1 po          |                      | -    | 126881               | 1    |
| 233 <b>▲</b><br>† | ÉTIQUETTE, sécurité,<br>danger    |                      | -    | 25E178               | 1    |
| 234†              | ÉCROU, réducteur de tension, 1 po |                      | -    | 126891               | 1    |
| 240*†             | HARNAIS, transformateur,<br>EFR   |                      | -    |                      | 1    |

\* Non illustré

† Inclus dans le kit du transformateur 26A703

Des étiquettes, plaques et fiches de sécurité de rechange sont mises à disposition gratuitement.

## Accessoires

**REMARQUE :** Consultez le manuel des Instructions-Pièces de la vanne MD2 pour obtenir plus d'informations sur les mélangeurs et accessoires.

## Applicateur

| Référence | Désignation                            |
|-----------|----------------------------------------|
| 255179    | Vanne, distribution, 1:1, sièges mous  |
| 255180    | Vanne, distribution, 1:1, sièges durs  |
| 255181    | Vanne, distribution, 10:1, sièges mous |
| 255182    | Vanne, distribution, 10:1, sièges durs |

# Kit d'interface de vanne de distribution

| Référence | Désignation                 |
|-----------|-----------------------------|
| 26C485    | Électrovanne MD2 avec câble |

## Kits du régulateur d'entrée

| Référence | Désignation                                                   |
|-----------|---------------------------------------------------------------|
| 26A704    | Kit du régulateur Mastic en acier inox.<br>avec raccords      |
| 26A705    | Kit du régulateur Mastic en acier de<br>carbone avec raccords |

## Raccords d'entrée

| Référence | Désignation                                       |
|-----------|---------------------------------------------------|
| 157785    | Raccord tournant 3/4 PTN (m) x 3/4 NPS (F), acier |
| C20487    | 3/4 PTN (m) x 3/4 PTN (m), acier                  |
| 124286    | 3/4-PTN (m) x JIC-08 (m), acier                   |
| 15Y934    | 3/4-PTN (m) x JIC-10 (m), acier                   |
| 125661    | 3/4-PTN (m) x JIC-12 (m), acier                   |
| 190724    | 3/4 PTN (m) x 3/4 PTN (m), acier<br>inoxydable    |
| 125296    | 3/4-PTN (m) x JIC-08 (m), acier inoxydable        |
| 15M863    | 3/4-PTN (m) x JIC-12 (m), acier inoxydable        |
| 124315    | 3/4-PTN (m) x JIC-16 (m), acier inoxydable        |

### Raccords de sortie

| Référence | Désignation                                      |
|-----------|--------------------------------------------------|
| 158683    | 90°, 1/2 PTN (m) x 1/2 PTN (f), acier            |
| 100206    | 1/2 PTN (m) x 1/4 PTN (f), acier                 |
| 123094    | 90°, 1/2-PTN (m) x JIC-08 (m), acier             |
| 127324    | 1/4-PTN (m) x JIC-04 (m), acier                  |
| 125572    | 1/4-PTN (m) x JIC-05 (m), acier                  |
| 16V432    | 1/2-PTN (m) x JIC-06 (m), acier                  |
| 121319    | 1/2-PTN (m) x JIC-08 (m), acier                  |
| 15Y925    | 1/2-PTN (m) x JIC-10 (m), acier                  |
| 166242    | 90°, 1/2 PTN (m) x 1/2 PTN (f), acier inoxydable |
| 122767    | 1/2 PTN (m) x 1/4 PTN (f), acier inoxydable      |
| 124885    | 90°, 1/2-PTN (m) x JIC-08 (m), acier inoxydable  |
| 124961    | 1/4-PTN (m) x JIC-04 (m), acier inoxydable       |
| 122727    | 1/4-PTN (m) x JIC-05 (m), acier inoxydable       |
| 123597    | 1/4-PTN (m) x JIC-06 (m), acier inoxydable       |
| 16G398    | 1/2-PTN (m) x JIC-08 (m), acier inoxydable       |

### Accessoires supplémentaires

#### Divers

| Référence | Désignation                                                                                         |
|-----------|----------------------------------------------------------------------------------------------------|
| 121728    | Câble d'extension pour ADM, 4 mètres                                                                |
| 255244    | Interrupteur au pied avec protection et câble de<br>4 mètres                                        |
| 17Z431    | Câble de l'adaptateur 4 mètres pour<br>interrupteur au pied, 8 à 4 broches                          |
| 120997    | Câble de raccordement flexible M12 4 mètres (pour commande de la vanne ou sélection de la séquence) |
| 128441    | Câble du déclencheur/d'intégration à raccordement flexible M12 4 mètres 8 broches                   |
| 127948    | Câble du répartiteur, 3x 8 broches M12                                                              |

#### Module de passerelle de communication (CGM)

Le module de passerelle de communication EFR permet à l'utilisateur de commander un EFR par l'intermédiaire d'un dispositif de commande externe comme un PLC. Consultez le manuel du module de passerelle de communication de l'EFR pour avoir plus d'informations.

| Référence | Désignation         |
|-----------|---------------------|
| 25B127    | Kit CGM DeviceNet   |
| 26A700    | Kit CGM Ethernet/IP |
| 26A701    | Kit CGM PROFIBUS    |
| 26A702    | Kit CGM PROFINET    |

## Fonctionnement du module d'affichage avancé (ADM)

Lorsque l'alimentation électrique principale est activée quand l'interrupteur de tension d'alimentation (C) est mis en position ON (marche), l'écran fugitif s'affiche tant que la communication et l'initialisation ne sont pas terminées. 8. Activez/désactivez les fonctions d'intégration. Voir Écran d'intégration 1, page 49.

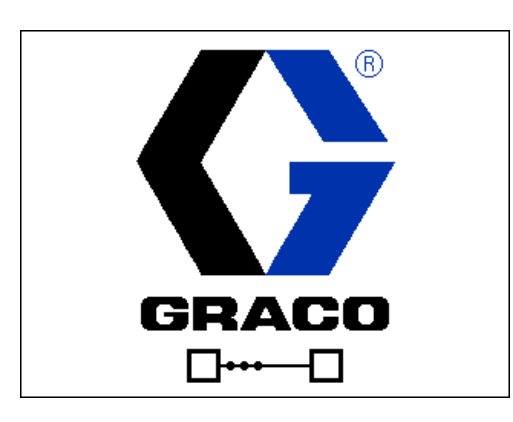

Pour commencer à utiliser l'ADM, la machine doit être allumée et activée. Pour vérifier si la machine est bien activée, vérifier si le témoin d'état du système (AB) est allumé en vert, voir FIG. 3 à la page 10. Si le témoin d'état du système n'est pas vert, appuyez sur le bouton

ON/OFF (AA) de l'ADM . Le témoin d'état du système s'allume jaune si la machine n'est pas activée.

Exécutez les tâches suivantes pour configurer complètement votre système.

- 1. Configurer les principaux paramètres du système. Voir Écran avancé 1, page 47.
- 2. Définir les unités de mesure. Voir Écran de configuration 1, page 45.
- 3. Activez/désactivez les fonctions du système. Voir Écran de configuration 2, page 46.
- 4. Définissez les informations concernant la pompe. Voir Écran de configuration 1, page 45.
- 5. Définissez les décharges. Voir Écran de définition de séquence 1, page 43.
- 6. Définissez les séquences. Voir Écran de définition de séquence 2, page 45.
- Si vous le souhaitez, visualisez/réinitialisez les compteurs. Voir Écran de maintenance 1, page 48.

## Présentation de l'écran ADM

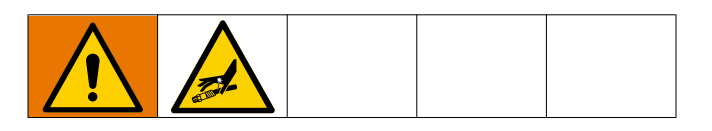

### Écran d'accueil

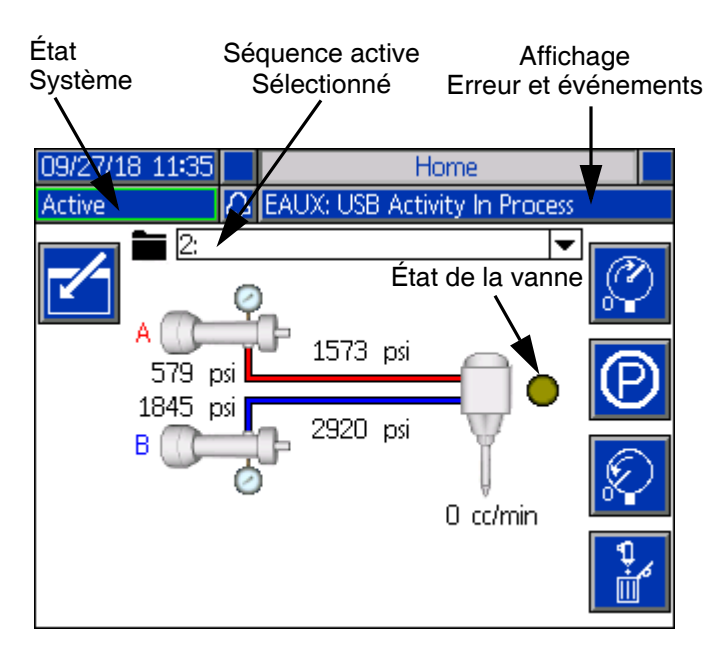

L'écran d'accueil est le premier écran qui s'affiche lorsque l'ADM est activé. Ici, vous pouvez contrôler le débit réel et la pression actuelle d'un liquide sur les sorties A et B de liquide de la pompe.

Cet écran affiche également les erreurs ou événements actifs, ainsi que la séquence active sélectionnée.

d'accueil et vous permet de sélectionner la séquence active, le nombre de fois qu'une séquence est répétée,

Vous pouvez également interrompre, arrêter ou

démarrer une séquence active une fois dans

permet d'accéder à l'écran

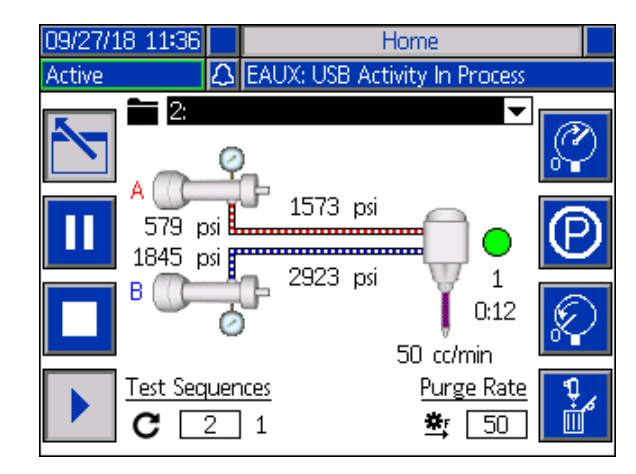

Pour sélectionner une séquence, utilisez les touches de navigation pour souligner la barre de la séquence

active. Appuyez ensuite sur le bouton Entrée pour ouvrir un menu déroulant où la séquence souhaitée peut être sélectionnée.

Les séquences peuvent également être sélectionnées à distance. Voir **Intégration E/S**, page 52.

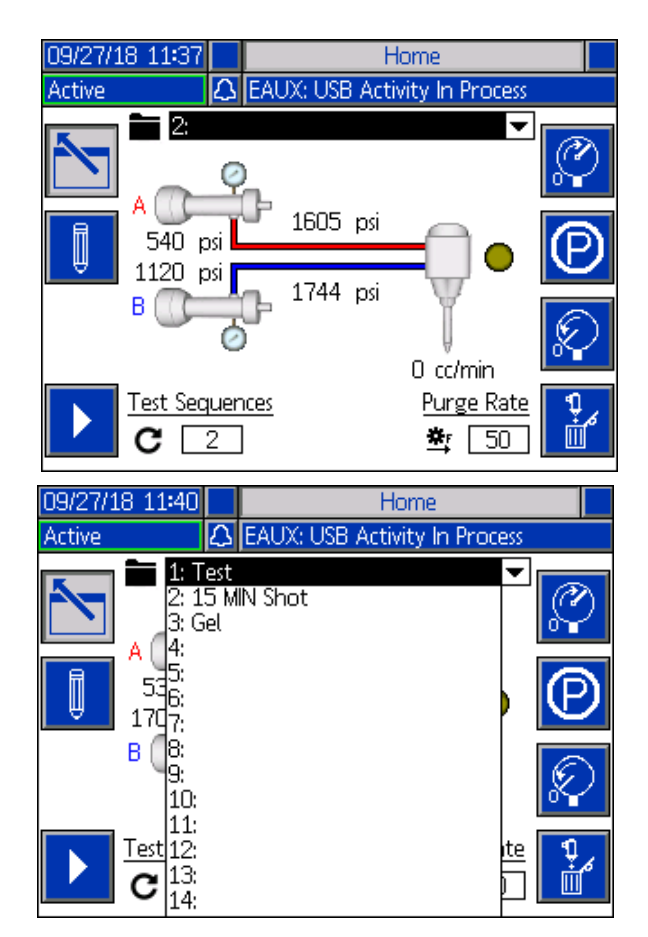

Appuyer sur l'icône

et le débit de purge.

l'écran d'accueil.

Le long du côté droit de l'écran d'accueil, vous trouverez des icônes qui permettent à l'utilisateur d'amorcer, d'immobiliser, de libérer la pression et de purger l'unité.

**REMARQUE :** Le système doit être actif pour accéder à ces icônes. La seule icône qui peut être sélectionnée lorsque le système est inactif est l'icône de libération de la pression.

Amorçage : Lorsque vous appuyez dessus, l'icône

d'amorçage amorce la pression de l'unité. La séquence qui sera exécutée lorsque vous appuyez sur l'icône d'amorçage dépend de la préconfiguration de la pression définie par l'utilisateur. Pour plus d'informations sur la préconfiguration de la pression, voir **Écran de configuration 2** à la page 46.

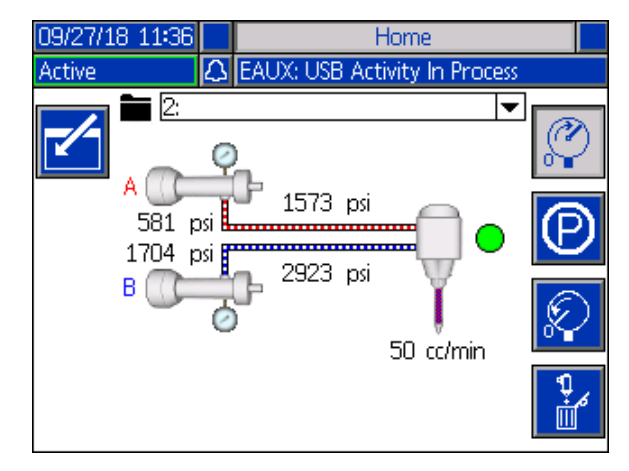

Immobiliser : Lorsque vous appuyez dessus, l'icône

d'immobilisation

immobilise les pompes.

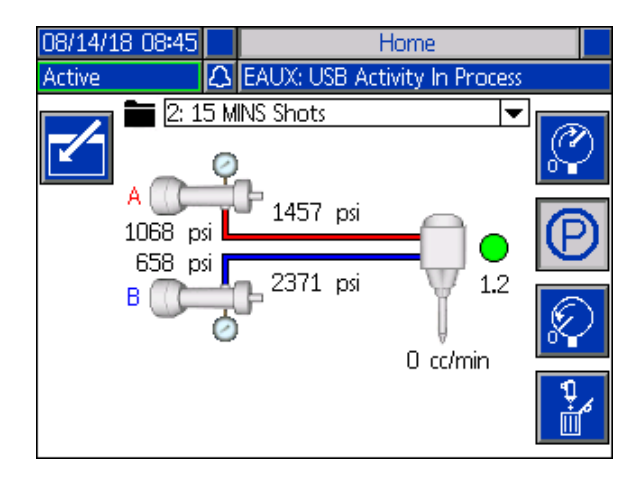

Libération de la pression : Lorsque vous appuyez

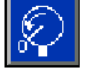

dessus, l'icône de libération de la pression ouvre la vanne de distribution, ce qui permet de libérer la pression dans les conduites de la pompe.

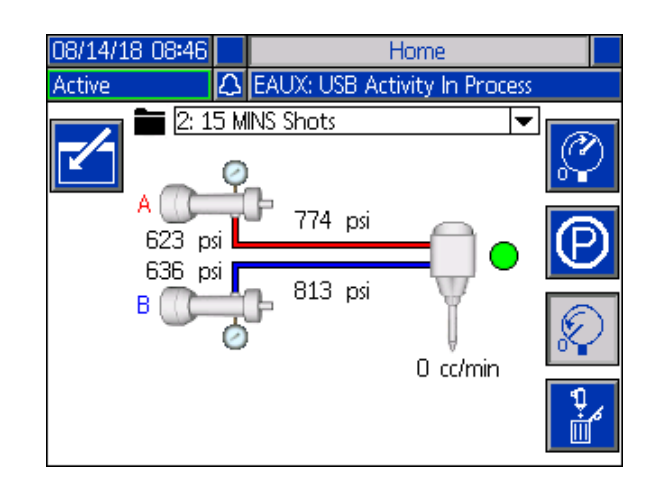

Purger : Lorsque vous appuyez dessus, l'icône de

purge **bind** purge le produit des pompes. Pour arrêter la purge des produits de la pompe, appuyez à nouveau

sur l'icône de purge

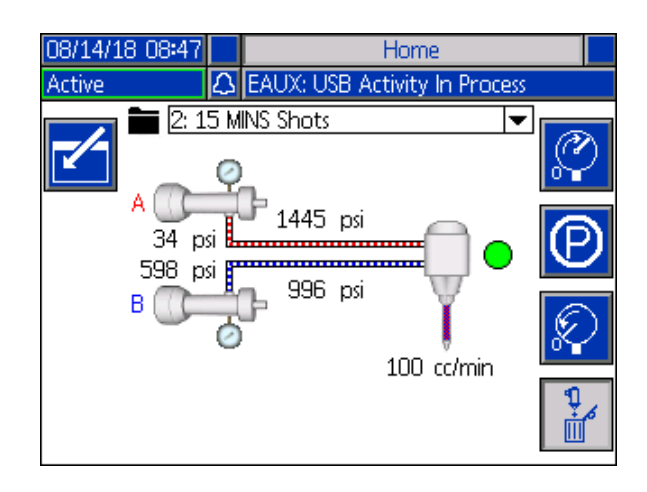

### Menu Index

Depuis l'écran d'accueil, appuyez sur le bouton pour accéder à l'index. Cet écran permet d'accéder aux écrans Définition de la séquence, Configuration, Avancée, Maintenance, Installation, Maintenance, Journal des décharges, Événements, Erreurs et Intégration.

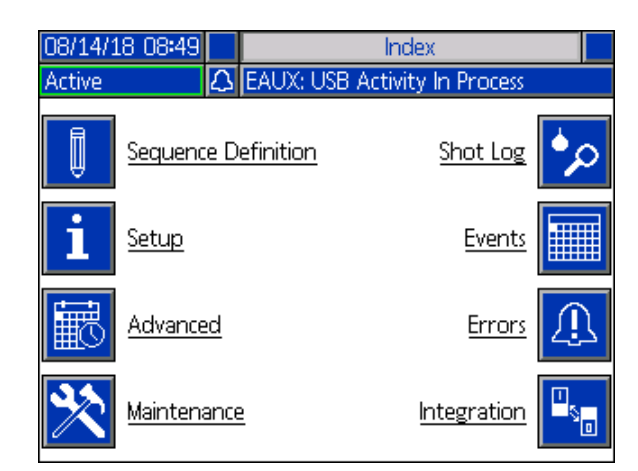

#### Écran de définition de séquence 1

Cet écran permet aux utilisateurs de créer et de modifier des séquences. À partir de là, les utilisateurs peuvent modifier le débit, la taille des décharges et l'étalonnage de la taille des décharges individuelles dans une séquence sélectionnée. Il existe quatre options disponibles pour la taille des décharges, y compris le mode opérateur, le volume, la masse/le poids et les secondes.

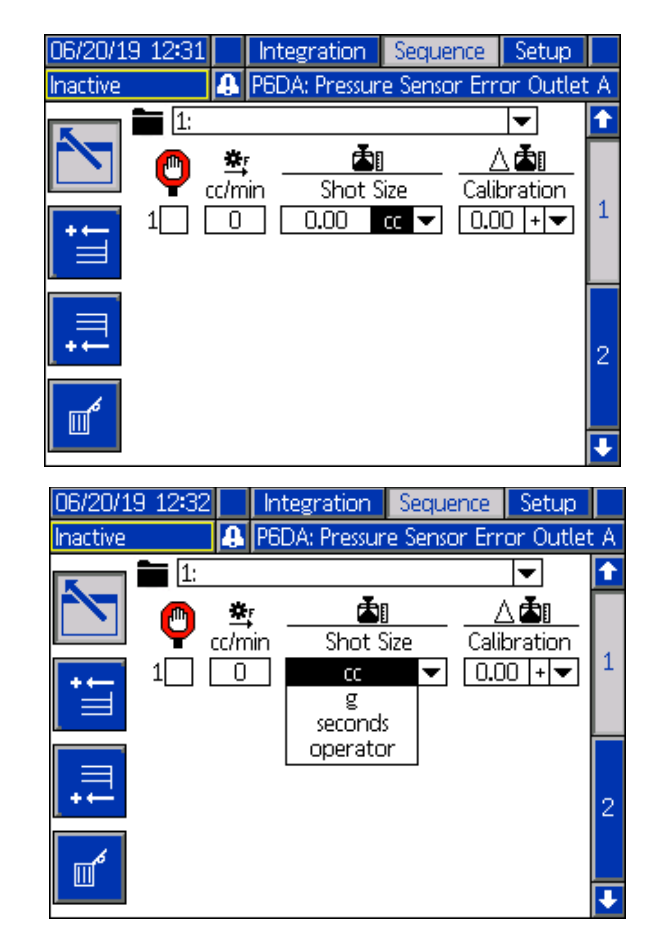

**REMARQUE :** Si l'utilisateur sélectionne les secondes pour la taille des décharges, l'étalonnage ne sera plus une option pour la taille des décharges sélectionnée.

**REMARQUE :** Si l'utilisateur sélectionne le mode opérateur pour le volume de dose, l'EFR distribuera uniquement au débit souhaité tant qu'une source de déclenchement externe ou un interrupteur au pied est en activité pour cette dose particulière de la séquence.

**REMARQUE :** Si le débit est réglé sur zéro, l'EFR va attendre pendant l'intervalle de temps indiqué avant d'effectuer la prochaine décharge.

Les nouvelles décharges peuvent être ajoutées à une

séquence en appuyant sur ; ce qui permettra d'ajouter une nouvelle décharge avant celle actuellement

ajouter une nouvelle decharge avant celle actuellemen

sélectionnée, ou en appuyant sur \_\_\_\_\_, ce qui permettra d'ajouter une nouvelle décharge après celle actuellement sélectionnée. Pour supprimer la taille des

décharges sélectionnée, appuyez sur l'icône

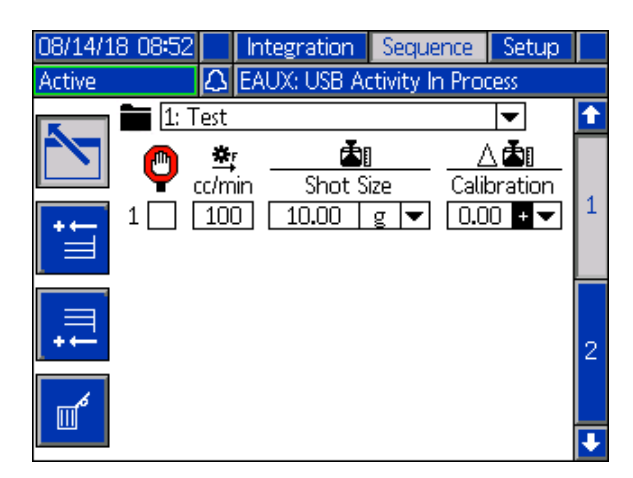

Si la boîte à côté du volume de dose a été sélectionnée, l'utilisateur doit activer le volume de dose depuis une source de déclenchement externe, comme un interrupteur au pied. L'EFR attendra avant d'envoyer le volume de dose montré à côté de la case à cocher sélectionnée, et ce, jusqu'à ce qu'il ait reçu le signal de cette source de déclenchement. Après avoir reçu le signal de cette source externe, l'EFR commencera avec la séquence.

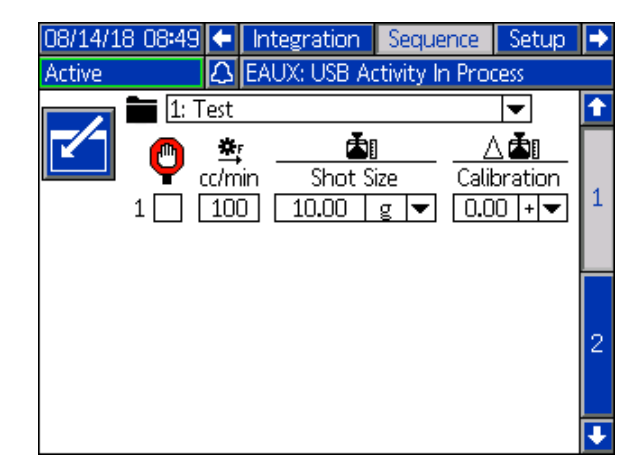

Si l'utilisateur affiche l'écran d'accueil pendant qu'une séquence avec un volume de dose sélectionné comme séquence active, l'utilisateur doit appuyer sur l'icône

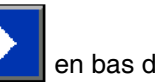

en bas de l'écran ou fournir un signal de déclenchement externe (p. ex. un interrupteur au pied ou un autre interrupteur manuel) pour commencer à distribuer la séquence. Une fois la séquence démarrée,

les icônes d'arrêt

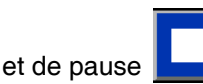

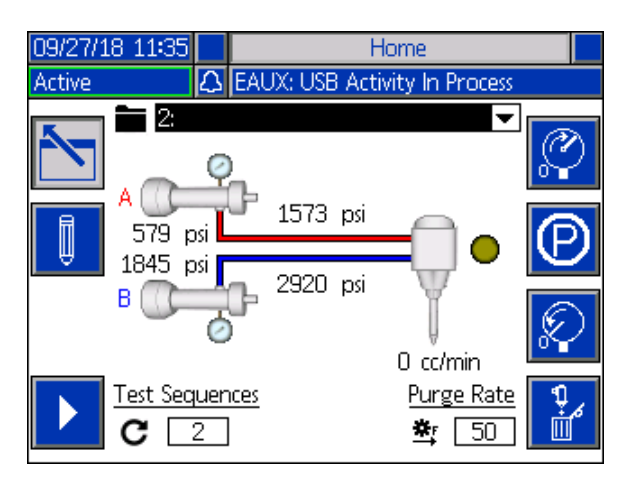

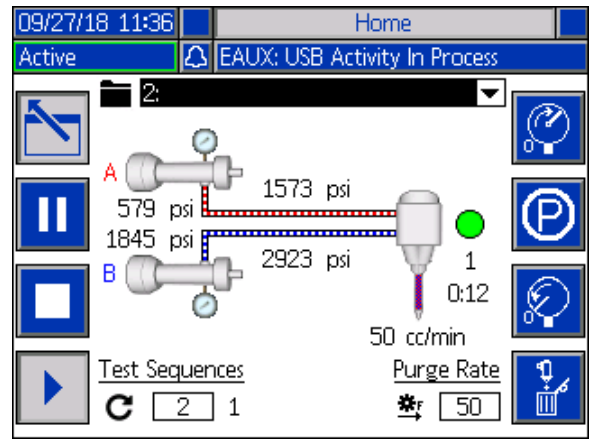

**REMARQUE :** Si la séquence active ne contient pas la taille des décharges sélectionnée, l'unité commence la

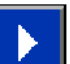

distribution lorsque l'icône ou un signal de déclenchement externe est actionné. La séquence continue à distribuer jusqu'à la fin.

#### Écran de définition de séquence 2

Cet écran permet à l'utilisateur de copier, supprimer et nommer les séquences choisies. Utilisez les touches fléchées pour sélectionner une séquence dans la liste. La séquence sélectionnée sera surlignée en vert, comme illustré ci-dessous.

**REMARQUE :** La séquence sélectionnée dans cet écran sera aussi indiquée dans l'écran 1 de définition de la séquence, où elle peut être modifiée. Voir Écran de définition de séquence 1 page 43.

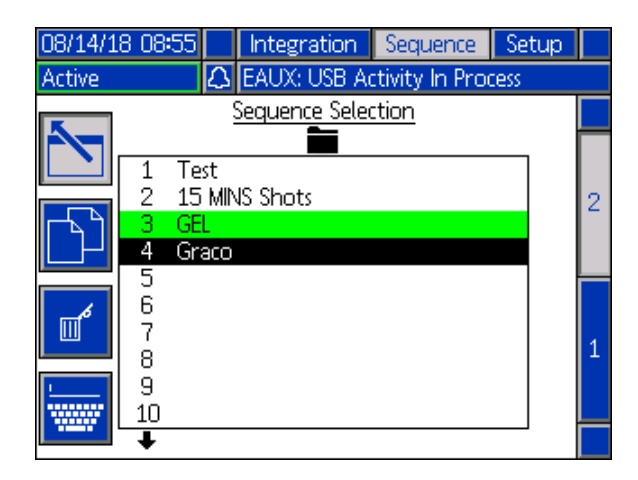

Pour nommer une séquence, appuyez sur l'icône

!\_\_\_\_\_

Iorsque la séquence souhaitée est sélectionnée. Un nouvel écran, illustré ci-dessous, apparaît et permet à l'utilisateur de modifier le nom de la séquence sélectionnée. Utilisez les flèches pour sélectionner la

lettre souhaitée et appuyez sur 🞽 pour l'accepter.

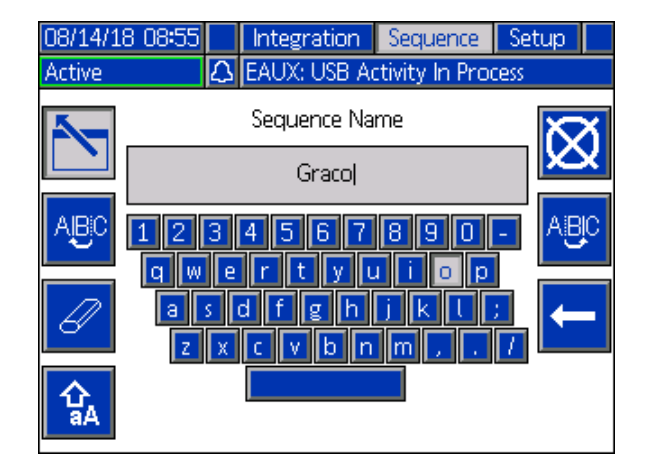

#### Écran de configuration 1

Cet écran permet à l'utilisateur de modifier le mode de distribution, les unités de débit, les unités de pression, l'alarme de pression déséquilibrée, la gamme de la pompe, la taille et la densité spécifique des pompes A et B.

Mode de distribution : Le mode de distribution peut être réglé sur le volume ou le poids. Si le mode de distribution est réglé sur le poids, le débit sera affiché en g/min, et s'il est réglé sur le volume, le débit sera affiché en cc/min.

*Unités débit :* Les unités de débit peuvent être configurées sur minute, seconde ou heure.

*Unités de pression :* Les unités de pression peuvent être réglées sur psi ou bar.

Alarme de pression déséquilibrée : Quand cette case est cochée, l'alarme de pression déséquilibrée regarde la pression des pompes A et B. Si la différence de pression entre les pompes est plus grande que la pression définie dans le boîtier d'alarme, l'alarme se déclenche.

*Gamme de pompe :* La gamme de la pompe peut pour l'instant uniquement être définie sur la série Z.

*Taille :* L'utilisateur peut entrer ici la taille des pompes A et B sur l'unité.

*Densité spécifique :* L'utilisateur peut saisir ici la densité spécifique du produit utilisé.

| 08/14/18 08:57                      | F           | Sequence         | Setup       | Advanced | • |  |
|-------------------------------------|-------------|------------------|-------------|----------|---|--|
| Active                              | $\triangle$ | EAUX: USB A      | Activity In | Process  |   |  |
|                                     |             | <u>System</u>    |             |          | t |  |
|                                     | Disp        | bense Mode:      | Volume      | -        |   |  |
|                                     |             | Rate Units:      | /minute     | <b>•</b> | 3 |  |
| Pressure Units: psi 🛛 🔻             |             |                  |             |          |   |  |
| Pressure Imbalance Alarm: 📃 🛛 🛛 psi |             |                  |             |          |   |  |
| Over Pressure Alarm: 0 psi          |             |                  |             |          | 1 |  |
| <u>A</u> B                          |             |                  |             |          |   |  |
| Pump Line: Z-Series 🔻 Z-Series 💌    |             |                  |             |          |   |  |
| Size: 50.00 cc 5.00 cc              |             |                  |             |          |   |  |
| Specific Gr                         | ravity      | y: <b>1.</b> 260 | [1          | L.290    |   |  |
|                                     |             |                  |             |          | • |  |

#### Écran de configuration 2

Cet écran permet à l'utilisateur de définir la Programmation du Pot-life et la préconfiguration de la pression.

*Programmation du Pot-life :* Lorsque cette option est activée, la programmation du Pot-life empêche au produit de durcir dans le mélangeur. L'utilisateur peut sélectionner une séquence à exécuter, ainsi que la durée d'inactivité que la machine peut attendre entre les distributions. Si le système ne distribue pas à nouveau avant le délai imparti, le Pot-life distribue la séquence prédéfinie.

Activation : Cochez cette case pour activer le Pot-life.

*Temps repos :* C'est la durée pendant laquelle l'unité restera inactive avant de commencer à distribuer.

*Alarme :* Cette durée est le temps que l'EFR attendra lorsque le temps d'attente est écoulé. Le robot aura ainsi le temps de se déplacer vers l'endroit de purge.

*Répéter jusqu'à ce que :* La séquence sélectionnée sera répétée jusqu'à ce que la quantité de produits indiquée ait été purgée.

*Préconfiguration de la pression :* La préconfiguration de la pression permet à l'utilisateur de sélectionner la séquence qui sera exécutée lorsque vous appuyez sur

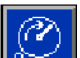

l'icône d'amorçage

L'utilisateur peut sélectionner la séquence en activité, qui est affichée sur l'écran d'accueil, ou l'une des autres séquences reprises dans le menu déroulant pour la préconfiguration de la pression. En travaillant avec la pression préconfigurée, l'EFR peut mémoriser la pression de service et amorcer le système.

*Répéter jusqu'à ce que :* La séquence sélectionnée sera répétée jusqu'à ce que la quantité de produits indiquée soit atteinte pendant l'amorçage.

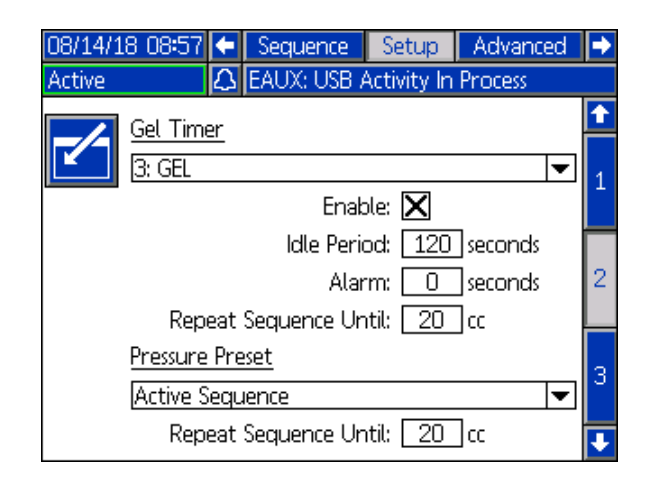

#### Écran de configuration 3

Cet écran permet à l'utilisateur de suivre durant la distribution les pressions d'entrée et de sortie sur l'EFR. L'utilisateur peut indiquer une valeur minimale et une valeur maximale admises pour A et B pour aussi bien les pressions d'entrée que de sortie. L'utilisateur peut aussi indiquer le niveau des avertissements pour chacune des limites de pression. Les différents avertissements sont : Désactivé, Écart et Alarme.

Désactivé : Aucune pression ne sera suivie.

*Écart :* L'utilisateur recevra un avertissement lorsque la pression tombe sous la limite minimale ou dépasse la limite maximale, mais il pourra encore continuer de distribuer.

*Alarme :* Si la pression tombe sous la limite minimale ou dépasse la limite maximale, la distribution en cours s'arrêtera et l'utilisateur ne pourra pas continuer de distribuer aussi longtemps que l'alarme n'aura pas été réceptionnée.

**REMARQUE :** Le suivi des pressions d'entrée est uniquement disponible sur les systèmes avec le kit de transducteurs de pression (25B128) installé. L'écran de configuration 3 affiche uniquement le suivi des sorties si ce kit n'a pas été installé.

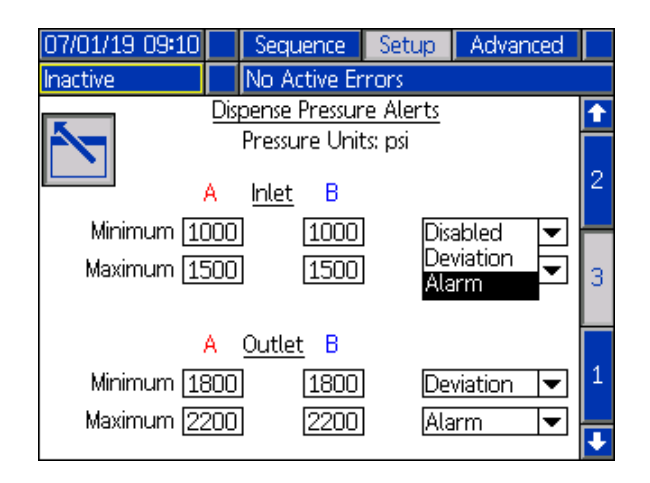

#### Écran avancé 1

Cet écran permet à l'utilisateur de changer la langue, la date et l'heure indiquées sur l'ADM. L'utilisateur peut également définir ici un mot de passe et changer l'écran de veille.

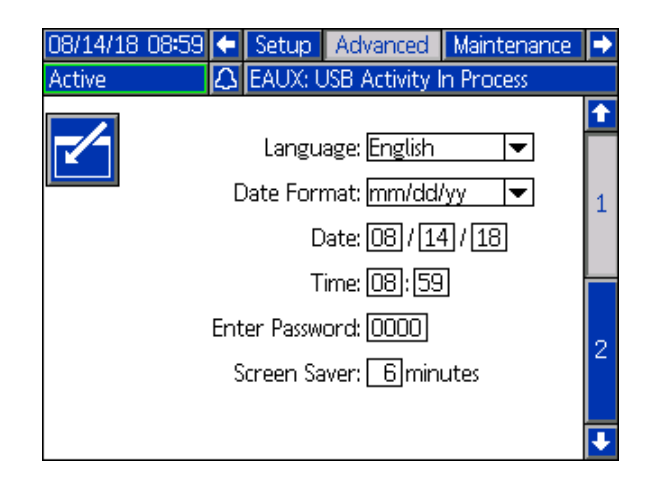

#### Écran avancé 2

Cet écran permet à l'utilisateur d'afficher et de mettre à niveau le logiciel installé sur le système. Cliquez sur

l'icône pour ouvrir un nouvel écran qui affiche quel logiciel est actuellement installé.

| 08/14/1  | .8 09:05 🗲 Setup         | Advanced                        | Maintenance         | • |
|----------|--------------------------|---------------------------------|---------------------|---|
| Active   | 🛆 EAUX: I                | USB Activity I                  | n Process           |   |
|          |                          |                                 |                     | î |
| Q        |                          | <b>*</b> : 17)(658              | ,                   | 2 |
|          | Software Versi           | . #: 177030<br>on: 0.00.065 '   | $\checkmark$        |   |
| + 651    |                          |                                 |                     | 1 |
|          |                          |                                 |                     | ł |
| 00/4 4/4 | 0.0005                   | A shuses as all                 |                     |   |
| 00/14/1  |                          | Advanced                        | Maintenance         |   |
| Active   | LS EAUX: U               | JSB Activity Ir                 | n Process           |   |
| Q        | Software F<br>Software V | Part #: 17V65<br>ersion: 0.00.0 | <sup>58</sup>       |   |
|          | Module                   | Software<br>Part #              | Software<br>Version |   |
| Advance  | d Display                | 17V652                          | 0.00.081            |   |
| USB Cor  | figuration               | 17V764                          | 1.03.001            |   |
| Motor C  | ontrol Module            | 17V655                          | 0.00.107            |   |
| Fluid Co | ntrol Module             | 17V654                          | 0.01.005            |   |
| Gateway  |                          | 17P796                          | 3.01.004            |   |
| WCGM     |                          | 17T720                          | 0.05.001            |   |
|          |                          |                                 |                     |   |
|          |                          |                                 |                     |   |

#### Écran de maintenance 1

Cet écran permet de suivre les cycles des pompes A et B, actuels et globaux, ainsi que le nombre de fois qu'une vanne de distribution s'est ouverte et fermée. L'utilisateur peut également déplacer les pompes depuis l'écran de maintenance.

L'utilisateur peut effacer les cycles actuels des pompes ou la vanne de distribution en surlignant la pompe souhaitée (A ou B) ou la vanne de distribution et en

appuyant sur l'icône

L'utilisateur peut appuyer sur les flèches en bas de

l'écran pour déplacer les pompes en avant

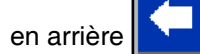

L'icône est utilisée pour l'étalonnage d'une nouvelle carte de commande du moteur dans le moteur électrique, et ne doit être actionnée que lorsque la carte du moteur est remplacée ou lorsque l'erreur W5NX est active.

011

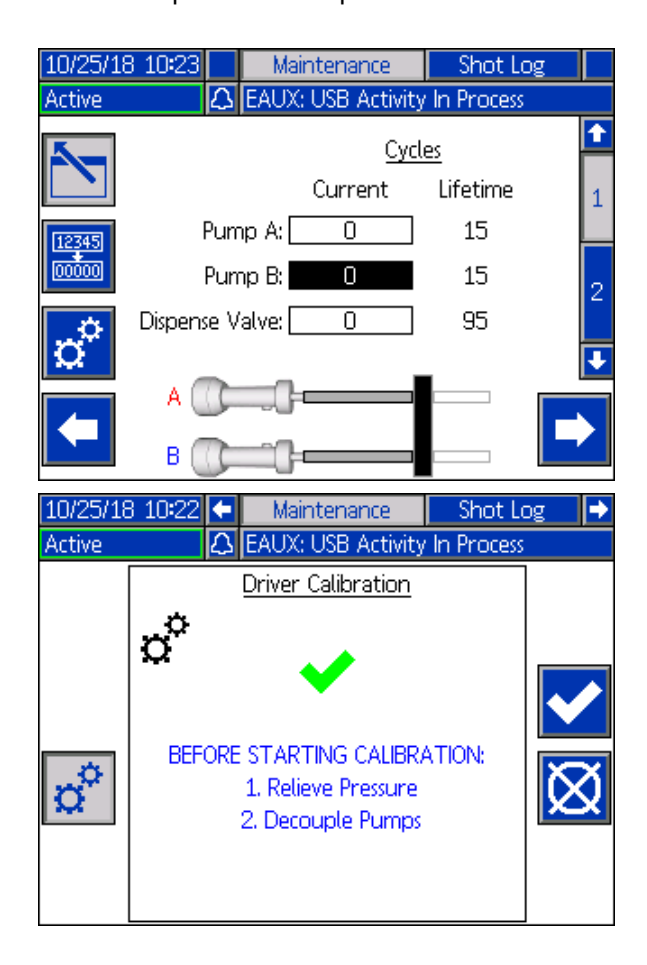

#### Écran de maintenance 2

Cet écran permet aux utilisateurs de voir la tension de ligne de l'alimentation CA entrante, la température du moteur, le pourcentage de couple de serrage sur le moteur et la position des pompes.

La flèche située à droite de la position des pompes indique le sens de déplacement des pompes. Lorsque la flèche est verte, les pompes sont en mouvement, et quand elle est rouge, le système passe par un basculement.

Une flèche verte pointant vers le haut signifie que la pompe se déplace vers le boîtier du moteur, et une flèche verte pointant vers le bas signifie que la pompe se déplace vers les pompes.

Une flèche rouge pointant vers le haut signifie un basculement supérieur, et une flèche rouge pointant vers le bas signifie un basculement inférieur.

| 10/25/18 10:23 🗲                                    | Maintenance                                                    | Shot Log 🔿 |
|-----------------------------------------------------|----------------------------------------------------------------|------------|
| Active                                              | EAUX: USB Activity                                             | In Process |
|                                                     | <b>Diagnostics</b>                                             | 1          |
| Line Vol<br>Motor Tempera<br>Motor Toi<br>Pumps Pos | tage: 293.82 V<br>ture: 24 °C<br>rque: 0 %<br>ition: 2.490 in◀ | 2          |
|                                                     |                                                                | 1          |

#### Journal des décharges

Cet écran montre aux utilisateurs une liste de toutes les décharges terminées. Chaque saisie de décharge comprend une date et une heure, la séquence sélectionnée, le quantité distribuée et les pressions de démarrage des pompes A et B.

| 05/15/18 | 06:23 | 🗲 Ma       | intenance   | Shot Lo    | og   | Events | U  |
|----------|-------|------------|-------------|------------|------|--------|----|
| Active   |       | 🗘 EAU      | JX: USB Act | ivity In I | Proc | ess    |    |
| Date     | Time  | <b>X</b> # | <b>4</b> 1  | A 🤇        | D 6  | 3      | 1  |
| 05/11/18 | 13:04 | 8          | 19.19 cc    | 2323       | 258  | 38 psi | БР |
| 05/11/18 | 13:01 | 8          | 19.19 cc    | 2353       | 259  | 92 psi | 67 |
| 05/11/18 | 12:59 | 8          | 19.19 cc    | 2302       | 258  | 30 psi | 1  |
| 05/11/18 | 12:57 | 8          | 19.19 cc    | 2334       | 259  | 95 psi |    |
| 05/11/18 | 12:55 | 8          | 19.19 cc    | 2366       | 260  | 01 psi | 2  |
| 05/11/18 | 12:53 | 8          | 19.19 cc    | 2327       | 258  | 37 psi | 3  |
| 05/11/18 | 12:51 | 8          | 19.19 cc    | 2336       | 259  | 95 psi | 4  |
| 05/11/18 | 12:48 | 8          | 19.19 cc    | 2362       | 259  | 95 psi |    |
| 05/11/18 | 12:46 | 8          | 19.19 cc    | 2351       | 259  | 99 psi | 5  |
| 05/11/18 | 12:44 | 8          | 19.19 cc    | 2339       | 259  | 99 psi | ÷  |

#### Écrans Événements

Cet écran affiche, à destination des utilisateurs, une liste des événements qui sont survenus dans le système. Chaque événement comprend une description et un code d'événement avec une date et une heure. Il y a 20 pages, contenant chacune 10 événements. Les 200 derniers événements sont ainsi visibles.

| 08/14/18 09:09 |                               | Shot Log     | Events          | Errors | •  |
|----------------|-------------------------------|--------------|-----------------|--------|----|
| Active         | EAUX: USB Activity In Process |              | ocess           |        |    |
| Date Time      | Code                          | Description  | Description     |        | 1  |
| 08/09/18 11:40 | EQU3                          | Custom La    | ng. Downlo      | aded   | 7  |
| 08/09/18 11:40 | EQU1                          | Sys. Setting | gs Downloai     | ded    | 8  |
| 08/09/18 11:40 | EQU5                          | Logs Down    | loaded          |        |    |
| 08/09/18 11:38 | ELOX                          | System Pou   | System Power On |        | Э  |
| 08/09/18 11:37 | EMOX                          | System Pou   | wer Off         |        | 10 |
| 08/09/18 11:35 | ELOX                          | System Pou   | wer On          |        | 1  |
| 08/09/18 11:35 | EMOX                          | System Pou   | wer Off         |        | 2  |
|                |                               |              |                 |        |    |
|                |                               |              |                 |        | 2  |
|                |                               |              |                 |        | ÷  |

#### Écrans Erreurs

Cet écran affiche, à destination des utilisateurs, une liste des erreurs qui sont survenues dans le système. Chaque entrée d'erreur comprend une description et un code d'erreur avec une date et une heure. Il y a 5 pages, contenant chacune 10 erreurs. Les 50 dernières erreurs sont ainsi visibles.

| 08/14/18 09:09 | •    | Events                       | Errors       | Integration   | ſ |
|----------------|------|------------------------------|--------------|---------------|---|
| Active         | 🗘 E/ | AUX: USB Activity In Process |              |               |   |
| Date Time      | Code | Description                  |              |               | Î |
| 08/14/18 09:08 | EAUX | USB Ac                       | tivity In Pr | ocess         | 5 |
| 08/14/18/09:02 | CACA | Comm.                        | Error Adv    | anced Display | a |
| 08/14/18 08:44 | EAUX | USB Ac                       | tivity In Pr | ocess         |   |
| 08/14/18/08:24 | EAUX | USB Activity In Process      |              | - (           |   |
| 08/14/1807:43  | P4DA | High Pressure Outlet A       |              | 1             |   |
| 08/14/1807:40  | P4DA | High Pr                      | essure Out   | tlet A        | 2 |
| 08/14/1807:34  | P4DA | High Pressure Outlet A       |              | 2             |   |
| 08/14/1807:33  | P4DA | High Pressure Outlet A       |              | 1             |   |
| 08/13/18 11:56 | CACA | Comm.                        | Error Adv    | anced Display | 4 |
| 08/13/18 11:41 | CACA | Comm.                        | Error Adv    | anced Display | Ŀ |

#### Écran d'intégration 1

Cet écran permet à l'utilisateur de voir quand l'unité reçoit des entrées d'un PLC, mais aussi lorsque l'unité envoie des sorties à un PLC. Les entrées d'intégration doivent être activées en cochant la case de l'EFR pour utiliser le signal. Si la case n'est pas cochée, l'EFR va ignorer le signal.

Pour des explications sur chacune des broches d'intégration, voir **Intégration E/S**, page 52.

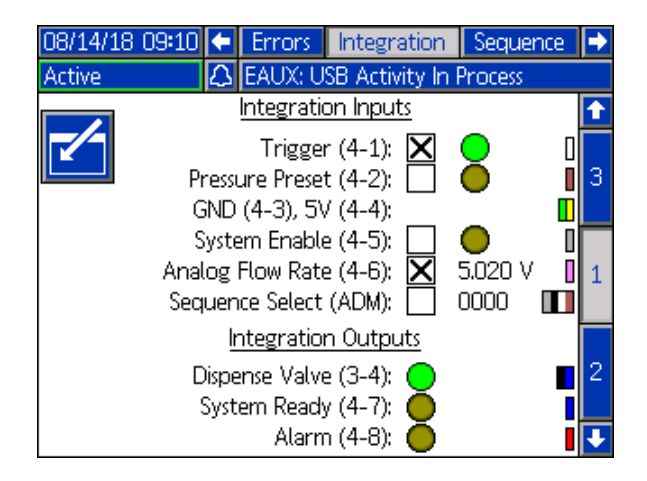

#### Écrans d'intégration 2 et 3

Cet écran apparaît lorsqu'un CGM est connecté.

Cet écran affiche l'écran de configuration pour un CGM connecté. Consultez le manuel des Instructions-Pièces du kit d'installation du Module de passerelle de communication pour obtenir plus d'informations.

| 08/14/18 09<br>Active     | 8:10 - Errors Int                                                                                                    | egration<br>Intivity In P                                                                                    | Sequence            | •                                                      |
|---------------------------|----------------------------------------------------------------------------------------------------|----------------------------------------------------------------------------------------------------|---------------------|--------------------------------------------------------|
|                           | EtherNe                                                                                                    | et/IP                                                                                                    | TOCESS              | <b>1</b>                                               |
|                           |                                                                                                    |                                                                                                    |                     | 1                                                      |
|                           | IP Address: 19                                                                                                    | 2 168 001                                                                                                    | 1055                |                                                        |
|                           | DHCP: No                                                                                                    | -                                                                                                    |                     |                                                        |
|                           | Subnet Mask: 25                                                                                                    | 0 250 250                                                                                                    | 000                 | 2                                                      |
|                           | Gateway: 19                                                                                                    | 2 168 001                                                                                                    | L 001               |                                                        |
|                           | DNS 1: 00                                                                                                    | 0 000 000                                                                                                    | 000                 | 3                                                      |
|                           | DNS 2: 00                                                                                                    | 0 000 000                                                                                                    | 000                 |                                                        |
|                           |                                                                                                    |                                                                                                    |                     | Ŧ                                                      |
|                           |                                                                                                    |                                                                                                    |                     |                                                        |
| 08/14/18 0                | 8:11 🗲 Errors Int                                                                                                    | egration                                                                                                    | Sequence            | •                                                      |
| 08/14/18 0<br>Active      | 3:11 🔶 Errors Int                                                                                                    | egration<br>Activity In I                                                                                    | Sequence<br>Process | •                                                      |
| 08/14/18 0<br>Active      | Errors Int<br>↓ EAUX: USB /<br>EtherNet                                                                                                    | egration<br>Activity In I<br>11P                                                                             | Sequence<br>Process | <ul><li>→</li></ul>                                    |
| 08/14/18 0<br>Active<br>- | 3:11 ← Errors Int                                                                                                    | egration<br>Activity In I<br>11P<br>DO                                                                       | Sequence<br>Process | <ul> <li>▶</li> <li>2</li> </ul>                       |
| 08/14/18 0<br>Active      | andware Revision: 000<br>System Serial #: 000                                                                                                    | egration<br>Activity In I<br>1P<br>DO<br>DO0000                                                              | Sequence<br>Process | <ul> <li>▶</li> <li>2</li> </ul>                       |
| 08/14/18 0<br>Active      | at 1 ← Errors Int<br>C EAUX: USB A<br>EtherNet/<br>tardware Revision: 001<br>System Serial #: 001<br>Map ID: 000                                                                                                    | egration<br>Activity In I<br>11P<br>DO<br>DO<br>DO<br>DO<br>DO<br>DO<br>DO<br>DO<br>DO<br>DO<br>DO           | Sequence<br>Process | <ul> <li>▶</li> <li>2</li> </ul>                       |
| 08/14/18 0<br>Active      | and the service of the service of t | egration<br>Activity In 1<br>//P<br>D0<br>D0<br>D0<br>D0<br>D0<br>D0<br>00<br>V657                           | Sequence<br>Process | <ul> <li>▶</li> <li>2</li> <li>3</li> </ul>            |
| 08/14/18 0<br>Active      | at 1 ← Errors Int<br>C EAUX: USB /<br>EtherNet/<br>Hardware Revision: 000<br>System Serial #: 000<br>Map ID: 000<br>Map Name: 17<br>Map Revision: 00:<br>Map Date: 02                                                                                                    | egration<br>Activity In 1<br>11P<br>00<br>000000<br>000<br>V657<br>1.013<br>130/18                           | Sequence<br>Process | <ul> <li>▶</li> <li>2</li> <li>3</li> </ul>            |
| 08/14/18 0<br>Active      | at 1 ← Errors Int<br>C EAUX: USB /<br>EtherNet/<br>tardware Revision: 000<br>System Serial #: 000<br>Map ID: 000<br>Map Name: 17<br>Map Revision: 000<br>Map Date: 07/                                                                                                    | egration<br>Activity In 1<br>19<br>00<br>000<br>000<br>000<br>000<br>000<br>0057<br>1.013<br>1.013<br>130/18 | Sequence<br>Process | <ul> <li>↑</li> <li>2</li> <li>3</li> <li>1</li> </ul> |
| 08/14/18 0<br>Active      | at 1 ← Errors Int<br>C EAUX: USB /<br>EtherNet/<br>Hardware Revision: 000<br>System Serial #: 000<br>Map ID: 000<br>Map Name: 17<br>Map Revision: 00:<br>Map Date: 07/                                                                                                    | egration<br>Activity In 1<br>11P<br>00<br>000000<br>000<br>V657<br>1.013<br>1.013<br>130/18                  | Sequence<br>Process | <ul> <li>▶</li> <li>2</li> <li>3</li> <li>1</li> </ul> |

#### Écran de branchement USB

Cet écran s'affiche lorsqu'un périphérique USB est branché à l'ADM.

Ici, l'utilisateur peut sélectionner des dates pour télécharger les données de l'ADM sur le périphérique USB en appuyant sur les flèches gauche et droite de

chaque côté de l'écran

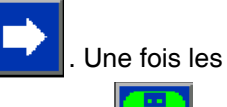

dates sélectionnées, appuyez sur l'icône téléchargement commence. Les informations disponibles au téléchargement sur un périphérique USB contiennent les données du journal des décharges, les erreurs et les événements.

Si l'icône d'annulation est enfoncée, le téléchargement USB est abandonné.

| 08/14/18 08:24 |            | Home               |   |
|----------------|------------|--------------------|---|
| Active         |            | No Active Errors   |   |
|                | <u>U</u> : | 68 Download Range  |   |
| -              | St         | art Date: 07/15/18 | ⇒ |
| -              | E          | ind Date: 08/14/18 | ⇒ |
|                |            |                    |   |

## Mise à jour du logiciel

**REMARQUE :** Si l'on brûle son propre jeton pour le logiciel, voir le manuel de programmation du jeton du module d'affichage avancé (ADM). Voir la section **Manuels connexes** à la page 2. Sinon, passer à la **Procédure de mise à jour du logiciel 17Y711**.

# Procédure de mise à jour du logiciel 17Y711

**REMARQUE :** Le jeton se trouve dans le compartiment pour jeton pour le module d'affichage avancé (ADM).

Lorsque le logiciel est mis à jour sur le module d'affichage avancé (ADM), il est automatiquement mis à jour au niveau de tous les modules connectés. Un écran d'état s'affiche pendant la mise à jour du logiciel afin d'en indiquer la progression.

- 1. Mettez l'interrupteur de tension d'alimentation (C) en position OFF (arrêt).
- 2. Retirez l'ADM du support.
- 3. Retirez le panneau d'accès au jeton (BK).

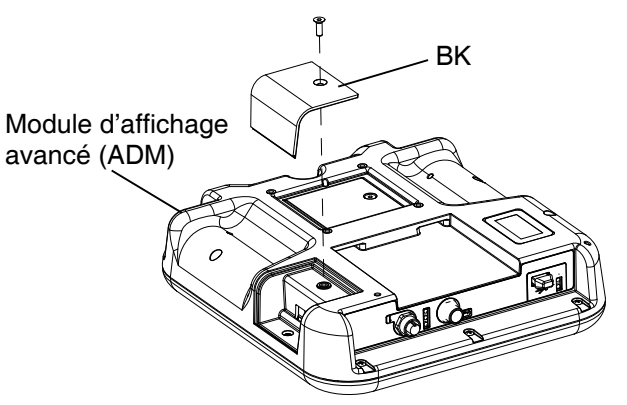

4. Introduisez et enfoncez fermement le jeton de mise à niveau du logiciel EFR (TK, référence 17Y711) dans la fente.

**REMARQUE :** Le jeton peut être inséré dans les deux sens.

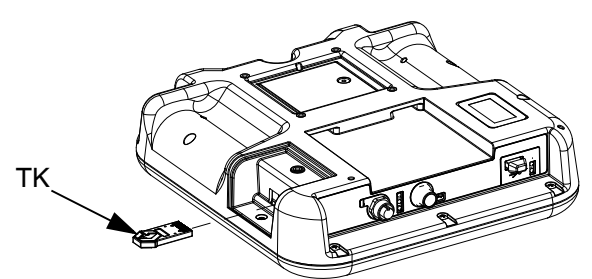

5. Mettez l'interrupteur de tension d'alimentation (C) en position ON (marche).

#### ATTENTION

Un état est affiché pendant la mise à jour du logiciel afin d'en indiquer la progression. Pour éviter la corruption du chargement du logiciel, veillez à ne pas retirer le jeton tant que l'écran d'état est affiché.

**REMARQUE :** Lorsque l'écran du module d'affichage avancé (ADM) s'allume, les écrans suivants peuvent apparaître :

#### Premier écran :

Le logiciel vérifie quels modules vont prendre en charge les mises à jour disponibles. Second écran : L'état d'avancement de la mise à jour et la durée approximative de celle-ci jusqu'à ce qu'elle soit

#### Troisième écran :

terminée.

Les mises à jour sont terminées. L'icône indique la réussite ou l'échec de la mise à jour. Consultez le tableau des icônes suivant.

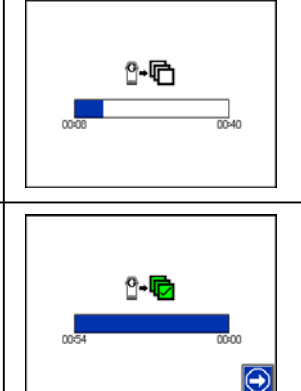

| Icône    | Description                                                                                                    |
|----------|----------------------------------------------------------------------------------------------------|
| 心        | Mise à jour réussie.                                                                                                    |
| Ľ        | Mise à jour pas réussie.                                                                                                    |
| 匂        | Mise à jour terminée, pas de modifications requises.                                                                                                    |
| <b>L</b> | Les modules ont été mis à jour ou n'ont pas eu<br>besoin d'une mise à jour ; un ou plusieurs<br>modules doivent cependant être mis à jour<br>manuellement avec un jeton. |

- 6. Retirez le jeton (TK).
- 7. Replacez le panneau d'accès au jeton (BK).
- 8. Installez l'ADM dans le support.
- 9. Appuyez sur opur faire défiler les écrans de fonctionnement de l'EFR.

## Intégration E/S

| Connecteur   | Goupille | Entrée/Sortie                                                      | Désignation                                                                                                    |
|--------------|----------|--------------------------------------------------------------------|----------------------------------------------------------------------------------------------------|
| 3            | 1        | Sans objet                                                         | Pas utilisé                                                                                                    |
| 3            | 2        | Sans objet                                                         | Pas utilisé                                                                                                    |
| 3            | 3        | Sans objet                                                         | Terre                                                                                                    |
| 3            | 4        | Sortie numérique :<br>• 24 V est activée<br>• 0 V est désactivée   | <b>Signal de vanne :</b> Lorsque cette broche de sortie numérique est<br>ACTIVÉE, la vanne sera ouverte, et lorsque cette broche de sortie<br>numérique est DÉSACTIVÉE, la vanne sera fermée.                                                                                                    |
| 3            | 5        | Sans objet                                                         | Pas utilisé                                                                                                    |
| 4            | 1        | Entrée numérique :<br>• 5-24 V est activée<br>• 0 V est désactivée | Signal de déclenchement : Lorsqu'une source externe ou un interrupteur au pied envoie le signal à cette broche d'entrée numérique de S'ACTIVER, le système EFR exécutera la séquence active.                                                                                                    |
| 4            | 2        | Entrée numérique :<br>• 5-24 V est activée<br>• 0 V est désactivée | <b>Préconfiguration de la pression (amorçage)</b> : Lorsque cette<br>broche de l'entrée numérique est ACTIVÉE, le système EFR<br>exécutera la procédure de préconfiguration de la pression et lorsque<br>cette broche de l'entrée numérique est DÉSACTIVÉE, la procédure<br>de préconfiguration de la pression sera arrêtée. |
| 4            | 3        | Sans objet                                                         | Terre                                                                                                    |
| 4            | 4        | Sans objet                                                         | Alimentation +5 V                                                                                                    |
| 4            | 5        | Entrée numérique :<br>• 5-24 V est activée<br>• 0 V est désactivée | Activation du système : Lorsque cette broche d'entrée numérique<br>est ACTIVÉE, le systèmeEFR sera en activité et lorsque cette broche<br>d'entrée numérique est DÉSACTIVÉE, le système EFR sera inactif.                                                                                                    |
| 4 6 • 0<br>0 |          | Entrée analogique :<br>Gamme analogique                            | <b>Débit analogique :</b> Ce débit analogique est uniquement utilisé<br>lorsqu'une séquence est en mode opérateur. Le débit mis en mode<br>opérateur correspondra à un signal de 10 V. Une échelle linéaire<br>doit ensuite être utilisée pour graduer la plage analogique, avec 0 V<br>correspondant à un débit de 0.       |
|              |          | 0-10 V                                                             | <i>Exemple :</i> Si le mode opérateur d'un pas de séquence a un débit<br>de 100 cc/min et le signal analogique de débit de 5 V est envoyé,<br>l'EFR fonctionnera à un débit de 50 cc/min. 10 V représentent<br>100 cc/min, 7,5 V 75 cc/min et 0 V 0 cc/min.                                                                  |
| 4            | 7        | Sortie numérique :<br>• 5-24 V est activée<br>• 0 V est désactivée | <b>Système prêt :</b> Cette broche de sortie numérique est ACTIVÉE<br>lorsque le système EFR est prêt à recevoir la commande suivante.<br>Si le système EFR est en train de distribuer, de charger une<br>séquence ou que la vanne est ouverte, le signal qui informe que le<br>système est prêt s'éteindra.                 |
| 4            | 8        | Sortie numérique :<br>• 5-24 V est activée<br>• 0 V est désactivée | Alarme activée : Cette broche de sortie numérique est ACTIVÉE<br>lorsque le système a une alarme, un écart ou un message<br>(avertissement) en activité. Lorsqu'il n'y a pas d'alarme, d'écart ou<br>de messages (avertissements) en activité, la broche de sortie<br>numérique est DÉSACTIVÉE.                              |

**REMARQUE :** Le logiciel de l'EFR considère que +5 V comme ACTIVÉ, ce qui signifie que l'alimentation +5 V sur la broche 3 du connecteur 4 peut également être utilisée pour ACTIVER les broches d'entrée numérique.

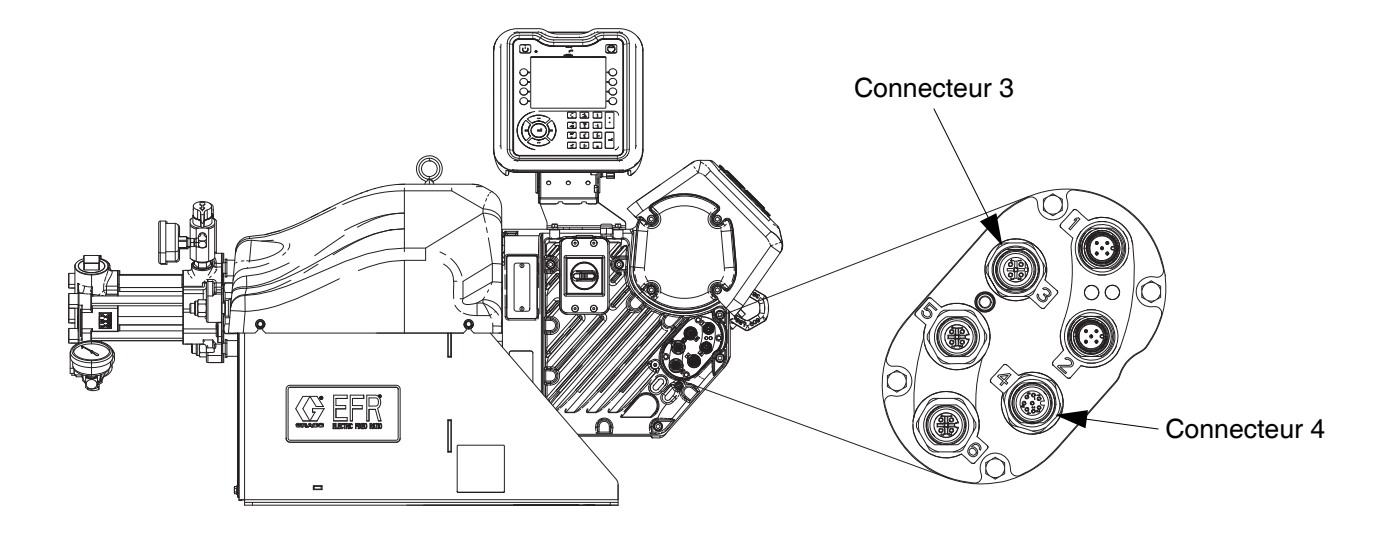

# Couleurs du câble d'intégration E/S

Le tableau suivant indique les codes couleur des câbles pour le câble M12 8 broches à raccordement flexible (128441) fourni avec l'EFR pour l'intégration E/S du connecteur 4 de l'EFR.

| Goupille | Couleur |
|----------|---------|
| 1        | Blanc   |
| 2        | Marron  |
| 3        | Vert    |
| 4        | Jaune   |
| 5        | Gris    |
| 6        | Rose    |
| 7        | Bleu    |
| 8        | Rouge   |

### **Diagrammes d'intégration E/S**

Avant que toute intégration des signaux puisse être transmise aux connexions E/S, les entrées d'intégration à l'EFR doivent être activées sur l'écran d'intégration 1 et le système doit être actif. Une fois que la broche du système prêt est activée, l'EFR est prêt à recevoir des commandes du PLC.

Pour mettre le système à l'état actif, appuyez sur le bouton de l'ADM jusqu'à ce que le témoin DEL de l'état de l'ADM devienne vert et qu'« Actif » soit affiché en haut à gauche de l'écran. Le système peut également être mis dans l'état actif en mettant la broche E/S d'activation du système sur ON (marche).

Une fois le système actif, les commandes de distribution peuvent être transmises aux broches E/S. Ceci est illustré dans les diagrammes ci-dessous.

REMARQUE : Un délai de 100 ms est proposé entre chaque signal E/S.

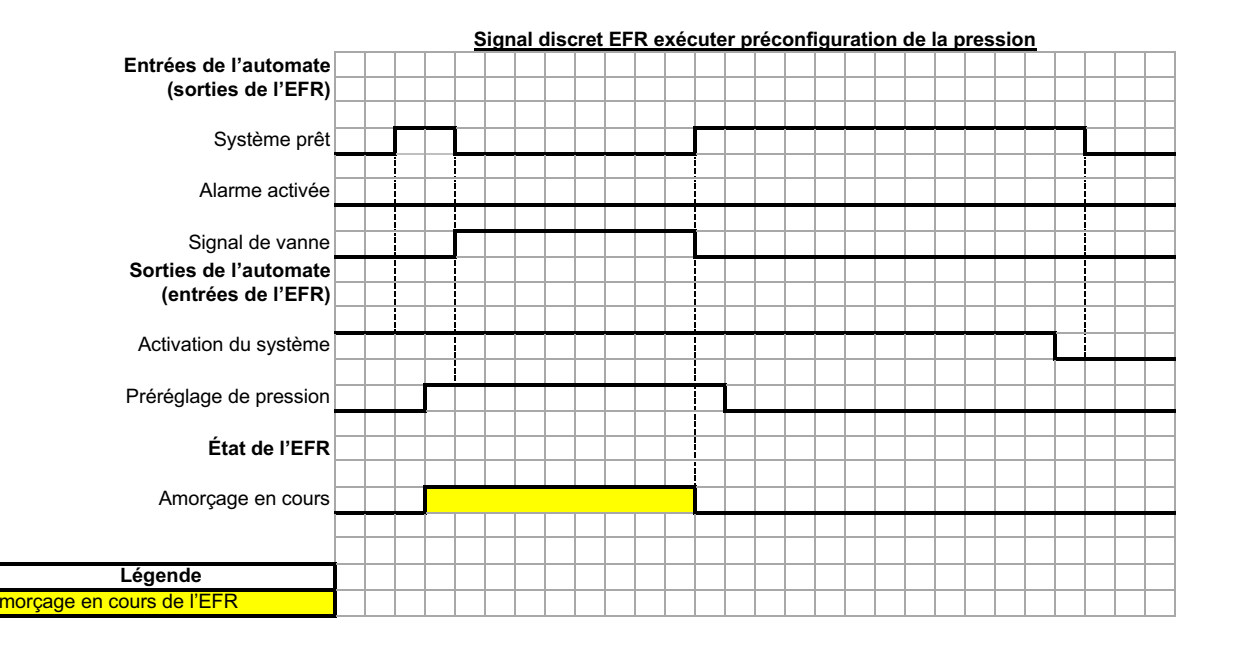

Lorsque la broche de préconfiguration de la pression est activée et que le système est à l'état d'en activité, le système va démarrer la fonction d'amorçage. Si le système ou la broche de préconfiguration de la pression est désactivée, le système arrête la fonction d'amorçage.

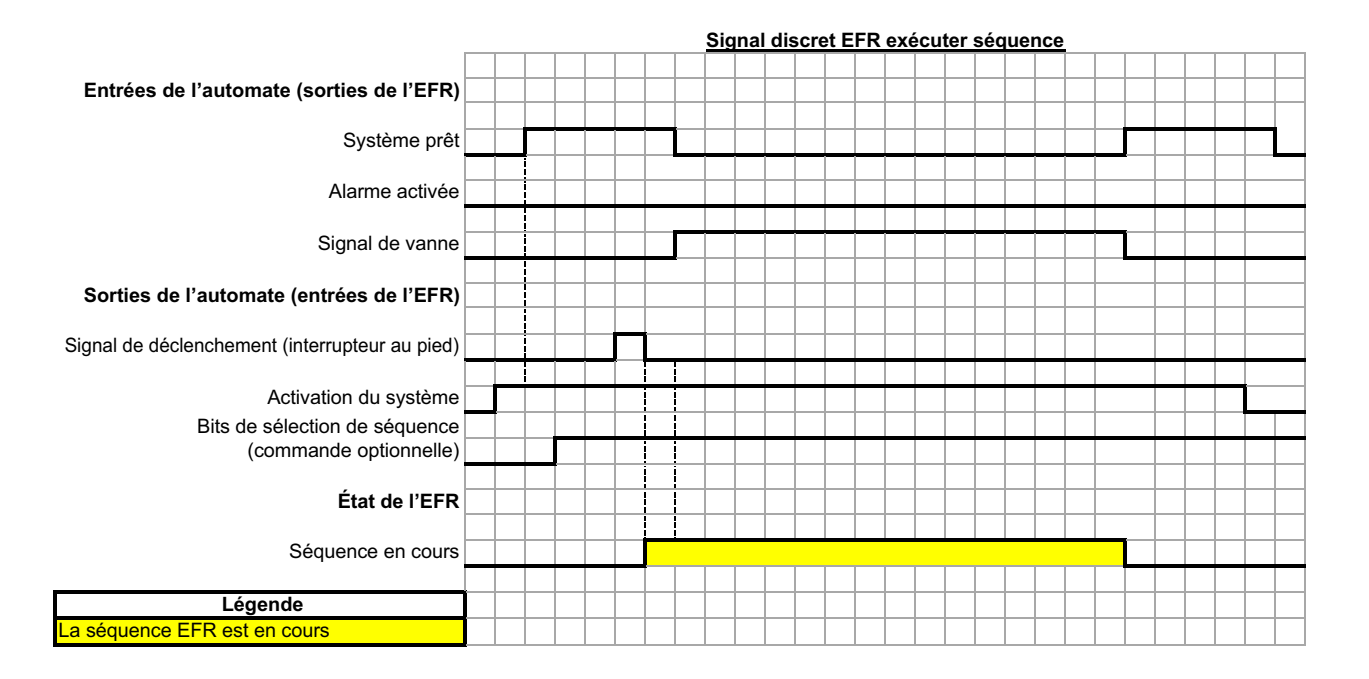

Si la séquence n'est pas en mode opérateur, une impulsion sur la broche de déclenchement permet de lire la séquence.

L'envoi des bits de sélection de la séquence est facultatif. Si les bits de sélection de la séquence ne sont pas envoyés, l'EFR utilisera la séquence actuelle sélectionnée.

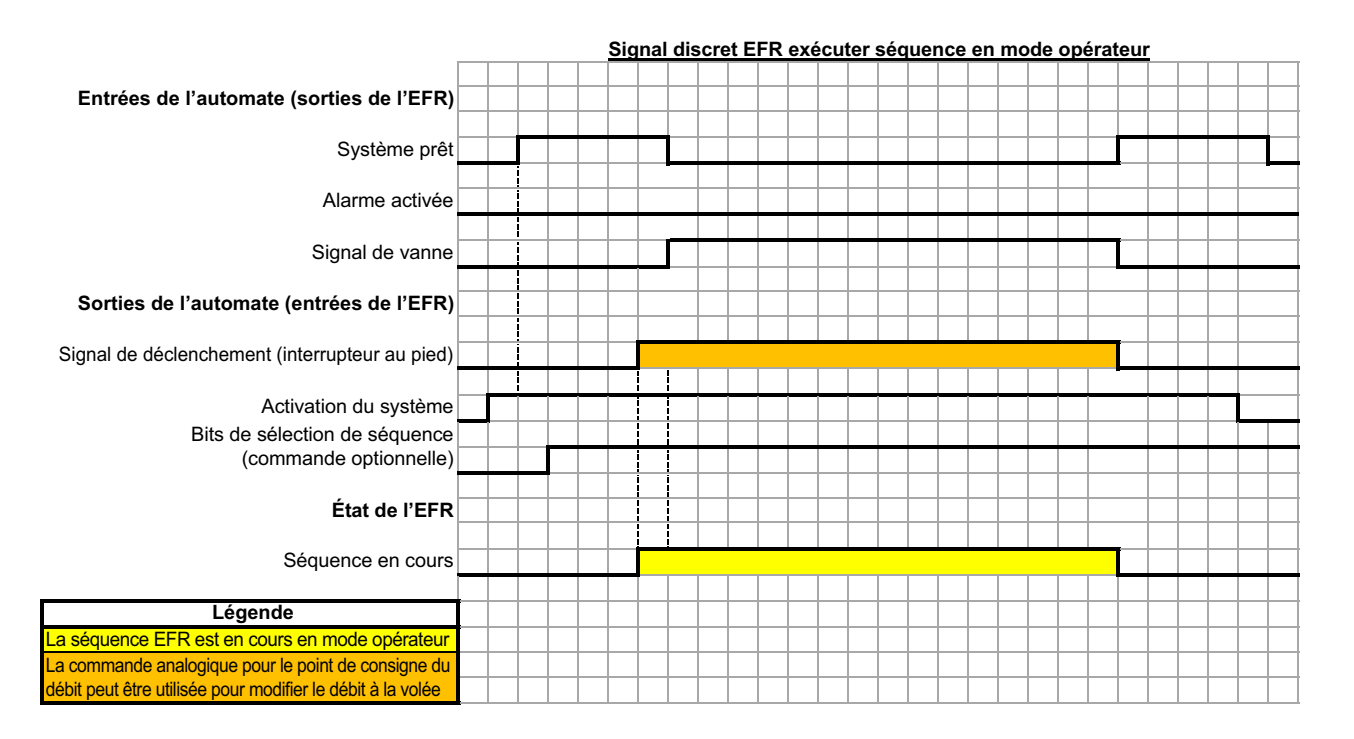

Si une décharge est en mode opérateur tout au long de la séquence, l'EFR ne distribue cette décharge que si la broche de déclenchement est activée. Une fois la broche de déclenchement désactivée, l'EFR passe à la prochaine décharge de la séquence.

L'envoi des bits de sélection de la séquence est facultatif. Si les bits de sélection de la séquence ne sont pas envoyés, l'EFR utilisera la séquence actuelle sélectionnée.

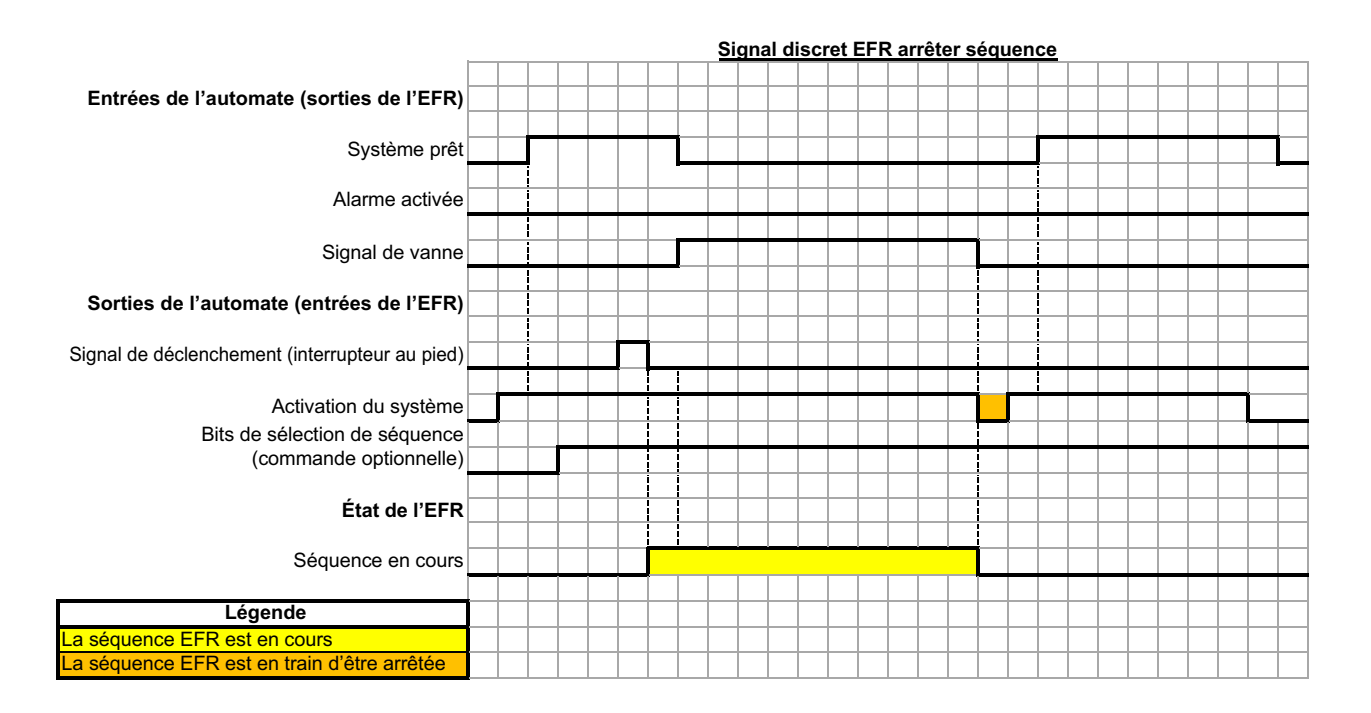

Une impulsion d'arrêt du système permet à la broche E/S d'arrêter la séquence.

L'envoi des bits de sélection de la séquence est facultatif. Si les bits de sélection de la séquence ne sont pas envoyés, l'EFR utilisera la séquence actuelle sélectionnée.

### Sélection de la séquence à distance

La séquence active peut être modifiée à l'aide du connecteur nº 1 (AP) sur l'ADM. Les bits de sélection sont élevés par défaut et doivent être réduits pour sélectionner la séquence souhaitée.

#### Connecteur ADM nº 1 (AP)

**REMARQUE :** La figure montre les broches à l'extrémité du câble.

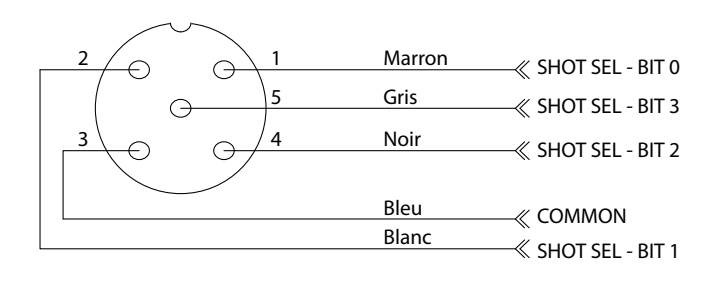

| Numéro de<br>séquence<br>sélectionné            | Sélection<br>de la<br>séquence<br>BIT0<br>(Conn.<br>nº 1,<br>broche<br>nº 1) | Sélection<br>de la<br>séquence<br>BIT1<br>(Conn.<br>nº 1,<br>broche<br>nº 2) | Sélection<br>de la<br>séquence<br>BIT2<br>(Conn.<br>nº 1,<br>broche<br>nº 4) | Sélection<br>de la<br>séquence<br>BIT3<br>(Conn.<br>nº 1,<br>broche<br>nº 5) |
|-------------------------------------------------|------------------------------------------------------------------------------|------------------------------------------------------------------------------|------------------------------------------------------------------------------|------------------------------------------------------------------------------|
| Aucun/<br>sélection<br>du module<br>d'affichage | Élevée                                                                       | Élevée                                                                       | Élevée                                                                       | Élevée                                                                       |
| 1                                               | Basse                                                                        | Élevée                                                                       | Élevée                                                                       | Elevée                                                                       |
| 2                                               | Elevée                                                                       | Basse                                                                        | Elevée                                                                       | Elevée                                                                       |
| 3                                               | Basse                                                                        | Basse                                                                        | Elevée                                                                       | Elevée                                                                       |
| 4                                               | Élevée                                                                       | Élevée                                                                       | Basse                                                                        | Élevée                                                                       |
| 5                                               | Basse                                                                        | Élevée                                                                       | Basse                                                                        | Élevée                                                                       |
| 6                                               | Élevée                                                                       | Basse                                                                        | Basse                                                                        | Élevée                                                                       |
| 7                                               | Basse                                                                        | Basse                                                                        | Basse                                                                        | Élevée                                                                       |
| 8                                               | Élevée                                                                       | Élevée                                                                       | Élevée                                                                       | Basse                                                                        |
| 9                                               | Basse                                                                        | Élevée                                                                       | Élevée                                                                       | Basse                                                                        |
| 10                                              | Élevée                                                                       | Basse                                                                        | Élevée                                                                       | Basse                                                                        |
| 11                                              | Basse                                                                        | Basse                                                                        | Élevée                                                                       | Basse                                                                        |
| 12                                              | Élevée                                                                       | Élevée                                                                       | Basse                                                                        | Basse                                                                        |
| 13                                              | Basse                                                                        | Élevée                                                                       | Basse                                                                        | Basse                                                                        |
| 14                                              | Élevée                                                                       | Basse                                                                        | Basse                                                                        | Basse                                                                        |
| 15                                              | Basse                                                                        | Basse                                                                        | Basse                                                                        | Basse                                                                        |

# Raccordement de l'interrupteur au pied

Raccorder l'interrupteur au pied (255244) en enfonçant la fiche femelle à 5 broches ou le câble 17Z431 dans la fiche de l'interrupteur au pied. Si l'on souhaite aussi d'avoir le câble d'intégration des E/S (128441), raccorder le répartiteur (127948) au connecteur 4 de l'EFR, puis raccorder le câble d'intégration (128441) et le câble 17Z431 au répartiteur. Si l'on ne souhaite pas d'avoir le câble d'intégration des E/S, raccorder le câble 17Z431 au connecteur 4 de l'EFR.

## Schémas de câblage

**REMARQUE :** Consultez le manuel des instructions du moteur de précision avancée APD20 pour connaître le câblage interne du moteur.

### Câblage d'alimentation

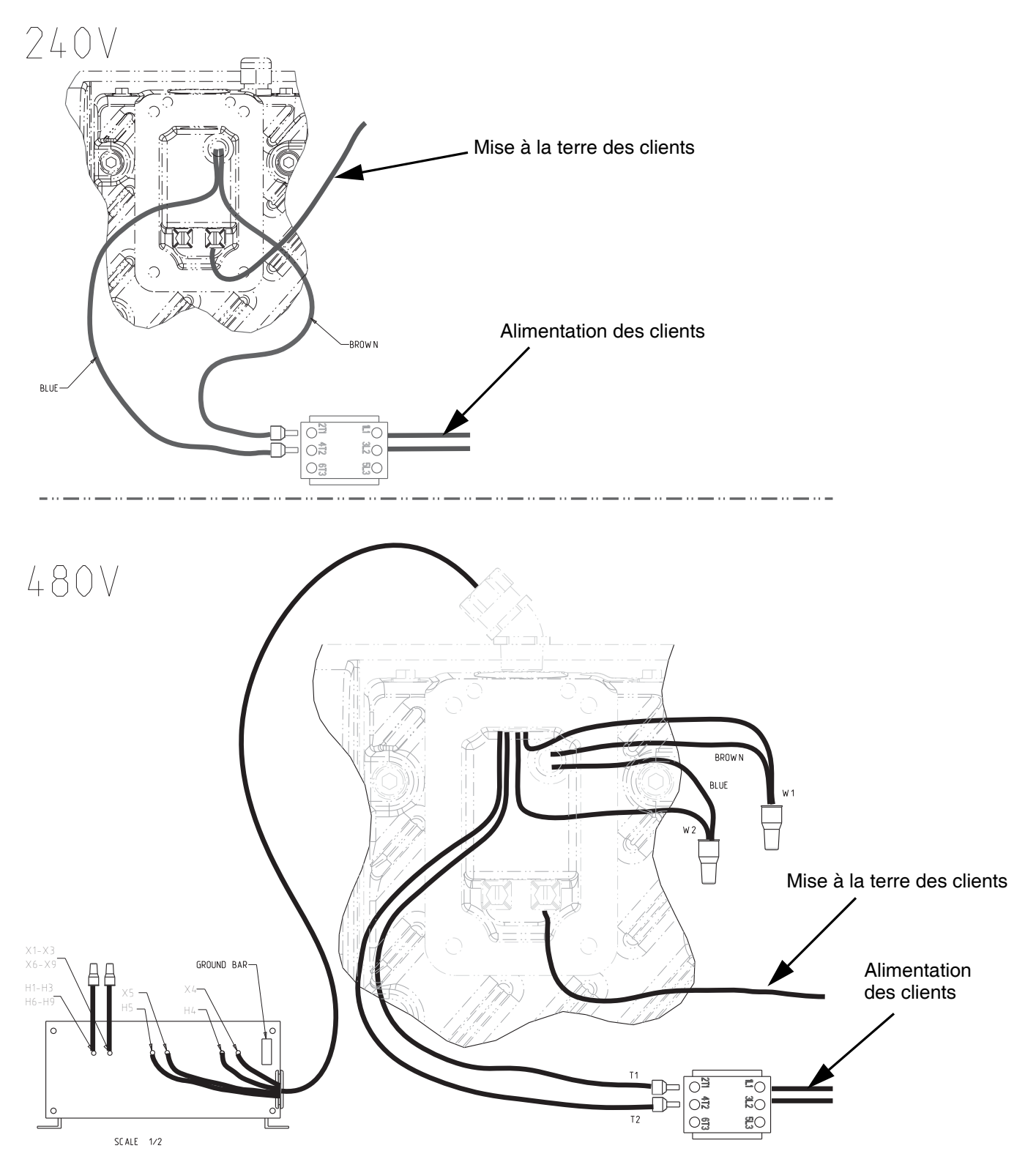

## **Dimensions**

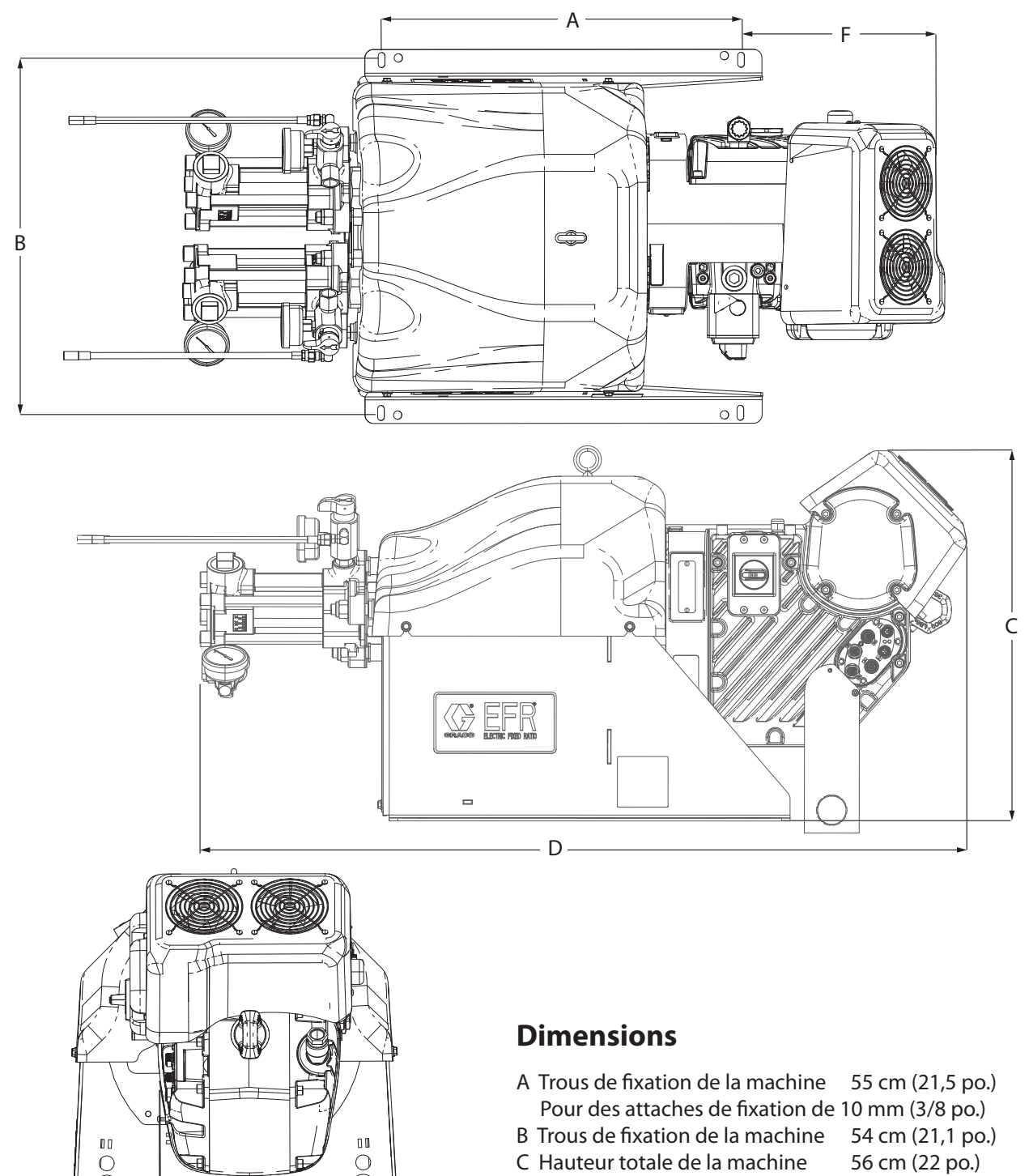

 $\bigcirc$ 

Е

- C Hauteur totale de la machine
- D Longueur totale de la machine
- E Largeur totale de la machine
- F Décalage des trous de fixation
- 127 cm (50 po.) 57 cm (22,5 po.)
- 30 cm (12 po.)

## **Caractéristiques techniques**

| EFR                                        |                                                                                                    |                                 |
|--------------------------------------------|----------------------------------------------------------------------------------------------------|---------------------------------|
|                                            | États-Unis                                                                                                    | Système métrique                |
| Pression produit de service maximum ‡      | 3500 psi                                                                                                    | 24 MPa, 241 bars                |
| Température maximum du fluide              | 120 °F                                                                                                    | 50°C                            |
| Orifices de circulation du liquide         | 1/4 NPS(m)                                                                                                    | •                               |
| Valour pominalo apotour                    | 200-240 V, 1 ph, 50/60 Hz                                                                                                    |                                 |
|                                            | 400-480 V, 1 ph, 50/60 Hz                                                                                                    |                                 |
| Pièces au contact du produit               | Acier inoxydable, acier au carbone galvanisé, laiton, carb<br>de tungstène, chrome, fluoroélastomère, PTFE, polyéthy<br>à ultra haut poids moléculaire, nitrure de silicium |                                 |
| Poids (hors pompes d'alimentation)         |                                                                                                    |                                 |
| Systèmes en 240 V                          | 320 lbs                                                                                                    | 145 kg                          |
| Systèmes en 480 V                          | 401 lbs                                                                                                    | 182 kg                          |
| Tension de pleine charge                   |                                                                                                    |                                 |
| Systèmes en 240 V                          | 20A                                                                                                    |                                 |
| Systèmes en 480 V                          | 10A                                                                                                    |                                 |
| Pression d'entrée du liquide au raccord d' | entrée                                                                                                    |                                 |
| Entrée de pompe                            | 70 - 2000 psi                                                                                                    | 4,8 à 138 bars, 0,48 à 13,8 MPa |
| Entrées de liquide                         |                                                                                                    |                                 |
| COMPOSANT A                                | 3/4 npt(f)                                                                                                    |                                 |
| COMPOSANT B                                | 3                                                                                                    | /4 npt(f)                       |
| Sorties liquide sur les collecteurs        |                                                                                                    |                                 |
| COMPOSANT A                                | 1                                                                                                    | /2 npt(f)                       |
| COMPOSANT B                                | 1/2 npt(f)                                                                                                    |                                 |
| Remarques                                  |                                                                                                    |                                 |

‡ La pression maximum de service du liquide pour la machine de base sans les tuyaux est de 241 bars (24,1 MPa, 3 500 psi). Si les tuyaux, vannes ou accessoires installés affichent une valeur nominale inférieure à 3 500 psi, la pression maximum de service du liquide dans le système devra correspondre à celle des tuyaux. La pression nominale minimum des tuyaux est de 2 000 psi. N'installez pas de tuyaux présentant une pression nominale inférieure à 2 000 psi.

Toutes les marques déposées et commerciales sont citées à des fins d'identification et demeurent la propriété de leurs détenteurs respectifs.

|                                                     |                              | Performance             |                                              |                                    |
|-----------------------------------------------------|------------------------------|-------------------------|----------------------------------------------|------------------------------------|
| Déplacement combiné<br>(Pompe A + B)                | Taille des<br>décharges min. | Débit de sortie<br>min. | Débit de sortie max.<br>(20 cycles/min max)* | Sortie moyenne max.<br>Pression ** |
| 60 cc                                               | 0,3 cc                       | 20 cc/min               | 1200 cc/min                                  | 241 bars (3 500 psi)               |
| 80 cc                                               | 0,3 cc                       | 20 cc/min               | 1600 cc/min                                  | 241 bars (3 500 psi)               |
| 100 cc                                              | 0,3 cc                       | 20 cc/min               | 2000 cc/min                                  | 241 bars (3 500 psi)               |
| 120 cc                                              | 0,3 cc                       | 20 cc/min               | 2400 cc/min                                  | 241 bars (3 500 psi)               |
| 140 cc                                              | 0,3 cc                       | 20 cc/min               | 2800 cc/min                                  | 235 bars (3 400 psi)               |
| 160 cc                                              | 0,3 cc                       | 20 cc/min               | 3200 cc/min                                  | 207 bars (3 000 psi)               |
| * Le débit peut être limité restriction importante. | par la quantité de p         | pression générée l      | ors de l'utilisation de pro                  | duits épais ou avec une            |

\*\* Les pressions d'entrée élevée réduisent cette valeur. Soustraire 2 fois plus de pression d'entrée.

## Garantie standard de Graco

Graco garantit que tout le matériel mentionné dans le présent document, fabriqué par Graco et de marque Graco, est exempt de défaut matériel et de fabrication à la date de la vente à l'acheteur et utilisateur initial. Sauf garantie spéciale, élargie ou limitée publiée par Graco, Graco réparera ou remplacera, pendant une période de douze mois à compter de la date de la vente, toute pièce de l'équipement qu'il juge défectueuse. La présente garantie s'applique uniquement si l'équipement est installé, utilisé et entretenu conformément aux recommandations écrites de Graco.

La présente garantie ne couvre pas, et Graco ne sera pas tenu pour responsable de l'usure et de la détérioration générales, ou de tout autre dysfonctionnement, des dégâts ou de l'usure causés par une mauvaise installation, une mauvaise utilisation, l'abrasion, la corrosion, une maintenance inappropriée ou incorrecte, une négligence, un accident, une modification ou une substitution par des pièces ou des composants qui ne portent pas la marque Graco. Graco ne sera également pas tenu pour responsable en cas de mauvais fonctionnement, de dommage ou d'usure dus à l'incompatibilité de l'équipement Graco avec des structures, des accessoires, des équipements ou des matériaux non fournis par Graco ou dus à une mauvaise conception, fabrication, installation, utilisation ou une mauvaise maintenance desdits structures, accessoires, équipements ou matériels non fournis par Graco.

La présente garantie sera appliquée à condition que l'équipement objet de la réclamation soit retourné en port payé à un distributeur Graco agréé pour une vérification du défaut signalé. Si le défaut est confirmé, Graco réparera ou remplacera gratuitement toutes les pièces défectueuses. L'équipement sera retourné à l'acheteur d'origine en port payé. Si l'examen du matériel ne révèle aucun défaut matériel ou de fabrication, les réparations seront effectuées à un coût raisonnable pouvant inclure le coût des pièces, de la main-d'œuvre et du transport.

#### LA PRÉSENTE GARANTIE EST UNE GARANTIE EXCLUSIVE ET REMPLACE TOUTE AUTRE GARANTIE, EXPRESSE OU IMPLICITE, COMPRENANT, MAIS SANS S'Y LIMITER, UNE GARANTIE MARCHANDE OU UNE GARANTIE DE FINALITÉ PARTICULIÈRE.

La seule obligation de Graco et la seule voie de recours de l'acquéreur pour toute violation de la garantie seront telles que définies ci-dessus. L'acquéreur convient qu'aucun autre recours (y compris, mais de façon non exhaustive, pour les dommages indirects ou consécutifs de manque à gagner, de perte de marché, les blessures corporelles ou dommages matériels ou tout autre dommage indirect ou consécutif) ne sera possible. Toute action pour violation de la garantie doit être intentée dans les deux (2) ans à compter de la date de vente.

GRACO NE GARANTIT PAS ET REFUSE TOUTE GARANTIE RELATIVE À LA QUALITÉ MARCHANDE ET À UNE FINALITÉ PARTICULIÈRE EN RAPPORT AVEC LES ACCESSOIRES, ÉQUIPEMENTS, MATÉRIAUX OU COMPOSANTS VENDUS MAIS NON FABRIQUÉS PAR GRACO. Les articles vendus, mais non fabriqués par Graco (tels que les moteurs électriques, les interrupteurs ou les tuyaux) sont couverts par la garantie de leur fabricant, s'il en existe une. Graco fournira à l'acquéreur une assistance raisonnable pour toute réclamation relative à ces garanties.

Graco ne sera en aucun cas tenu pour responsable des dommages indirects, accessoires, particuliers ou consécutifs résultant de la fourniture par Graco de l'équipement ci-dessous ou des accessoires, de la performance, ou de l'utilisation de produits ou d'autres biens vendus au titre des présentes, que ce soit en raison d'une violation contractuelle, d'une violation de la garantie, d'une négligence de Graco, ou autre.

#### FOR GRACO CANADA CUSTOMERS

The Parties acknowledge that they have required that the present document, as well as all documents, notices and legal proceedings entered into, given or instituted pursuant hereto or relating directly or indirectly hereto, be drawn up in English. Les parties reconnaissent avoir convenu que la rédaction du présent document sera en anglais, ainsi que tous les documents, avis et procédures judiciaires exécutés, donnés ou intentés, à la suite de ou en rapport, directement ou indirectement, avec les procédures concernées.

## **Informations Graco**

### Équipement de distribution de produits d'étanchéité et de colles

## Pour les informations les plus récentes sur les produits de Graco, consulter le site Internet www.graco.com.

Pour obtenir des informations sur les brevets, consultez la page www.graco.com/patents. POUR COMMANDER, contactez votre distributeur Graco, accédez au site www.graco.com ou appelez pour identifier le distributeur le plus proche.

#### Si vous appelez des États-Unis : 1-800-746-1334

#### Si vous appelez de l'extérieur des États-Unis : 0-1-330-966-3000

Tous les textes et illustrations contenus dans ce document reflètent les dernières informations disponibles concernant le produit au moment de la publication. Graco se réserve le droit de faire des changements à tout moment et sans préavis.

Traduction des instructions originales. This manual contains French. MM 3A6165

Siège social de Graco : Minneapolis Bureaux à l'étranger : Belgique, Chine, Corée, Japon

GRACO INC. AND SUBSIDIARIES • P.O. BOX 1441 • MINNEAPOLIS MN 55440-1441 • USA Copyright 2018, Graco Inc. Tous les sites de fabrication de Graco sont certifiés ISO 9001.

www.graco.com Révision H, novembre 2020